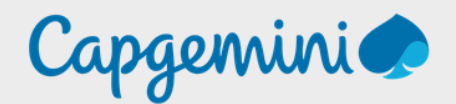

# **SRV-SUPERVISION**

Zabbix sur debian 11

Noah MAILLET Projet-SANDBOX

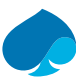

### Table of Contents

| 1   | Preface                                                                 |    |
|-----|-------------------------------------------------------------------------|----|
| 1.1 | Presentation technologie - Zabbix                                       |    |
| 1.2 | Configuration minimale — Zabbix                                         |    |
| 2   | Création de la machine virtuelle                                        | 6  |
| 3   | Installation de Debian 11.8.0                                           | 9  |
| 3.1 | Sélection la langue                                                     | 9  |
| 3.2 | Configurer le clavier                                                   |    |
| 3.3 | Configuration du réseau                                                 |    |
| 3.4 | Configurer les utilisateurs et les mots de passe                        |    |
| 3.5 | Partitionner les disques                                                |    |
| 3.6 | Configurer l'outil de gestion des paquets                               |    |
| 3.7 | Installation Grub                                                       |    |
| 4   | Configuration de Debian                                                 | 21 |
| 4.1 | Ajout de la connexion à guacamole                                       | 23 |
|     | 4.1.1 Nouvelles connexions                                              | 23 |
|     | 4.1.2 Paramètres                                                        | 24 |
|     | 4.1.3 Test de la connexion                                              | 25 |
| 5   | Installation Zabbix                                                     |    |
| 5.1 | Installation Dépôt                                                      |    |
| 5.2 | Installation Zabbix, Frontend, agent                                    |    |
| 5.3 | Création de la base de données                                          |    |
|     | 5.3.1 Installation mariadb                                              |    |
|     | 5.3.2 Création de la base de données initiale                           |    |
|     | 5.3.3 Importation du schéma et les donné de base de la base de données. | 30 |
| 5.4 | Configuration de la base de données Zabbix server                       |    |
| 5.5 | Démarrage des services Zabbix                                           |    |
| 6   | Initialisation du serveur ZABBIX                                        |    |
| 6.1 | Bienvenue                                                               |    |
| 6.2 | Vérification des prérequis.                                             |    |
| 6.3 | Configurer la connexion à la base de données                            |    |
| 6.4 | Paramètres                                                              |    |
| 6.5 | Résumé préinstallation                                                  |    |
| 6.6 | Installer                                                               |    |
| 7   | Configuration Hôte avec agent Zabbix                                    |    |
| 7.1 | PROXMOX.                                                                |    |
|     | 7.1.1 Configuration prérequise                                          |    |
|     | 7.1.2 Création de l'hôte PROXMOX                                        |    |
| 7.2 | SRV-LLDAP                                                               |    |
|     | 7.2.1 Installation Depot Zabbix.                                        |    |
|     | 7.2.2 Installation & configuration de Zabbix Agent                      |    |
|     | 7.2.3 Ajout de l'hôte à Zabbix                                          |    |

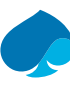

| 7.3 | SRV-DN  | VS                                         |    |
|-----|---------|--------------------------------------------|----|
|     | 7.3.1   | Installation dépôt Zabbix                  | 42 |
|     | 7.3.2   | Installation et configuration agent Zabbix | 43 |
|     | 7.3.3   | Ajout de l'hôte à Zabbix                   | 45 |
| 7.4 | SRV-GL  | JACAMOLE                                   | 47 |
|     | 7.4.1   | Installation depot Zabbix                  | 47 |
|     | 7.4.2   | Installation & Configuration Agent Zabbix  | 48 |
|     | 7.4.2.1 | Installation                               | 48 |
|     | 7.4.2.2 | Configuration                              |    |
|     | 7.4.3   | Ajout de l'hôte sur Zabbix                 | 50 |
| 7.5 | Host-A  | dmin                                       | 52 |
|     | 7.5.1   | Installation dépôt Zabbix                  | 52 |
|     | 7.5.2   | Installation & configuration agent Zabbix  | 53 |
|     | 7.5.2.1 | Installation agent Zabbix                  | 53 |
|     | 7.5.2.2 | Configuration Agent Zabbix                 | 54 |
|     | 7.5.3   | Ajout de l'hôte Zabbix                     | 55 |
| 7.6 | Firwall | — Pfsense                                  | 57 |
|     | 7.6.1   | Installation agent Zabbix                  | 57 |
|     | 7.6.2   | Configuration Agent-Zabbix                 | 58 |
|     | 7.6.3   | Ajout de l'hôte sur Zabbix                 | 58 |
| 8   | Configu | uration Hôte avec SNMPv3                   | 60 |
| 8.1 | SRV-LL  | DAP                                        | 60 |
|     | 8.1.1   | Installation agent SNMP                    | 60 |
|     | 8.1.2   | Configuration SNMP                         | 60 |
|     | 8.1.3   | Création Hote SNMP — ZABBIX                | 62 |
| 8.2 | SRV-GL  | JACAMOLE                                   | 63 |
|     | 8.2.1   | Installation agent SNMP                    | 63 |
|     | 8.2.2   | Configuration SNMP                         | 63 |
|     | 8.2.3   | Création Hote SNMP — ZABBIX                | 65 |
| 8.3 | Host-A  | DMIN                                       | 66 |
|     | 8.3.1   | Installation agent SNMP                    | 66 |
|     | 8.3.2   | Configuration SNMP                         | 66 |
|     | 8.3.3   | Création Hote SNMP — ZABBIX                | 68 |
| 8.4 | PFSENS  | SE                                         | 69 |
|     | 8.4.1   | Installation Agent SNMP                    | 69 |
|     | 8.4.2   | Création Hôte SNMP — ZABBIX                | 73 |
| 9   | Réparti | ition des hôtes                            | 74 |
| 9.1 | Créatio | on des groupes                             | 74 |
| 9.2 | Réparti | ition des hôtes dans les groupes           | 74 |
| 10  | Configu | uration carte réseau local                 | 75 |

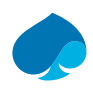

# 1 Preface

# 1.1 Presentation technologie - Zabbix.

Zabbix est une plateforme de surveillance open-source largement utilisée dans le domaine de l'administration système et du monitoring des réseaux. Développée en 2001 par Alexei Vladishev, Zabbix offre une solution complète pour surveiller la disponibilité, les performances et l'intégrité des infrastructures informatiques, des applications et des services.

Caractéristiques principales :

- <u>Surveillance complète :</u> Zabbix permet de surveiller une grande variété d'équipements et de services, des serveurs physiques aux dispositifs virtuels, en passant par les applications et les services cloud.
- <u>Collecte de Données polyvalentes :</u> Il supporte différentes méthodes de collecte de données telles que SNMP, agents Zabbix, IPMI, JMX, ainsi que des scripts personnalisés, offrant ainsi une grande flexibilité pour surveiller des environnements diversifiés.
- <u>Alertes et Actions personnalisables :</u> Zabbix permet de configurer des alertes personnalisées basées sur des seuils prédéfinis et des événements spécifiques. De plus, il offre la possibilité de définir des actions automatiques en réponse à ces alertes, comme l'envoi de notifications par e-mail ou l'exécution de scripts de remédiation.
- <u>Tableaux de Bord et Rapports :</u> La plateforme propose une interface web conviviale permettant de créer des tableaux de bord personnalisés, des graphiques dynamiques et des rapports détaillés pour visualiser et analyser les données de surveillance.
- <u>Système d'Extension</u>: Zabbix dispose d'une architecture extensible qui permet d'intégrer facilement de nouvelles fonctionnalités et de développer des plug-ins pour répondre aux besoins spécifiques de l'entreprise.

Architecture technique :

- <u>Serveur Zabbix :</u> Le serveur Zabbix est le composant central de l'architecture. Il est responsable de la collecte, du stockage et de l'analyse des données de surveillance, ainsi que de la gestion des alertes et des actions.
- <u>Agents Zabbix :</u> Ces agents sont installés sur les hôtes à surveiller et collectent activement des données locales telles que l'utilisation du CPU, de la mémoire, du réseau, etc. Ils transfèrent ensuite ces données au serveur Zabbix pour traitement.
- <u>Base de Données :</u> Zabbix utilise une base de données relationnelle (MySQL, PostgreSQL, Oracle, etc.) pour stocker les configurations, les données de surveillance et les journaux.
- <u>Interfaces utilisateur :</u> Zabbix offre une interface web pour les administrateurs et les utilisateurs finaux, ainsi que des interfaces API pour l'intégration avec d'autres systèmes et applications.
- <u>Proxy Zabbix :</u> optionnels, mais souvent utilisés dans des environnements distribués, les proxys Zabbix permettent de collecter des données localement et de les transférer au serveur principal, réduisant ainsi la charge sur ce dernier et améliorant les performances.

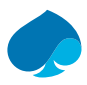

# 1.2 Configuration minimale — Zabbix.

La configuration minimale requise pour déployer Zabbix peut varier en fonction de plusieurs facteurs, tels que la taille de l'environnement surveillé, le nombre d'hôtes à surveiller, le volume de données collectées, etc. Cependant, voici une configuration minimale recommandée pour un déploiement de bases de Zabbix :

#### Matériel :

- <u>Processeur :</u> 2 GHz duals-core ou équivalent
- Mémoire RAM : 2 Go (4 Go recommandés)
- <u>Espace disque :</u> 10 Go d'espace disque disponible

#### Logiciel :

- Système d'exploitation : Linux (Debian, Ubuntu, CentOS, Red Hat, etc.), Windows Server
- Base de données : MySQL 5.7 ou supérieur, PostgreSQL 9.5 ou supérieur
- <u>Serveur web :</u> Apache HTTP Server, Nginx
- <u>PHP</u>: Version 7.2 ou supérieure avec les modules requis (PDO, gd, mbstring, etc.)

#### <u> Réseau :</u>

- Accès Internet (pour les mises à jour et le téléchargement de plug-ins)
- Configurations réseau appropriées pour la communication entre le serveur Zabbix, les agents et les proxys (le cas échéant)

Il est important de noter que cette configuration minimale est destinée à un déploiement de bases de Zabbix et peut ne pas être suffisante pour des environnements de production de grande taille ou à forte charge. Pour de telles situations, des ressources matérielles supplémentaires seront nécessaires, en particulier en termes de mémoire RAM, de puissance de processeur et d'espace disque, ainsi qu'une planification appropriée de l'architecture et de la mise en réseau.

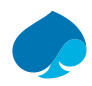

# 2 Création de la machine virtuelle.

Pour ce projet j'utilise une ferme de serveur Proxmox.

Vous pouvez utiliser tout type d'hyperviseur tant que vous respectez les préconisations matérielles.

- 1. Je me connecte à la ferme de serveur.
- 2. Créer une VM.

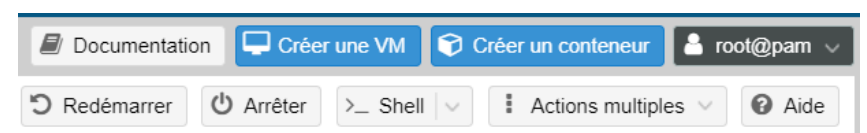

3. Je nomme la machine virtuelle « SRV-SUPERVISION » et je sélectionne le pool de ressources « SANDBOX-TRAINING » → suivant.

| Créer: Ma | achine virtuelle       |         |          |             |         |            | $\otimes$    |
|-----------|------------------------|---------|----------|-------------|---------|------------|--------------|
| Général   | Système d'exploitation | Système | Disques  | Processeur  | Mémoire | Réseau     | Confirmation |
| Nœud:     | pve                    |         | $\sim$   | Pool de     | SANDBO  | X-TRAINING | × ~          |
| VM ID:    | 104                    |         | $\hat{}$ | ressources: |         |            |              |
| Nom:      | SRV-SUPERVISION        | N       |          |             |         |            |              |

4. Je sélectionne l'iso ici « DEB11-DVD.iso » → suivant.

| Général  | Système d'exploi  | itation Système | Disques | Processeur    | Mémoire Réseau          | u Confirmation |
|----------|-------------------|-----------------|---------|---------------|-------------------------|----------------|
|          |                   |                 |         |               |                         |                |
| Otiliser | r une image de mé | dia (ISO)       |         | Système d'exp | ploitation de l'invité: |                |
|          | Stockage:         | storage         | $\sim$  | Type:         | Linux                   | $\sim$         |
|          | Image ISO:        | DEB-11.8.0-amd6 | i4-D\ ∨ | Version:      | 6.x - 2.6 Kernel        | ~              |
|          | La lactour CD/DV  | ) de l'hôte     |         |               |                         |                |

5. Je laisse les informations par défaut → suivant.

| er | Créer: Machine   | virtuelle                  |         |                  |                    | $\otimes$    |
|----|------------------|----------------------------|---------|------------------|--------------------|--------------|
|    | Général Syste    | ème d'exploitation Système | Disques | Processeur       | Mémoire Réseau     | Confirmation |
|    | Carte graphique: | Par défaut                 | $\sim$  | Contrôleur SCSI: | VirtIO SCSI single | ~ 4          |
|    | Machine:         | Par défaut (i440fx)        | $\sim$  | Agent QEMU:      |                    |              |
|    | Micrologiciel    |                            |         |                  |                    | 3            |
|    | BIOS:            | Par défaut (SeaBIOS)       | $\sim$  | Ajouter un       |                    | 4            |
| at |                  |                            |         | module TPM:      |                    | 4            |

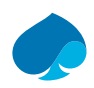

| réer: Ma | chine virt | uelle                      |                       |          |               |                        |
|----------|------------|----------------------------|-----------------------|----------|---------------|------------------------|
| Général  | Système    | d'exploitation S           | Système Disques       | Proces   | sseur Mémoire | Réseau Confirmatior    |
| scsi0    | Û          | Disque Bar                 | nde passante          |          |               |                        |
|          |            | Bus/périphériqu            | e: SCSI ~             | 0 🗘      | Cache:        | Par défaut (Aucun ca 🗸 |
|          |            | Contrôleur SCS             | I: VirtIO SCSI single | )        | Abandonner:   |                        |
|          |            | Stockage:                  | local-lvm             | $\sim$   | IO thread:    |                        |
|          |            | Taille du disque<br>(Gio): | 32                    | $\hat{}$ |               |                        |
|          |            | Format:                    | Image disque bro      | ute (r 🖂 |               |                        |

6. J'alloue « 32 Go » de stockage à la machine virtuelle → Suivant.

7. J'alloue « 2 cœurs » de processeur et je sélectionne le type « host » → Suivant.

| Créer: Mac  | hine virtuelle         |         |            |                 |         |        | $\otimes$    |
|-------------|------------------------|---------|------------|-----------------|---------|--------|--------------|
| Général     | Système d'exploitation | Système | Disques    | Processeur      | Mémoire | Réseau | Confirmation |
| Supports de | 1                      |         | $\bigcirc$ | Туре:           | host    |        | × ~          |
| Cœurs:      | 2                      |         | $\hat{}$   | Total de cœurs: | 2       |        |              |

8. J'alloue « 2 Go » de ram → Suivant.

| Créer: Mao | Créer: Machine virtuelle |           |         |                    |            |         |        |              |  |  |  |
|------------|--------------------------|-----------|---------|--------------------|------------|---------|--------|--------------|--|--|--|
| Général    | Système d'exp            | loitation | Système | Disques            | Processeur | Mémoire | Réseau | Confirmation |  |  |  |
| Mémoire (M | iB):                     | 2048      |         | $\hat{\mathbf{x}}$ |            |         |        |              |  |  |  |

9. Je choisis « Intel E1000 » en modèle, je désactive le pare-feu et le positionne dans le VLAN « 1 »
 → suivant.

| Créer: Machine virtuelle |                        |         |            |              |            |        |              |  |  |  |
|--------------------------|------------------------|---------|------------|--------------|------------|--------|--------------|--|--|--|
| Général                  | Système d'exploitation | Système | Disques    | Processeur   | Mémoire    | Réseau | Confirmation |  |  |  |
| 🗌 Aucun pé               | riphérique réseau      |         |            |              |            |        |              |  |  |  |
| Pont (bridge)            | ): vmbr0               |         | $\sim$     | Modèle:      | Intel E100 | 00     | ~            |  |  |  |
| Étiquette de<br>VLAN:    | 1                      |         | $\bigcirc$ | Adresse MAC: | auto       |        |              |  |  |  |
| Pare-feu:                |                        |         |            |              |            |        |              |  |  |  |

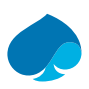

| Général S    | ystème d'exploitation | Système      | Disques    | Processeur      | Mémoire | Réseau | Confirmation |
|--------------|-----------------------|--------------|------------|-----------------|---------|--------|--------------|
|              |                       |              |            |                 |         |        |              |
| Key 个        | Value                 |              |            |                 |         |        |              |
| cores        | 2                     |              |            |                 |         |        |              |
| сри          | host                  |              |            |                 |         |        |              |
| ide2         | storage:is            | o/DEB-11.8.0 | )-amd64-DV | D-1.iso,media=c | drom    |        |              |
| memory       | 2048                  |              |            |                 |         |        |              |
| name         | SRV-SUP               | ERVISION     |            |                 |         |        |              |
| net0         | e1000,brid            | dge=vmbr0,ta | ag=1       |                 |         |        |              |
| nodename     | pve                   |              |            |                 |         |        |              |
| numa         | 0                     |              |            |                 |         |        |              |
| ostype       | 126                   |              |            |                 |         |        |              |
| pool         | SANDBO                | X-TRAINING   |            |                 |         |        |              |
| scsi0        | local-lvm:            | 32,iothread= | on         |                 |         |        |              |
| scsihw       | virtio-scsi-          | single       |            |                 |         |        |              |
| sockets      | 1                     |              |            |                 |         |        |              |
| vmid         | 104                   |              |            |                 |         |        |              |
| Démorres s   | arào oráction         |              |            |                 |         |        |              |
| _ Demarrer a | pres creation         |              |            |                 |         |        |              |

10. Je vérifie que les informations sont correctes  $\rightarrow$  suivant.

11. La machine virtuelle à bien été créer :

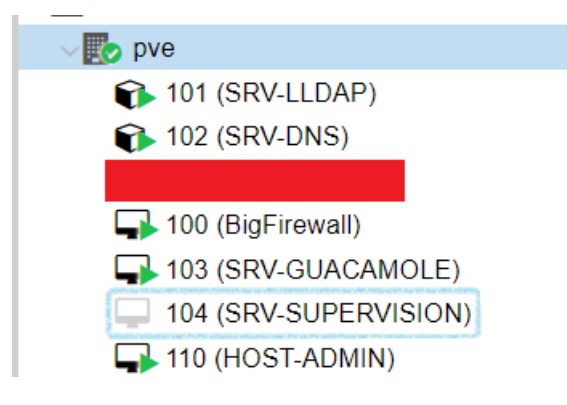

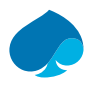

# 3 Installation de Debian 11.8.0

- 1. Je me connecte à la ferme de serveur.
- 2. Je démarre la machine virtuelle.
- 3. Je choisis « install ».

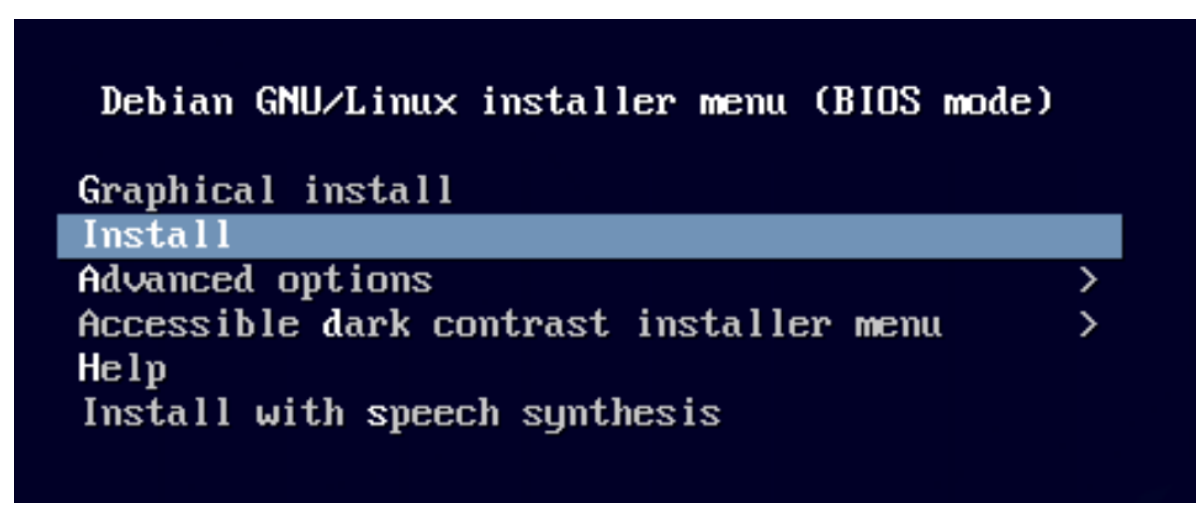

### 3.1 Sélection la langue.

4. Je choisis la langue (Français).

| [!!] Selo                                                                                                    | ect a language                                                            |
|----------------------------------------------------------------------------------------------------|---------------------------------------------------------------------------|
| Choose the language to be used for the inst<br>also be the default language for the insta                                                                                                    | tallation process. The selected language will<br>lled system.             |
| Language:                                                                                                    |                                                                           |
| C<br>Albanian<br>Arabic<br>Asturian<br>Basque<br>Belarusian<br>Bosnian<br>Bulgarian<br>Catalan<br>Chinese (Simplified)<br>Chinese (Traditional)<br>Croatian<br>Czech<br>Danish<br>Dutch<br>English<br>Esperanto<br>Estonian<br>Finnish<br><mark>French</mark><br>Galician<br>Georgian<br>German | - No localization *<br>Shqip<br>- Δα, Δα, Δα, Δα, Δα, Δα, Δα, Δα, Δα, Δα, |
| <go back=""></go>                                                                                                    |                                                                           |
|                                                                                                    |                                                                           |

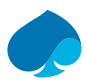

5. Je choisis mon pays d'origine (France).

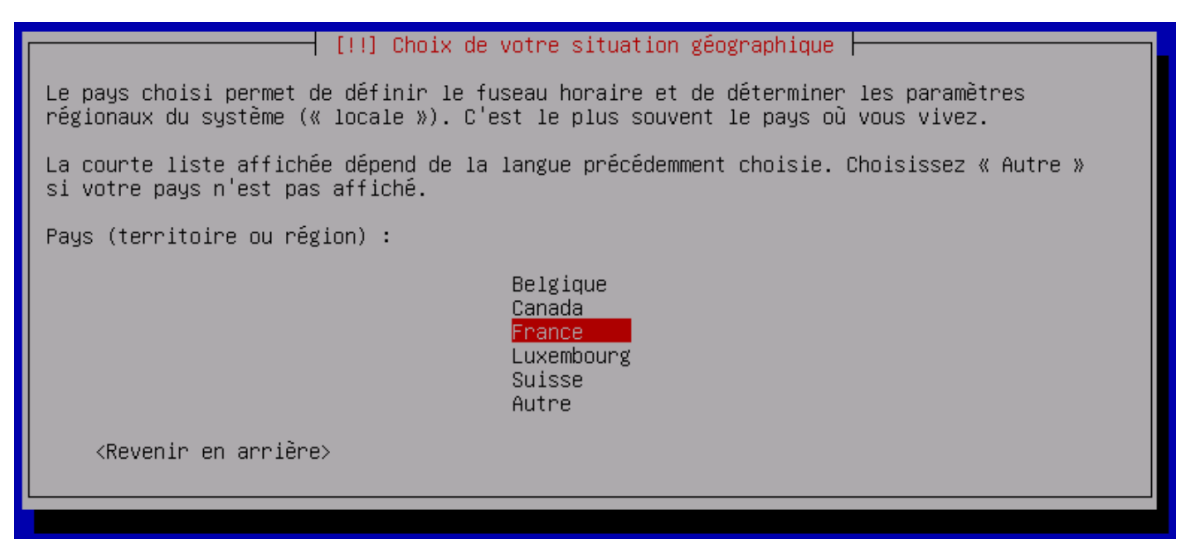

### 3.2 Configurer le clavier.

6. Je choisis « Français ».

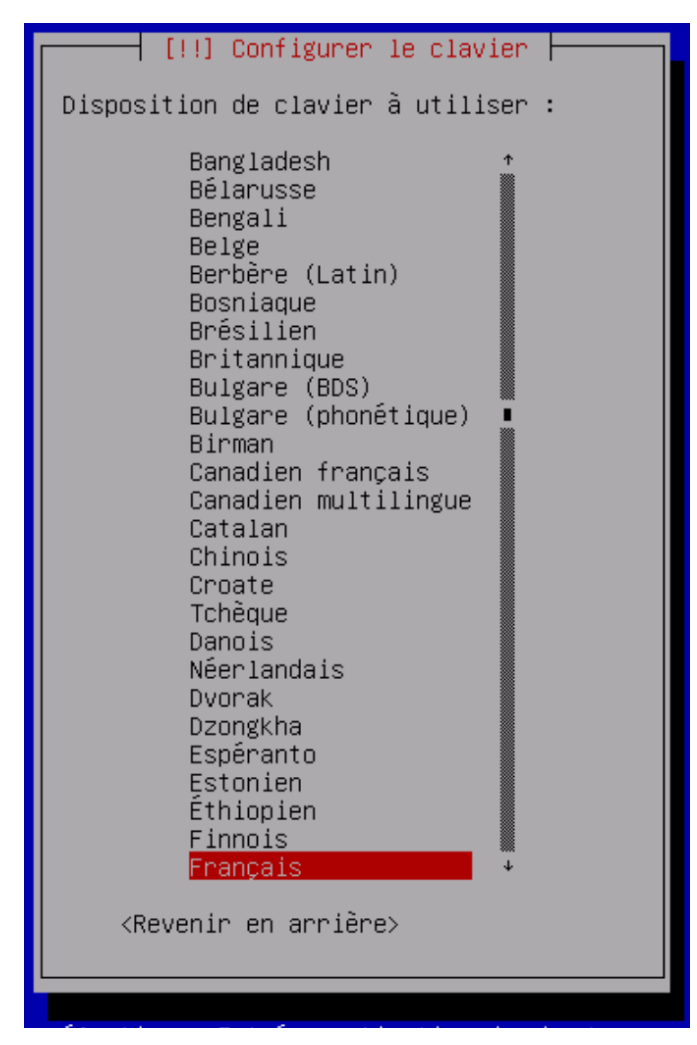

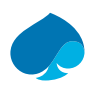

### 3.3 Configuration du réseau.

7. Je choisis « Configurer vous-même le réseau » → suivant.

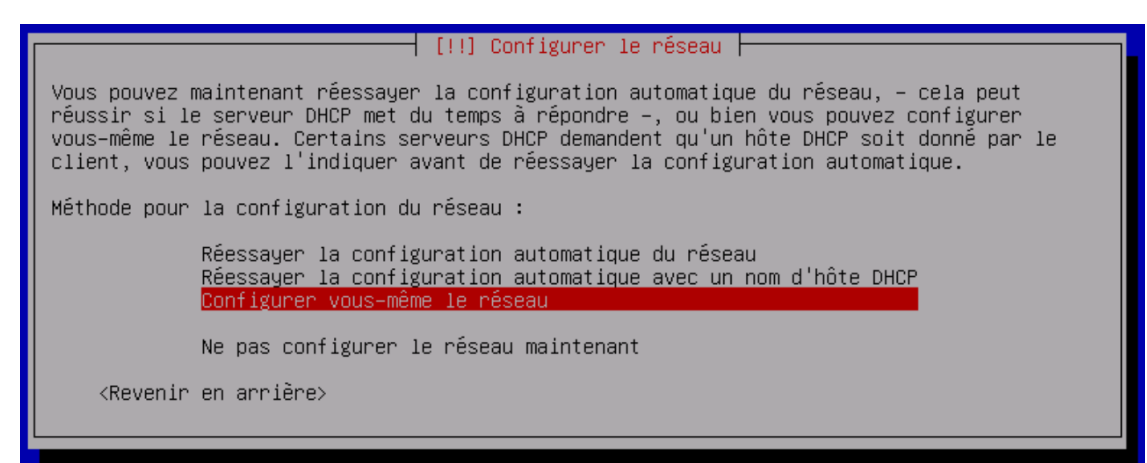

8. Je rentre le @IP ainsi que le masque sous réseau au format CIDR → continuer.

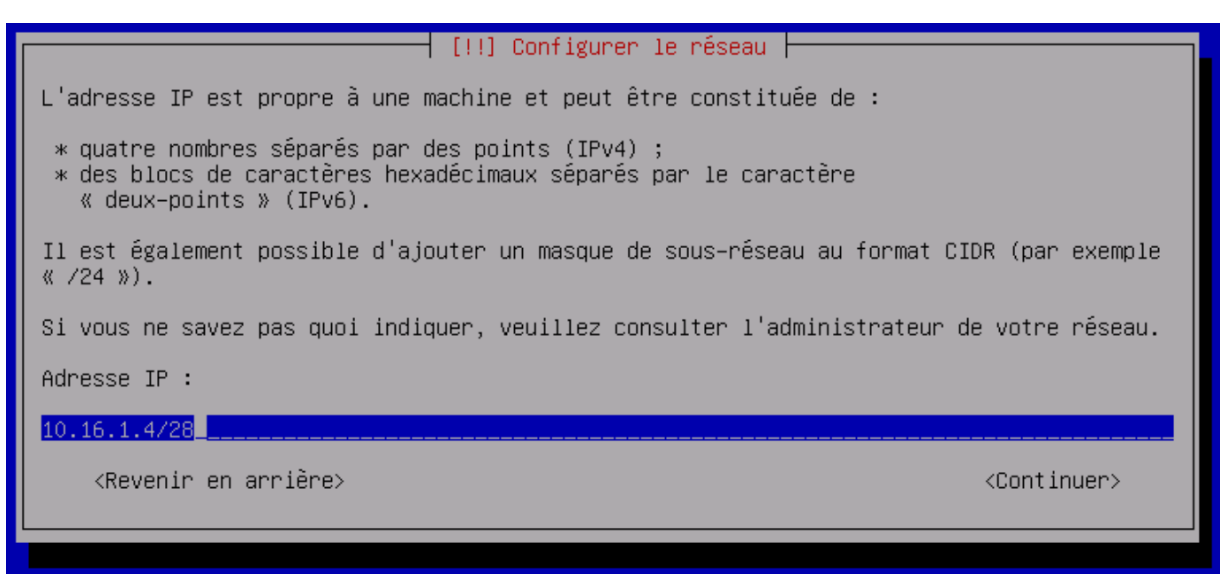

9. Je rentre le @IP de la passerelle.

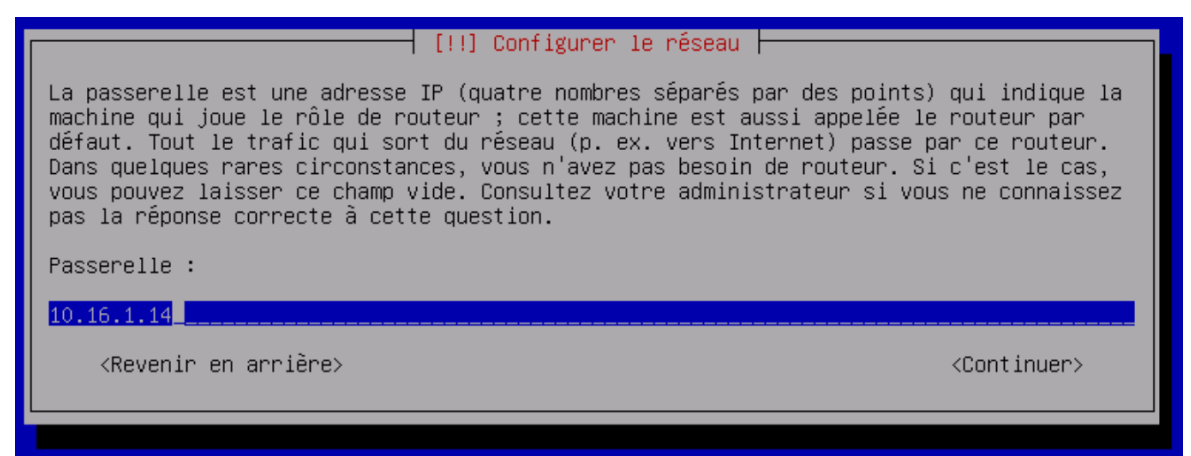

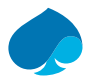

10. Je rentre le @IP du serveur DNS principal ainsi que les secondaires.

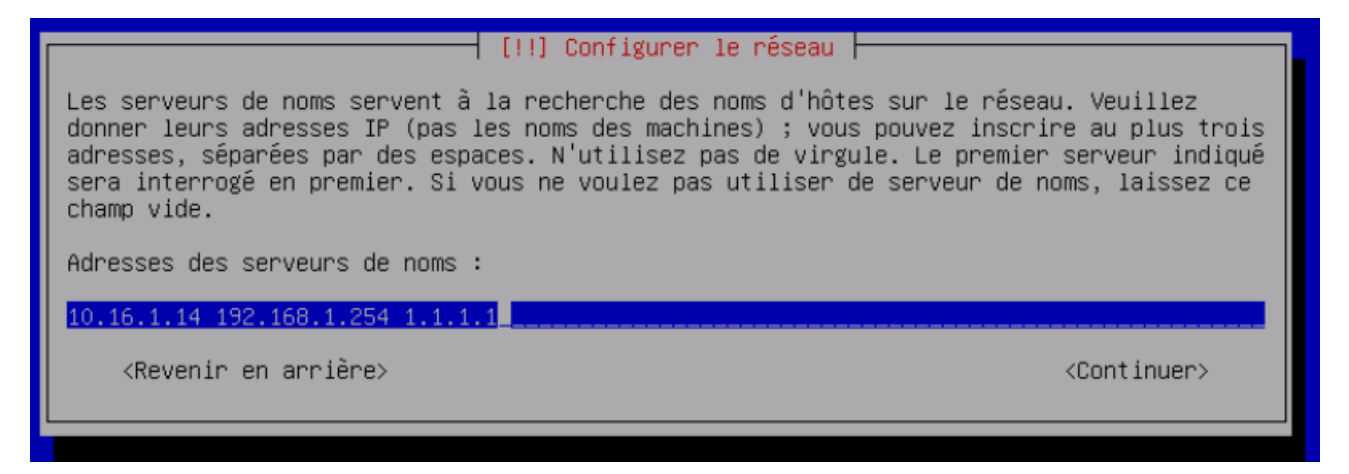

11. Je rentre ou je confirme le nom de la machine trouvé par le DNS 🗲 continuer

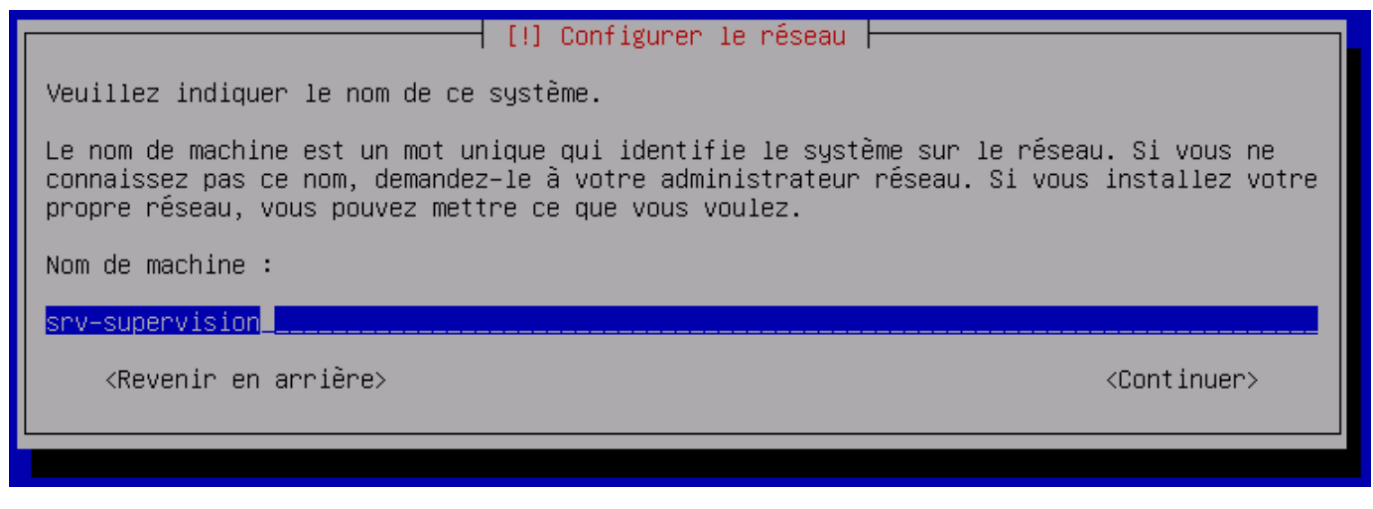

12. Je rentre ou je confirme le nom de domaine trouvé par le DNS → continuer.

[!] Configurer le réseau

Le domaine est la partie de l'adresse Internet qui est à la droite du nom de machine. Il se termine souvent par .com, .net, .edu, ou .org. Si vous paramétrez votre propre réseau, vous pouvez mettre ce que vous voulez mais assurez-vous d'employer le même nom sur toutes les machines.

Domaine :

sandbox.local\_

<Revenir en arrière>

<Continuer>

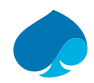

# 3.4 Configurer les utilisateurs et les mots de passe.

13. Je rentre le mot de passe root. → Continuer.

– [!!]Créer les utilisateurs et choisir les mots de passe ⊢

Vous devez choisir un mot de passe pour le superutilisateur, le compte d'administration du système. Un utilisateur malintentionné ou peu expérimenté qui aurait accès à ce compte peut provoquer des désastres. En conséquence, ce mot de passe ne doit pas être facile à deviner, ni correspondre à un mot d'un dictionnaire ou vous être facilement associé.

Un bon mot de passe est composé de lettres, chiffres et signes de ponctuation. Il devra en outre être changé régulièrement.

Le superutilisateur (« root ») ne doit pas avoir de mot de passe vide. Si vous laissez ce champ vide, le compte du superutilisateur sera désactivé et le premier compte qui sera créé aura la possibilité d'obtenir les privilèges du superutilisateur avec la commande « sudo ».

Par sécurité, rien n'est affiché pendant la saisie.

Mot de passe du superutilisateur (« root ») :

#### жжжжже

[**\_**] Afficher le mot de passe en clair

<Revenir en arrière>

<Continuer>

<Continuer>

14. Je confirme le mot de passe root  $\rightarrow$  continuer.

[!!] Créer les utilisateurs et choisir les mots de passe -

Veuillez entrer à nouveau le mot de passe du superutilisateur afin de vérifier qu'il a été saisi correctement.

Confirmation du mot de passe :

\*\*\*\*\*\*\*\*\*

[] Afficher le mot de passe en clair

<Revenir en arrière>

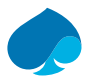

15. Je rentre le nom complet de mon utilisateur → continuer.

Un compte d'utilisateur va être créé afin que vous puissiez disposer d'un compte différent de celui du superutilisateur (« root »), pour l'utilisation courante du système.

Veuillez indiquer le nom complet du nouvel utilisateur. Cette information servira par exemple dans l'adresse d'origine des courriels émis ainsi que dans tout programme qui affiche ou se sert du nom complet. Votre propre nom est un bon choix.

Nom complet du nouvel utilisateur :

sandbox\_

<Revenir en arrière>

<Continuer>

16. Je rentre l'identifiant de mon utilisateur → continuer.

[!!] Créer les utilisateurs et choisir les mots de passe

Veuillez choisir un identifiant (« login ») pour le nouveau compte. Votre prénom est un choix possible. Les identifiants doivent commencer par une lettre minuscule, suivie d'un nombre quelconque de chiffres et de lettres minuscules.

Identifiant pour le compte utilisateur :

sandbox

<Revenir en arrière>

<Continuer>

<Continuer>

17. Je rentre le mot de passe du compte utilisateur puis je le confirme  $\rightarrow$  continuer.

[!!] Créer les utilisateurs et choisir les mots de passe 🗕

Veuillez entrer à nouveau le mot de passe pour l'utilisateur, afin de vérifier que votre saisie est correcte.

Confirmation du mot de passe :

жжжже т

[] Afficher le mot de passe en clair

<Revenir en arrière>

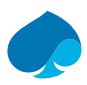

### 3.5 Partitionner les disques.

18. Je sélectionne utiliser un disque entier.

[!!] Partitionner les disques

Le programme d'installation peut vous assister pour le partitionnement d'un disque (avec plusieurs choix d'organisation). Vous pouvez également effectuer ce partitionnement vous-même. Si vous choisissez le partitionnement assisté, vous aurez la possibilité de vérifier et personnaliser les choix effectués.

Si vous choisissez le partitionnement assisté pour un disque complet, vous devrez ensuite choisir le disque à partitionner.

Méthode de partitionnement :

A<mark>ssisté – utiliser un disque entier</mark> Assisté – utiliser tout un disque avec LVM Assisté – utiliser tout un disque avec LVM chiffré Manuel

<Revenir en arrière>

19. Je sélectionne le disque dur.

[!!] Partitionner les disques

Veuillez noter que toutes les données du disque choisi seront effacées mais pas avant d'avoir confirmé que vous souhaitez réellement effectuer les modifications.

Disque à partitionner :

SCSI3 (0,0,0) (sda) – 34.4 GB QEMU QEMU HARDDISK

<Revenir en arrière>

20. Je sélectionne tout dans une seule partition (recommandé pour les débutants).

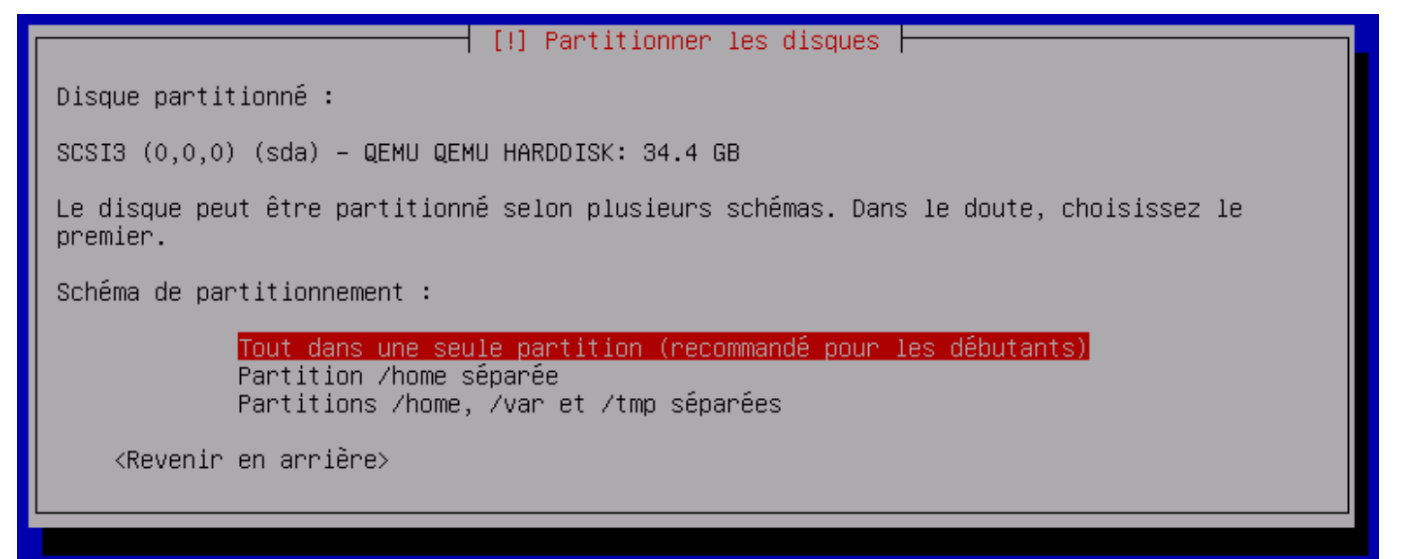

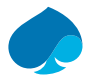

21. Je vérifie que les informations soient correctes → « Terminer le partitionnement et appliquer les changements ».

| [!!] Partitionner les disques                                                                                                    |  |  |  |  |  |  |  |
|----------------------------------------------------------------------------------------------------|--|--|--|--|--|--|--|
| Voici la table des partitions et les points de montage actuellement configurés. Vous<br>pouvez choisir une partition et modifier ses caractéristiques (système de fichiers, point<br>de montage, etc.), un espace libre pour créer une nouvelle partition ou un périphérique<br>pour créer sa table des partitions. |  |  |  |  |  |  |  |
| Partitionnement assisté<br>Configurer le RAID avec gestion logicielle<br>Configurer le gestionnaire de volumes logiques (LVM)<br>Configurer les volumes chiffrés<br>Configurer les volumes iSCSI                                                                                                    |  |  |  |  |  |  |  |
| SCSI3 (0,0,0) (sda) – 34.4 GB QEMU QEMU HARDDISK<br>n° 1 primaire 33.3 GB f ext4 /<br>n° 5 logique 1.0 GB f swap swap                                                                                                    |  |  |  |  |  |  |  |
| Annuler les modifications des partitions<br>Terminer le partitionnement et appliquer les changements                                                                                                    |  |  |  |  |  |  |  |
| <revenir arrière="" en=""></revenir>                                                                                                    |  |  |  |  |  |  |  |

22. Je sélectionne oui.

 [!!] Partitionner les disques

 Si vous continuez, les modifications affichées seront écrites sur les disques. Dans le cas contraire, vous pourrez faire d'autres modifications.

 Les tables de partitions des périphériques suivants seront modifiées :

 SCSI3 (0,0,0) (sda)

 Les partitions suivantes seront formatées :

 partition n° 1 sur SCSI3 (0,0,0) (sda) de type ext4

 partition n° 5 sur SCSI3 (0,0,0) (sda) de type swap

 Faut-il appliquer les changements sur les disques ?

 KOUI>

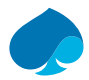

## 3.6 Configurer l'outil de gestion des paquets.

#### 23. Non.

| [!] Configurer l'outil de gestion des paquets 🗕                                                                                                    |                                                       |
|----------------------------------------------------------------------------------------------------|-------------------------------------------------------|
| L'analyse des supports d'installation a trouvé l'étiquette :                                                                                                    |                                                       |
| Debian GNU/Linux 11.8.0 _Bullseye_ – Official amd64 DVD Binary–1 2023:                                                                                                    | 1007-14:05                                            |
| Vous pouvez maintenant analyser des médias supplémentaires qui seront<br>l'outil de gestion des paquets (APT). En principe, ils devraient appar<br>ensemble que le média d'amorçage. Si vous n'avez pas d'autres supports<br>pouvez passer cette étape. | utilisés par<br>rtenir au même<br>s disponibles, vous |
| Si vous souhaitez analyser d'autres supports, veuillez en insérer un a                                                                                                    | autre maintenant.                                     |
| Faut-il analyser d'autres supports d'installation ?                                                                                                    |                                                       |
| <revenir arrière="" en=""></revenir>                                                                                                    | <oui> <non></non></oui>                               |
|                                                                                                    |                                                       |

#### 24. Oui il faut utiliser un miroir réseau.

#### 25. Je sélectionne mon pays d'origine.

|                                                                                             | Configurer l'outil de gestion des                                                                                                    | paquets                                                |  |
|---------------------------------------------------------------------------------------------|----------------------------------------------------------------------------------------------------|--------------------------------------------------------|--|
| L'objectif est de trouver un<br>de vue du réseau. Gardez à l<br>votre pays, n'est peut-être | n miroir de l'archive Debian qui s<br>'esprit que le fait de choisir un<br>pas le meilleur choix.                                                                                                    | oit proche de vous du point<br>pays proche, voire même |  |
| Pays du miroir de l'archive                                                                 | Debian :                                                                                                    |                                                        |  |
|                                                                                             | Afrique du Sud<br>Allemagne<br>Argentine<br>Australie<br>Australie<br>Autriche<br>Belgique<br>Brésil<br>Bulgarie<br>Bélarus<br>Cambodge<br>Canada<br>Chili<br>Chine<br>Corée, République de<br>Costa Rica<br>Croatie<br>Danemark<br>Espagne<br>Estonie<br>Finlande |                                                        |  |
| <revenir arrière="" en=""></revenir>                                                        |                                                                                                    |                                                        |  |
|                                                                                             |                                                                                                    |                                                        |  |

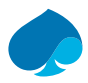

26. Je sélectionne le dépôt « deb.debian.org ».

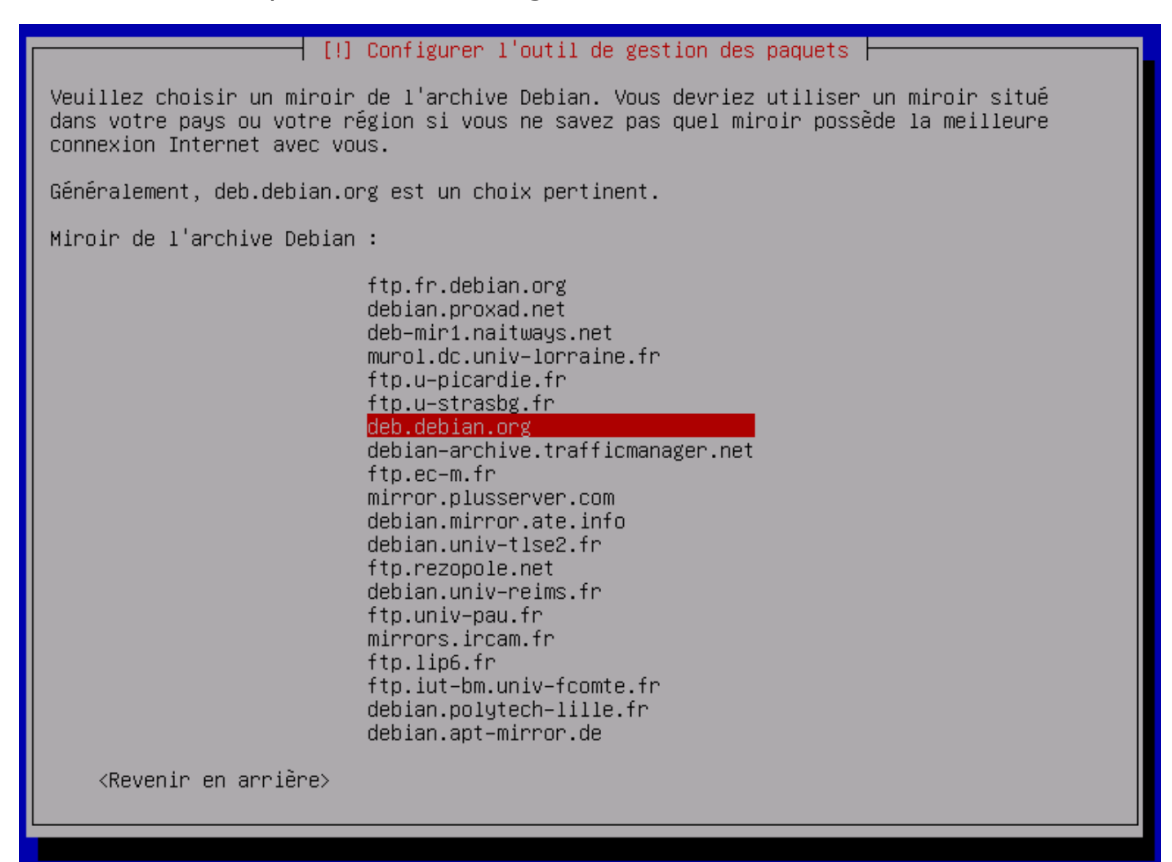

27. Je n'utilise pas de proxy donc je laisse vide → continuer.

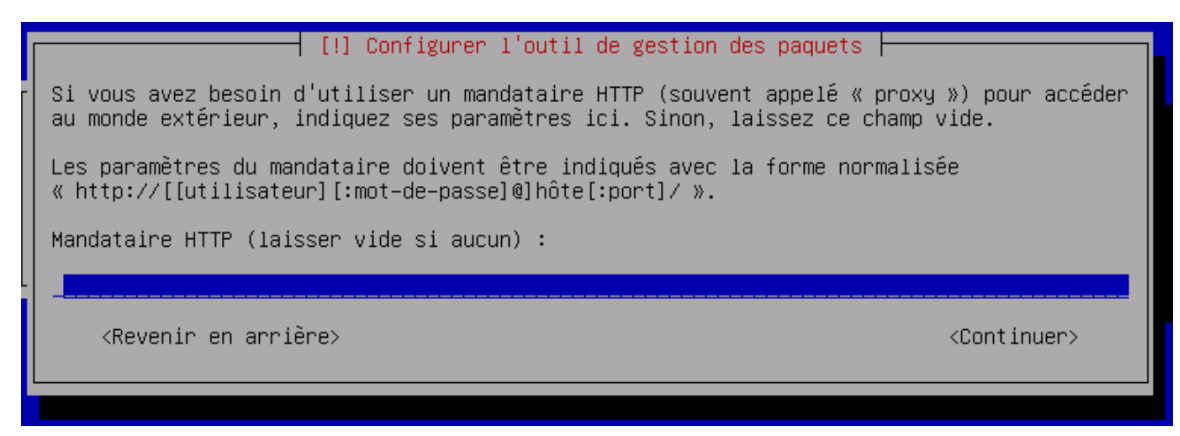

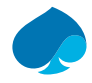

28. Je ne souhaite pas participer à l'étude de recherche des paquets  $\rightarrow$  non

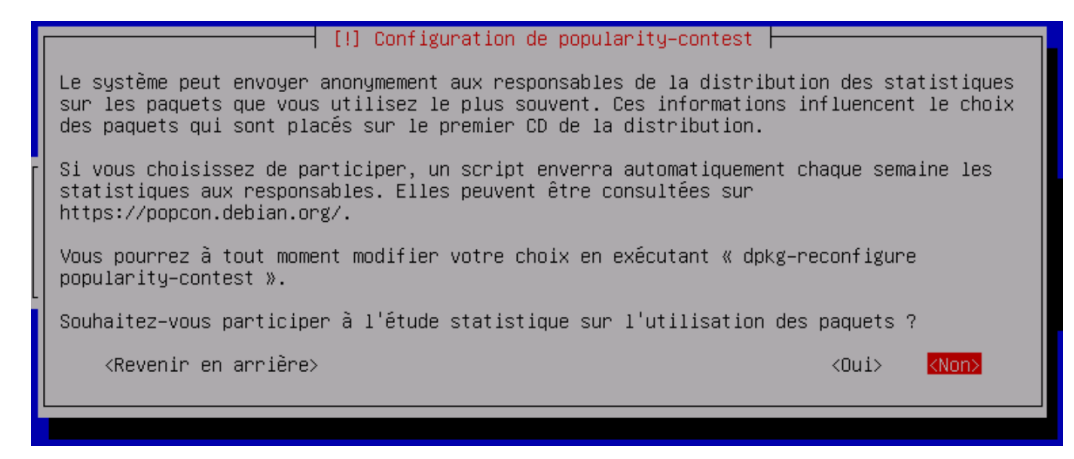

29. Je sélectionne « Utilitaires usuels du système » & « Serveur SSH ».

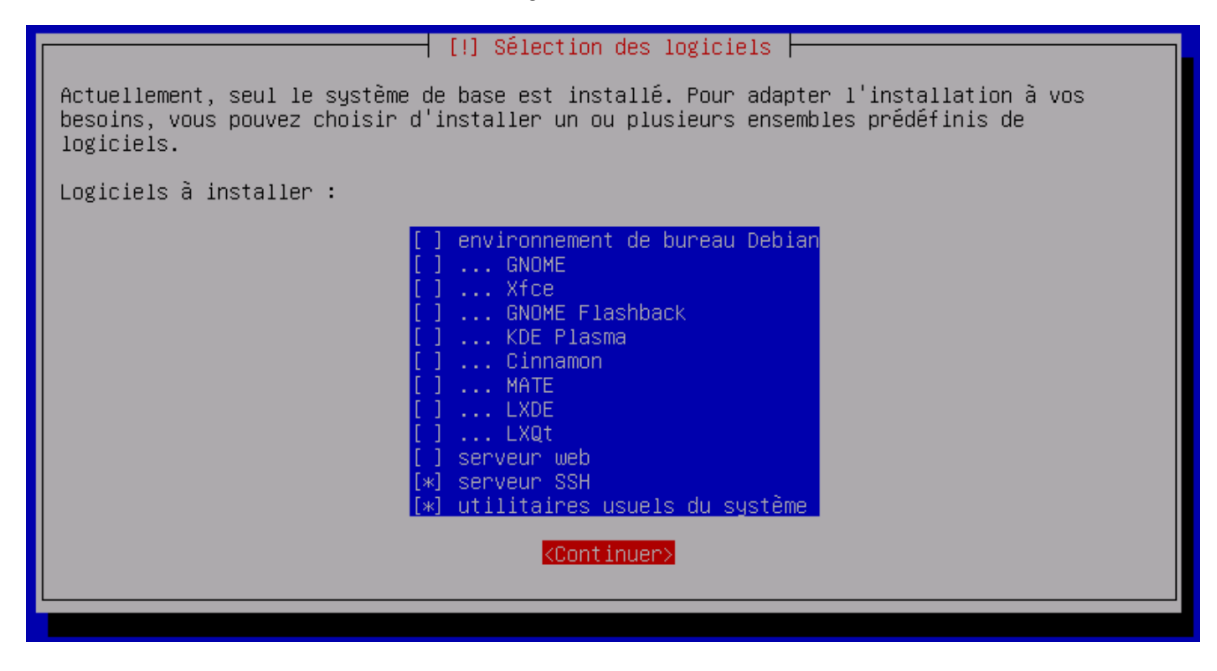

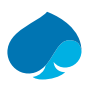

### 3.7 Installation Grub.

30. Je souhaite installer grub sur le disque principal.  $\rightarrow$  Oui.

|   | [!] Installer le programme de démarrage GRUB                                                                                                    |
|---|----------------------------------------------------------------------------------------------------|
|   | Il semble que cette nouvelle installation soit le seul système d'exploitation existant<br>sur cet ordinateur. Si c'est bien le cas, il est possible d'installer le programme de<br>démarrage GRUB sur le disque principal (partition UEFI ou secteur d'amorçage).                                                                                                    |
| ſ | Attention : si le programme d'installation ne détecte pas un système d'exploitation<br>installé sur l'ordinateur, cela empêchera temporairement ce système de démarrer.<br>Toutefois, le programme de démarrage GRUB pourra être manuellement reconfiguré plus tard<br>pour permettre ce démarrage.                                                                                                    |
| l | Installer le programme de démarrage GRUB sur le disque principal ?                                                                                                    |
|   | <revenir arrière="" en=""> <a></a> <a></a> &lt;</revenir> |

31. Je l'installe sur le disque « /dev/sda ».

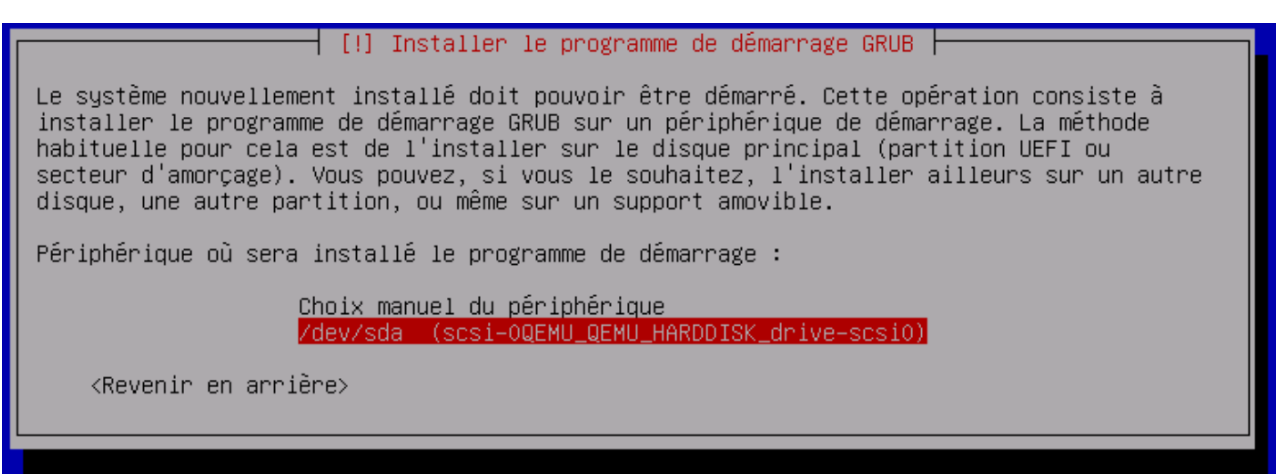

Une fois l'installation terminée la VM redémarre.

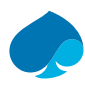

# 4 Configuration de Debian.

- 1. Je me connecte à la machine virtuelle.
- 2. Je mets à jour les dépôts et les paquets.

#### Commande :

apt update && apt upgrade

root@srv-supervision:~# apt update 8& apt upgrade Ign :1 cdrom://[Debian GNU/Linux 11.8.0 \_BUllseye\_ - Official amd64 DVD Binary-1 20231007-14:05] bullseye InRelease Err :2 cdrom://[Debian GNU/Linux 11.8.0 \_Bullseye\_ - Official amd64 DVD Binary-1 20231007-14:05] bullseye Release Veuillez utiliser apt-cdrom afin de faire reconnaître ce cédérom par votre APT. apt-get update ne peut être employé pour ajouter de nouveaux cédéroms Atteint :3 http://security.debian.org/debian-security bullseye-security InRelease Atteint :3 http://deb.debian.org/debian bullseye InRelease Réception de :5 http://deb.debian.org/debian bullseye-updates InRelease [44,1 kB] Lecture des listes de paquets... Fait E: Le dépôt cdrom://[Debian GNU/Linux 11.8.0 \_Bullseye\_ - Official amd64 DVD Binary-1 20231007-14:05] bullseye Release n'a pas de fichier Release. N: Les mises à jour depuis un tel dépôt ne peuvent s'effectuer de manière sécurisé, et sont donc désactivées par défaut. N: Voir les pages de manuel d'apt-secure(8) pour la création des dépôts et les détails de configuration d'un utilisateur. root@srv-supervision:~#

3. Je modifie le fichier « /etc/apt/source.list ».

### Commandes: nano /etc/apt/source.list Modification:

| GNO HAHO 3.4                                                                             | /etc/apt/sources.list *                                                                                                    |
|------------------------------------------------------------------------------------------|----------------------------------------------------------------------------------------------------|
| # CD ROM<br># deb cdrom:[Debian GNU/Linux 11.8.0<br># deb cdrom:[Debian GNU/Linux 11.8.0 | _Bullseye_ – Official amd64 DVD Binary–1 20231007–14:05]/ bullseye contrib main<br>_Bullseye_ – Official amd64 DVD Binary–1 20231007–14:05]/ bullseye contrib main |
| deb http://deb.debian.org/debian/ bul                                                    | lseye main                                                                                                    |
| deb—src http://deb.debian.org/debian/                                                    | 'bullseye main                                                                                                    |
| deb http://security.debian.org/debian                                                    | -security <mark>bullseye-security main contrib</mark>                                                                                                    |
| deb-src http://security.debian.org/de                                                    | bian-security bullseye-security main contrib                                                                                                    |
| <pre># bullseye-updates, to get updates be</pre>                                         | fore a point release is made;                                                                                                    |
| # see https://www.debian.org/doc/manu                                                    | als/debian-reference/ch02.en.html#_updates_and_backports                                                                                                    |
| deb http://deb.debian.org/debian/ bul                                                    | lseye-updates main contrib                                                                                                    |
| deb-src http://deb.debian.org/debian/                                                    | `bullseye-updates main contrib                                                                                                    |

4. J'enlève le droit d'écriture du fichier « /etc/apt/source.list ».

#### Commandes :

chattr - i /etc/apt/sources.list

root@srv–supervision:~# chattr –i /etc/apt/sources.list root@srv–supervision:~# \_

- 5. J'enlève le droit d'écriture des fichiers suivants :
  - /etc/network/interfaces
  - /etc/resolv.conf

#### Commandes :

Chattr - i /etc/network/interfaces

Chattr - i /etc/resolv.conf

```
root@srv–supervision:~# chattr –i /etc/resolv.conf
root@srv–supervision:~# chattr –i /etc/network/interfaces
root@srv–supervision:~# _
```

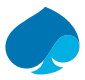

6. Je remets à jour les dépôts et les paquets.

#### Commandes :

Apt update && apt upgrade.

root@srv-supervision:~# apt update && apt upgrade Atteint :1 http://security.debian.org/debian-security bullseye-security InRelease Atteint :2 http://deb.debian.org/debian bullseye InRelease Atteint :3 http://deb.debian.org/debian bullseye-updates InRelease Lecture des listes de paquets... Fait Construction de l'arbre des dépendances... Fait Lecture des informations d'état... Fait Tous les paquets sont à jour. Lecture des listes de paquets... Fait Construction de l'arbre des dépendances... Fait Construction de l'arbre des dépendances... Fait Construction de l'arbre des dépendances... Fait Construction de l'arbre des dépendances... Fait Construction de l'arbre des dépendances... Fait Construction de l'arbre des dépendances... Fait Construction de l'arbre des dépendances... Fait Construction de l'arbre des dépendances... Fait Calcul de la mise à jour... Fait 0 mis à jour, 0 nouvellement installés, 0 à enlever et 0 non mis à jour. root@srv-supervision:~# \_

#### 7. Test de la connexion à internet et de la résolution de nom.

#### Commandes :

dig vrt.pk33prod.ovh

```
root@srv–supervision:~# dig vrt.pk33prod.ovh
 <<>> DiG 9.16.48-Debian <<>> vrt.pk33prod.ovh
;; global options: +cmd
;; Got answer:
;; ->>HEADER<<- opcode: QUERY, status: NOERROR, id: 17523
;; flags: qr rd ra; QUERY: 1, ANSWER: 1, AUTHORITY: 0, ADDITIONAL: 1
;; OPT PSEUDOSECTION:
; EDNS: version: 0, flags:; udp: 1220
; COOKIE: dbf3bbce8abf74a4e9d81a36661e442da75f2d7529a13e13 (good)
;; QUESTION SECTION:
;vrt.pk33prod.ovh.
                                IN
;; ANSWER SECTION:
vrt.pk33prod.ovh.
                                IN
;; Query time: 20 msec
;; SERVER: 192.168.1.254#53(192.168.1.254)
;; WHEN: Tue Apr 16 11:26:04 CEST 2024
; MSG SIZE rovd: 89
```

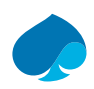

# 4.1 Ajout de la connexion à guacamole.

- 1. Je me connecte sur le serveur guacamole avec un compte administrateur.
- 2. Je me rends dans paramètres → Connexions → je déplie le dossier « administration » → nouvelle connexion.

| PARAMÈTRES                       |                          |                 |                |                 |                   |
|----------------------------------|--------------------------|-----------------|----------------|-----------------|-------------------|
| Sessions Actives                 | Historique               | Utilisateurs    | Groupes        | Connexions      | Préférences       |
| Cliquer ou appuyer               | sur une connex           | xion en dessous | pour la gérer. | Selon vos permi | ssions, les conne |
| ⊡ <sup>*</sup> Nouvelle Connexio | on d <sup>*</sup> Nouvea | u Groupe        | Filtre         |                 |                   |
| 🖻 📹 Administr                    | ation                    |                 |                |                 |                   |
| - 🔁 🗖 Host-                      | ADMIN                    |                 |                |                 |                   |
| — 🕀 🗲 SRV-D                      | NS                       |                 |                |                 |                   |
| — 🕀 ≻_ SRV-G                     | GUACAMOLE                |                 |                |                 |                   |
| - 🛨 🔪 SRV-L                      | LDAP                     |                 |                |                 |                   |
|                                  | UPERVISION               |                 |                |                 |                   |
| Nouvelle Connexion               |                          |                 |                |                 |                   |
| Nouveau Groupe                   |                          |                 |                |                 |                   |

### 4.1.1 Nouvelles connexions.

3. Je rentre le nom du serveur et je choisis le protocole.

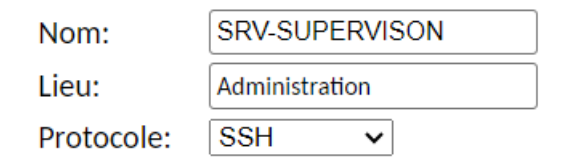

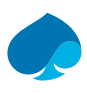

### 4.1.2 Paramètres.

1. Réseau – Je rentre le nom d'hôte, le port.

#### Réseau

| Nom d'hôte: |  |
|-------------|--|
| Port:       |  |

srv-supervision.sandbox.loc

2. Authentification – Je rentre l'Identifiant et le mot de passe.

Clé publique de l'hôte (Base64):

#### Authentification

| Identifiant:    | sandbox | ]          |
|-----------------|---------|------------|
| Mot de passe:   | •••••   | ) <b>a</b> |
| Clé privée:     |         |            |
|                 |         |            |
|                 |         |            |
|                 |         | 1.         |
| Phrase secrète: |         | ] 🖬        |

3. Affichage – Je sélectionne la palette de couleur.

#### Affichage

| Palette de couleurs:                  | Vert sur noir | ~ |
|---------------------------------------|---------------|---|
| Nom police:                           |               | ] |
| Taille police:                        | ~             |   |
| Taille maximum du défilement arrière: |               | ] |
| Lecture seule:                        |               |   |

4. Session / Environnement – Je rentre la version du clavier et le fuseau horaire.

#### Session / Environnement

| Exécuter une commande:        |                |   |
|-------------------------------|----------------|---|
| Langue/Locale (\$LANG):       | fr             |   |
| Fuseau horaire (\$TZ):        | Europe V Paris | ~ |
| Intervalle keepalive Serveur: |                |   |

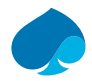

5. Enregistrement Écran – Je renseigne le chemin de l'enregistrement et le nom de l'enregistrement, je coche la case créée automatiquement le chemin d'enregistrement.

#### **Enregistrement Ecran**

| Chemin de l'enregistrement:                       | \${HISTORY_PATH}/\${HIST |
|---------------------------------------------------|--------------------------|
| Nom de l'enregistrement:                          | \${GUAC_DATE}-\${GUAC_1  |
| Exclure les graphiques/flux:                      |                          |
| Exclure la souris:                                |                          |
| Inclure les événements clavier:                   |                          |
| Créer automatiquement le chemin d'enregistrement: |                          |

6. Enregistrer.

### 4.1.3 Test de la connexion.

- 1. Je me connecte au serveur guacamole.
- 2. Je déplie le dossier administration → SRV-SUPERVISION.
- 3. La connexion est fonctionnelle.

```
sandbox@srv-supervision:~$ dig www.google.fr
 <>>> DiG 9.16.48-Debian <<>> www.google.fr
; global options: +cmd
; Got answer:
; flags: qr rd ra; QUERY: 1, ANSWER: 1, AUTHORITY: 0, ADDITIONAL:
: OPT PSEUDOSECTION:
 EDNS: version: 0, flags:; udp: 1220
 COOKIE: 9f79c23e46cd1cdfed1f46f7661e451c8d5a9f51ebdcec25 (good)
; QUESTION SECTION:
                               IN
;www.google.fr.
; ANSWER SECTION:
www.google.fr.
                                IN
                                                142.250.75.227
; Query time: 12 msec
; SERVER: 192.168.1.254#53(192.168.1.254)
; WHEN: Tue Apr 16 11:30:03 CEST 2024
: MSG SIZE rcvd: 86
andbox@srv-supervision:~$
```

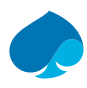

# 5 Installation Zabbix.

1. Je me connecte à la machine virtuelle et je me donne les droits superutilisateur.

## 5.1 Installation Dépôt.

2. Installation du dépôt Zabbix.

#### Commandes :

```
wget https://repo.zabbix.com/zabbix/6.4/debian/pool/main/z/zabbix-release/zabbix-
release_6.4-1+debian11_all.deb
```

3. Dépaquetage du dépôt Zabbix.

Commandes :

```
dpkg - i zabbix-release_6.4-1+debian11_all.deb
```

```
root@srv-supervision:~# dpkg -i zabbix-release_6.4-1+debian11_all.deb
Sélection du paquet zabbix-release précédemment désélectionné.
(Lecture de la base de données... 33415 fichiers et répertoires déjà installés.)
Préparation du dépaquetage de zabbix-release_6.4-1+debian11_all.deb ...
Dépaquetage de zabbix-release (1:6.4-1+debian11) ...
Paramétrage de zabbix-release (1:6.4-1+debian11) ...
root@srv-supervision:~#
```

4. Mise à jour des dépôts.

#### Commande :

apt update

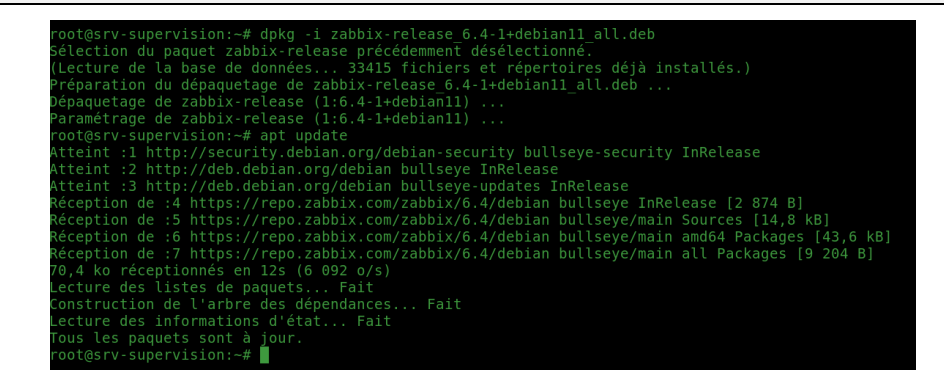

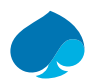

### 5.2 Installation Zabbix, Frontend, agent.

5. Installation de zabbix et de ces dépendances.

#### Commandes :

apt install zabbix-server-mysql zabbix-frontend-php zabbix-apache-conf zabbix-sql-scripts
zabbix-agent

| no down and shall we have the second second second and the second second second second second second second second                                                                                                    |
|----------------------------------------------------------------------------------------------------|
| rootgsrv-supervision:-# apt install zabbix-server-mysql zabbix-tronteng-pnp zabbix-apache-cont zabbix-sql-scripts zabbix-agent<br>Losture de lister de paqueter. Fait                                                                                                    |
| Letture des listes de paquets fait                                                                                                    |
| Lacture de informations d'état Esit                                                                                                    |
| les names sundations à était. L'aite                                                                                                    |
| anache2 anache2-chin anache2-data anache2-utils fontonfig.config fonts-dejavu fonts-dejavu-core fonts-dejavu-extra fning libanache2-mod-phn                                                                                                    |
| lihangche2-mod-hn7 4 lihangrutill lihangrutill-dhd-sqlite3 lihangrutill-dan lihongfig-infiles-nerl lihangrutill-hangrutill-dhd-sqlite3 lihangrutill-dhg-sqlite3 lihangrutill-dhg-sqlite3 lihangrutil |
| libdeflate0 libevent-2 1-7 libevent-core-2 1-7 libevent-othreads-2 1-7 libfontconfint librd3 libibin0 libiben62-turbo libitd17 liblua5 3-0 libmariadb3                                                                                                    |
| libmodbus5 libodbc1 libonig5 libopenimin libsensors-config libsensors libsensors libsensoral libsedium23 libset 4 libterm-readkey-perl libtif5 libwebp6                                                                                                    |
| libxpm4 libxslt1.1 mariadb-client-10.5 mariadb-client-core-10.5 mariadb-common mysgl-common php-bcmath php-common php-od php-ldap php-mbstring php-mysgl                                                                                                    |
| pho-xml php7.4-bcmath php7.4-cli php7.4-common php7.4-gd php7.4-ison php7.4-ldap php7.4-mbstring php7.4-mysgl php7.4-occache php7.4-readline php7.4-xml                                                                                                    |
| psmisc snmpd ssl-cert                                                                                                    |
| Paquets suggérés :                                                                                                    |
| apache2-doc apache2-suexec-pristine   apache2-suexec-custom www-browser php-pear libclone-perl libmldbm-perl libnet-daemon-perl libsql-statement-perl                                                                                                    |
| libgd-tools libmyodbc odbc-postgresql tdsodbc unixodbc-bin lm-sensors snmp-mibs-downloader snmptrapd zabbix-nginx-conf virtual-mysql-server                                                                                                    |
| Les NOUVEAUX paquets suivants seront installés :                                                                                                    |
| apache2 apache2-bin apache2-data apache2-utils fontconfig-config fonts-dejavu fonts-dejavu-core fonts-dejavu-extra fping libapache2-mod-php                                                                                                    |
| libapache2-mod-php7.4 libapr1 libaprutil1 libaprutil1-dbd-sqlite3 libaprutil1-ldap libconfig-inifiles-perl libcurl4 libdbd-mariadb-perl libdbi-perl                                                                                                    |
| libdeflate0 libevent-2.1-7 libevent-core-2.1-7 libevent-pthreads-2.1-7 libfontconfig1 libgd3 libjbig0 libjpeg62-turbo libltdl7 liblua5.3-0 libmariadb3                                                                                                    |
| libmodbus5 libodbc1 libonig5 libopenipmi0 libsensors-config libsensors5 libsnmp-base libsnmp40 libsodium23 libssh-4 libterm-readkey-perl libtiff5 libwebp6                                                                                                    |
| libxpm4 libxsltl.1 mariadb-client-10.5 mariadb-client-core-10.5 mariadb-common mysql-common php-bcmath php-common php-gd php-ldap php-mbstring php-mysql                                                                                                    |
| php-xml php7.4-bcmath php7.4-cli php7.4-common php7.4-gd php7.4-json php7.4-ldap php7.4-mbstring php7.4-mysql php7.4-opcache php7.4-readline php7.4-xml                                                                                                    |
| psmisc_snmpd_ssl-cert_zabbix-agent_zabbix-apache-conf_zabbix-frontend-php_zabbix-server-mysql_zabbix-sql-scripts                                                                                                    |
| 0 mis a jour, /s nouvellement installes, 0 a enlever et 0 non mis a jour.                                                                                                    |
| it est necessaire de prendre 42,0 MO dans les archives.                                                                                                    |
| Apres terte operations, 150 MO d espace disque supprementaires seroni diffises.                                                                                                    |
| Sounariez-vous continuer ? [0/n]                                                                                                    |

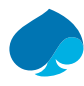

# 5.3 Création de la base de données.

### 5.3.1 Installation mariadb.

6. Installation de mariadb

#### Commande:

apt install mariadb-server

```
rv-supervision:~# apt instatt-menants
e des listes de paquets... Fait
uction de l'arbre des dépendances... Fait
quets supplémentaires suivants seront installés :
quets supplémentaires suivants seront installés :
ra-4 gawk libaiol libcgi-fast-perl libcgi-pm-perl libclone-perl libencode-locale-perl libfcgi-bin libfcgi-perl libfcgi0dbl libhtml-parser-perl
ra-4 gawk libaiol libcgi-fast-perl libcgi-pm-perl libclone-perl libencode-locale-perl libfcgi-bin libfcgi-perl libfcgi0dbl libhtml-parser-perl
ra-4 gawk libaiol libcgi-fast-perl libhttp-date-perl libhttp-message-perl libio-html-perl liblwp-mediatypes-perl libmpfr6 libsigsegv2 libsnappy1v5
tml-tagset-perl libhtml-template-per-10.5 mariadb-server-core-10.5 rsync socat
```

7. Configuration de mariadb.

#### Commandes:

Mysql\_secure\_installation

```
By default, a MariaDB installation has an anonymous user, allowing anyone
go a bit smoother. You should remove them before moving into a
production environment.
Remove anonymous users? [Y/n] y
ensures that someone cannot quess at the root password from the network.
Disallow root login remotely? [Y/n] n
By default, MariaDB comes with a database named 'test' that anyone can access. This is also intended only for testing, and should be removed
  Dropping test database...
 - Removing privileges on test database...
 ... Success!
Reload privilege tables now? [Y/n] y
 leaning up...
All done! If you've completed all of the above steps, your MariaDB
nstallation should now be secure.
hanks for using MariaDB!
```

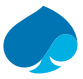

8. Test de connexion à la base de données.

#### Commandes: Mariadb - u root - p root@srv-supervision:~# mariadb -u root -p Enter password: Welcome to the MariaDB monitor. Commands end with ; or \g. Your MariaDB connection id is 45 Server version: 10.5.23-MariaDB-0+deb11u1 Debian 11 Copyright (c) 2000, 2018, Oracle, MariaDB Corporation Ab and others. Type 'help;' or '\h' for help. Type '\c' to clear the current input statement. MariaDB [(none)]> quit; Bye

### 5.3.2 Création de la base de données initiale.

9. Je me connecte sur la base de données.

```
Commandes:
Mariadb - u root - p
root@srv-supervision:~# mariadb -u root -p
Enter password:
Welcome to the MariaDB monitor. Commands end with ; or \g.
Your MariaDB connection id is 47
Server version: 10.5.23-MariaDB-0+deb11u1 Debian 11
Copyright (c) 2000, 2018, Oracle, MariaDB Corporation Ab and others.
Type 'help;' or '\h' for help. Type '\c' to clear the current input statement.
MariaDB [(none)]>
```

10. Création de la base de données.

<u>Commande:</u> create database zabbix character set utf8mb4 collate utf8mb4\_bin; MariaDB [(none)]> create database zabbix character set utf8mb4 collate utf8mb4\_bin; Query OK, 1 row affected (0,000 sec)

11. Création d'un utilisateur.

<u>Commande :</u>

create user zabbix@localhost identified by 'VotreMot2Passe';

MariaDB [(none)]> create user zabbix@localhost identified by '\_\_\_\_\_ Query OK, 0 rows affected (0,001 sec)

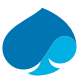

12. Attribution des droits à l'utilisateur

#### Commande :

grant all privileges on zabbix.\* to zabbix@localhost;

```
MariaDB [(none)]> grant all privileges on zabbix.* to zabbix@localhost;
Query OK, 0 rows affected (0,001 sec)
```

13. Configuration le mod verbose.

Commande :

```
set global log_bin_trust_function_creators = 1;
```

```
MariaDB [(none)]> set global log_bin_trust_function_creators = 1;
Query OK, 0 rows affected (0,000 sec)
```

14. Je quitte la base de données.

Commandes:
Ouit;

# 5.3.3 Importation du schéma et les donné de base de la base de données.

15. Importation du schéma de la base de données :

#### Commandes :

```
zcat /usr/share/zabbix-sql-scripts/mysql/server.sql.gz | mysql - -default-character-
set=utf8mb4 - uzabbix - p zabbix
```

coot@srv-supervision:~# zcat /usr/share/zabbix-sql-scripts/mysql/server.sql.gz | mysql --default-character-set=utf8mb4 -uzabbix -p zabbix inter password: coot@srv-supervision:~#

16. Désactivation du mode verbose.

#### Commandes: Mariadb -u root -p set global log\_bin\_trust\_function\_creators = 0; quit; root@srv-supervision:~# mariadb -u root -p Enter password: Welcome to the MariaDB monitor. Commands end with ; or \g. Your MariaDB connection id is 53 Server version: 10.5.23-MariaDB-0+deb1lul Debian 11 Copyright (c) 2000, 2018, Oracle, MariaDB Corporation Ab and others. Type 'help;' or '\h' for help. Type '\c' to clear the current input statement. MariaDB [(none)]> set global log\_bin\_trust\_function\_creators = 0; Query OK, 0 rows affected (0,000 sec) MariaDB [(none)]> quit; Bye root@srv-supervision:~#

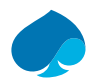

# 5.4 Configuration de la base de données Zabbix server.

17. Je modifie le fichier /etc/zabbix/zabbix\_server.conf

#### Commandes :

Nano /etc/zabbix/zabbix\_server.conf

Ajout du mot de passe.

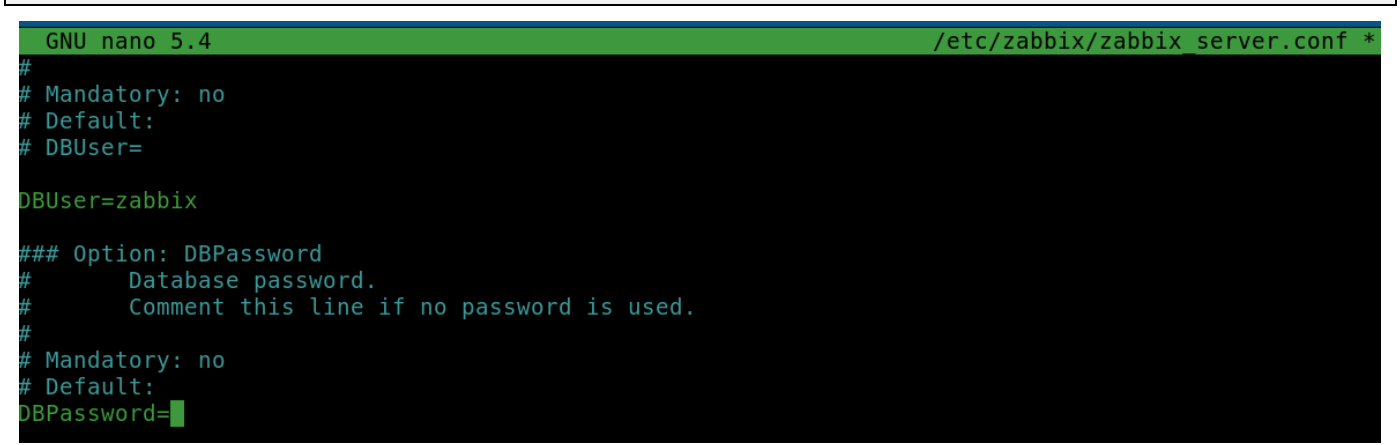

### 5.5 Démarrage des services Zabbix.

1. Redémarrage du Server et agent Zabbix et apache 2

#### Commande :

systemctl restart zabbix-server Zabbix-agent apache2

2. Activation du Server et agent Zabbix et apache 2

#### Commande :

```
systemctl enable zabbix-server Zabbix-agent apache2
```

root@srv-supervision:~# systemctl enable zabbix-server zabbix-agent apache2 Synchronizing state of zabbix-server.service with SysV service script with /lib/systemd/systemd-sysv-install. Executing: /lib/systemd/systemd-sysv-install enable zabbix-server Synchronizing state of zabbix-agent.service with SysV service script with /lib/systemd/systemd-sysv-install. Executing: /lib/systemd/systemd-sysv-install enable zabbix-agent Synchronizing state of apache2.service with SysV service script with /lib/systemd/systemd-sysv-install. Executing: /lib/systemd/systemd-sysv-install enable zabbix-agent Synchronizing state of apache2.service with SysV service script with /lib/systemd/systemd-sysv-install. Executing: /lib/systemd/systemd-sysv-install enable apache2 Created symlink /etc/systemd/system/multi-user.target.wants/zabbix-server.service → /lib/systemd/system/zabbix-server.service.

# 6 Initialisation du serveur ZABBIX.

- 1. Je me connecte sur ma machine Host-Admin.
- 2. Je me rends sur la page « http://@IP-SERVER-ZABBIX/zabbix ».

| 🔿 掻 srv-supervision.            | sandbox.local/zabbix/setup.php                                                                           |                       |                | 本公 |
|---------------------------------|----------------------------------------------------------------------------------------------------|-----------------------|----------------|----|
| mole 🌐 LLDAP                    |                                                                                                    |                       |                |    |
| We<br>Chi<br>Cor<br>Set<br>Inst | Come<br>ck of pre-requisites<br>figure DB connection<br>ings<br>installation summary<br>all<br>Default I | ome to<br>abbix 6.4   | Back Next step |    |
|                                 |                                                                                                    | Liconcod undor GDL v2 |                |    |

3. Je fais un raccourci de la page d'administration.

### 6.1 Bienvenue

4. Je sélectionne mon langage par défaut (Français fr\_FR) → suivant.

| Configurer la connexion à la base de<br>Jonnées Bienvenue dans |    |
|----------------------------------------------------------------|----|
|                                                                |    |
| aramètres                                                      | -  |
| tésumé pré-installation Zobbiy 6                               | Λ  |
|                                                                | .4 |
| Langage par défaut Français (fr_FR)                            |    |
|                                                                |    |
|                                                                |    |
|                                                                |    |

ape

# 6.2 Vérification des prérequis.

5. Si tous les prérequis sont OK → suivant.

| ZABBIX                               | Vérification des prérequis          |                 |          |          |
|--------------------------------------|-------------------------------------|-----------------|----------|----------|
|                                      |                                     | Valeur actuelle | Requis   |          |
| Bienvenue                            | Version de PHP                      | 7.4.33          | 7.4.0    | ОК       |
| Vérification des prérequis           | Option PHP "memory_limit"           | 128M            | 128M     | ОК       |
| données                              | Option PHP "post_max_size"          | 16M             | 16M      | ОК       |
| Paramètres                           | Option PHP "upload_max_filesize"    | 2M              | 2M       | OK       |
| Résumé pré-installation<br>Installer | Option PHP "max_execution_time"     | 300             | 300      | ОК       |
|                                      | Option PHP "max_input_time"         | 300             | 300      | ОК       |
|                                      | support de bases de données par PHP | MySQL           |          | ОК       |
|                                      | bcmath pour PHP                     | sur             |          | ОК       |
|                                      | mbstring pour PHP                   | sur             |          | ОК       |
|                                      | Option PHP "mbstring.func_overload" | inactif         | inactif  | ОК       |
|                                      |                                     | Retour          | Prochair | ie étape |

# 6.3 Configurer la connexion à la base de données.

#### 6. Je laisse les informations par défaut, je rentre le mot de passe de l'utilisateur → Suivant.

| ZABBIX                                          | Configurer la connexion à la base de données                                                                                                    |                                                                                                    |  |  |
|-------------------------------------------------|----------------------------------------------------------------------------------------------------|----------------------------------------------------------------------------------------------------|--|--|
|                                                 | Veiullez créer la base de données manuellement et configurer les paramètres de connexion. Appuyez<br>sur le bouton "Prochaine étape" quand c'est fait. |                                                                                                    |  |  |
| Bienvenue                                       | Type de base de depuées                                                                                                    | MUSOL                                                                                                    |  |  |
| Vérification des prérequis                      | Type de base de données                                                                                                    | MySQL V                                                                                                    |  |  |
| Configurer la connexion à la base de<br>données | Hôte base de données                                                                                                    | localhost                                                                                                    |  |  |
| Paramètres                                      | Port de la base de données                                                                                                    | 0 0 - utiliser le port par défaut                                                                                           |  |  |
| Résumé pré-installation                         | Nom de la base de données                                                                                                    | Zabbix                                                                                                    |  |  |
| Installer                                       | Stocker les informations d'identification dans                                                                                                    | Texte brut Coffre HashiCorp Coffre CyberArk                                                                                 |  |  |
|                                                 | Utilisateur                                                                                                    | zabbix                                                                                                    |  |  |
|                                                 | Mot de passe                                                                                                    | •••••                                                                                                    |  |  |
|                                                 | Chiffrement TLS de la base de données                                                                                                    | La connexion ne sera pas chiffrée car elle utilise un<br>fichier socket (sous Unix) ou de la mémoire partagée<br>(Windows). |  |  |
|                                                 |                                                                                                    | Retour Prochaine étape                                                                                                    |  |  |

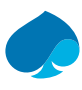

### 6.4 Paramètres.

7. Je rentre le nom du serveur → suivant.

| ZABBIX                                          | Paramètres                |                          |   |
|-------------------------------------------------|---------------------------|--------------------------|---|
|                                                 | Nom du serveur Zabbix     | srv-supervision          |   |
| Bienvenue                                       | Euseau horaire par défaut | Système: (UTC+00:00) UTC | ~ |
| Vérification des prérequis                      | r about norare pur actuar |                          |   |
| Configurer la connexion à la base de<br>données | Thème par défaut          | Bleu ~                   |   |
| Paramètres                                      |                           |                          |   |
| Résumé pré-installation                         |                           |                          |   |
| Installer                                       |                           |                          |   |

# 6.5 Résumé préinstallation.

8. Je vérifie que les informations soient correctes **→** suivant.

| ZABBIX                               | Résumé pré-installation                                                                               |                                                                          |
|--------------------------------------|----------------------------------------------------------------------------------------------------|--------------------------------------------------------------------------|
|                                      | Veuillez vérifier les paramètres de configuration.<br>étape" ; sinon, le bouton "Retour" pour changer | Si tout est correct, appuyez sur le bouton "Prochaine<br>les paramètres. |
| Bienvenue                            | Tuno do boso do doppôse                                                                               | Micol                                                                    |
| Vérification des prérequis           | Type de base de données                                                                               | MYSQL                                                                    |
| Configurer la connexion à la base de | Serveur base de données                                                                               | localhost                                                                |
| données                              | Port de la base de données                                                                            | défaut                                                                   |
| Paramètres                           | Nom de la base de données                                                                             | zabbix                                                                   |
| Résumé pré-installation              | Utilisateur base de données                                                                           | zabbix                                                                   |
| Installer                            |                                                                                                    |                                                                          |
|                                      | Mot de passe utilisateur de la base de données                                                        | *****                                                                    |
|                                      | Chiffrement TLS de la base de données                                                                 | false                                                                    |
|                                      |                                                                                                    |                                                                          |
|                                      | Nom du serveur Zabbiy                                                                                 | sty-supervision                                                          |

### 6.6 Installer.

#### 9. L'installation est terminée.

| ZABBIX                                          | Installer                                                  |
|-------------------------------------------------|------------------------------------------------------------|
| Bienvenue                                       |                                                            |
| Vérification des prérequis                      |                                                            |
| Configurer la connexion à la base de<br>données |                                                            |
| Paramètres                                      |                                                            |
| Résumé pré-installation                         | Félicitations ! Vous avez installé l'interface Zabbix avec |
| Installer                                       | succès.                                                    |
|                                                 | Fichier de configuration "conf/zabbix.conf.php" créé.      |

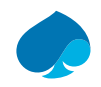

# 7 Configuration Hôte avec agent Zabbix.

Je me connecte sur le serveur zabbix.

# 7.1 PROXMOX.

### 7.1.1 Configuration prérequise.

- 1. Je me connecte à mon interface d'administration proxmox.
- 2. Permissions  $\rightarrow$  Jetons d'API  $\rightarrow$  ajouter.

| Ajouter: Jeton                           |                           |   |                                                       |       | $\otimes$            |
|------------------------------------------|---------------------------|---|-------------------------------------------------------|-------|----------------------|
| Utilisateur:<br>Identifiant du<br>jeton: | root@pam<br>TOKKEN-ZABBIX | ~ | Séparation de<br>privilèges:<br>Date<br>d'expiration: | never | 4-f.<br>0000<br>0000 |
| Commentaire:                             |                           |   |                                                       |       |                      |
| Aide                                     |                           |   |                                                       |       | Ajouter              |

Secret : 4e09c8ee-c2d2-43fc-87f4-b1e1280e7f89

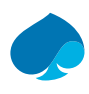

### 7.1.2 Création de l'hôte PROXMOX.

- 1. Hôtes → créer un Hôte.
- 2. Je rentre les informations de l'hôte.

| * Nom de l'hôte   | PROXMOX                   |                                           |              |      |           |
|-------------------|---------------------------|-------------------------------------------|--------------|------|-----------|
| Nom visible       | PROXMOX                   |                                           |              |      |           |
| Modèles           | Nom                       | Action                                    |              |      |           |
|                   | Proxmox VE by HTTP        | Supprimer lien Supprimer lien et nettoyer |              |      |           |
|                   | taper ici pour rechercher |                                           | Sélectionner |      |           |
| * Groupes d'hôtes | Hypervisors ×             |                                           | Sélectionner |      |           |
|                   | taper ici pour rechercher |                                           |              |      |           |
| Interfaces        | Type adresse IP           | Nom DNS                                   | Connexion à  | Port | Défaut    |
|                   | Agent 192.168.1.100       |                                           | IP DNS       | 8006 | Supprimer |

#### 3. Je renseigne les macros.

| Hôte IPMI Tags Macros 3 Inventaire        | Chiffrement Table de correspondance |                 |           |
|-------------------------------------------|-------------------------------------|-----------------|-----------|
| Macros d'hôte Macros héritées et de l'hôt | e                                   |                 |           |
| Macro                                     | Valeur                              | Description     |           |
| {\$PVE.URL.PORT}                          | 8006                                | T - description | Supprimer |
| {\$PVE.TOKEN.ID}                          | zabbix@pam!ZabbixToken              | T - description | Supprimer |
| {\$PVE.TOKEN.SECRET}                      |                                     | T - description | Supprimer |
| Ajouter                                   |                                     |                 |           |

4. Ajouter.
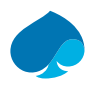

# 7.2 SRV-LLDAP.

## 7.2.1 Installation Depot Zabbix.

- 1. Je me connecte à la machine virtuelle.
- 2. Je me donne les droits root.

### Commande :

su —

sandbox@SRV-LLDAP:~\$ su -Password: root@SRV-LLDAP:~#

3. Je télécharge le dépôt zabbix.

### Commandes :

wget <a href="https://repo.zabbix.com/zabbix/6.4/debian/pool/main/z/zabbix-release/zabbix-release/">https://repo.zabbix.com/zabbix/6.4/debian/pool/main/z/zabbix-release/zabbix-release</a> 6.4-1+debian11 all.deb

4. Activation du dépôt Zabbix.

### Commandes :

dpkg — i zabbix-release\_6.4-1+debian11\_all.deb

```
root@SRV-LLDAP:~# dpkg -i zabbix-release_6.4-1+debian11_all.deb
Selecting previously unselected package zabbix-release.
(Reading database ... 19477 files and directories currently installed.)
Preparing to unpack zabbix-release_6.4-1+debian11_all.deb ...
Unpacking zabbix-release (1:6.4-1+debian11) ...
Setting up zabbix-release (1:6.4-1+debian11) ...
root@SRV-LLDAP:~#
```

5. Mise à jour des dépôts.

### Commandes :

#### Apt update

root@SRV-LLDAP:-# apt update Get:1 http://download.opensuse.org/repositories/home:/Masgalor:/LLDAP/Debian\_11 InRelease [1556 B] Get:2 https://repo.zabbix.com/zabbix/6.4/debian bullseye InRelease [2874 B] Get:3 https://repo.zabbix.com/zabbix/6.4/debian bullseye/main Sources [14.8 kB] Get:4 https://repo.zabbix.com/zabbix/6.4/debian bullseye/main and64 Packages [43.6 kB] Get:5 https://repo.zabbix.com/zabbix/6.4/debian bullseye/main all Packages [9204 B] Hit:6 http://deb.debian.org/debian bullseye InRelease Get:7 http://security.debian.org bullseye-security InRelease [48.4 kB] Get:8 http://deb.debian.org/debian bullseye-updates InRelease [44.1 kB] Get:9 http://security.debian.org bullseye-security/main amd64 Packages [271 kB] Fetched 435 kB in 5s (79.4 kB/s) Reading package lists... Done Building dependency tree... Done Reading state information... Done All packages are up to date.

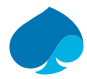

# 7.2.2 Installation & configuration de Zabbix Agent.

### 1. J'installe l'agent Zabbix.

### Commandes :

#### Apt install Zabbix-agent

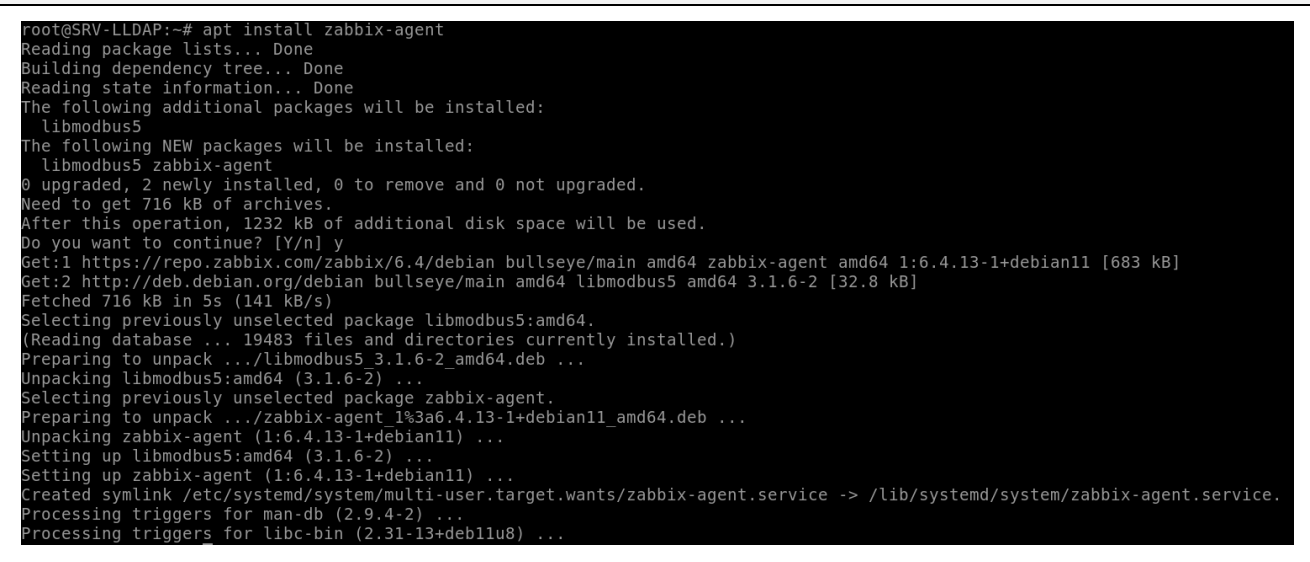

2. Je modifie le fichier de configuration « /etc/zabbix/zabbix\_agentd.conf ».

### Configuration: Server= @IP-SRV-SUPERVISION ListenPort= 10050 ListenIP= 0.0.0.0 ServerActive= @IP-SRV-SUPERVISION Hostname= SRV-LLDAP

Comme le serveur DNS est un containeur LXC (héberger sur proxmox) nous devons ajouter un fichier de configuration.

3. Je créer le fichier de configuration « zabbix\_container.conf » dans le répertoire « zabbix\_agentd.d ».

### Commandes :

nano /etc/zabbix/zabbix\_agentd.d/zabbix\_container.conf

### **Configuration :**

```
UserParameter=ct.memory.size[*],free -b | awk 'NR==2 {total=$ 2; used=($ 3+$ 5); pused=(($
3+$ 5)*100/$ 2); free=$ 4; pfree=($ 4*100/$ 2); shared=$ 5; buffers=$ 6; cached=$ 6;
available=$ 7; pavailable=($ 7*100/$ 2); if("$1" == "") {printf("%.0f", total )} else
{printf("%.0f", $1 "" )} } »
UserParameter=ct.swap.size[*],free - b | awk 'NR==3 {total=$ 2; used=$ 3; free=$ 4; pfree=($
4*100/$ 2); pused=($ 3*100/$ 2); if("$1" == "") {printf("%.0f", free )} else {printf("%.0f",
$1 "" )} }'
UserParameter=ct.cpu.load[*],cut -d" " -f1-3 /proc/loadavg | awk -F'[, ]+' '{avg1=$(NF-2);
```

```
UserParameter=ct.cpu.load[*],cut -d" " -f1-3 /proc/loadavg | awk -F'[, ]+' '{avg1=$(NF-
avg5=$(NF-1); avg15=$(NF)}{print $2/'$(nproc)'}'
```

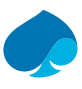

UserParameter=ct.uptime,cut -d"." -f1 /proc/uptime

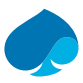

4. Démarrage et activation de l'agent zabbix.

#### Commandes :

Systemctl restart zabbix-agent

Systemctl enable zabbix-agent

Systemctl status zabbix-agent

### 7.2.3 Ajout de l'hôte à Zabbix.

- 1. Je me connecte à zabbix.
- 2. Surveillance → Hôtes → créer un hôte.

| Hôte IPMI Tags    | Macros Inventaire Chiffrement Table de correspondance |              |       |           |
|-------------------|-------------------------------------------------------|--------------|-------|-----------|
| * Nom de l'hôte   | SRV-LLDAP                                             |              |       |           |
| Nom visible       | SRV-LLDAP                                             |              |       |           |
| Modèles           | Linux by Zabbix agent ×                               | Sélectionner |       |           |
|                   | taper ici pour rechercher                             |              |       |           |
| * Groupes d'hôtes | Linux servers ×                                       | Sélectionner |       |           |
|                   | taper ici pour rechercher                             |              |       |           |
| Interfaces        | Type adresse IP Nom DNS                               | Connexion à  | Port  | Défaut    |
|                   | Agent 10.16.1.4                                       | IP DNS       | 10050 | Supprimer |

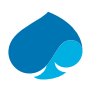

### 3. Collecte de donnée → Hôtes.

| Hôtes         |                 |                     |               |              |         |                     |       |           |               |                      |         |               | ?       | Créer un hôte     |
|---------------|-----------------|---------------------|---------------|--------------|---------|---------------------|-------|-----------|---------------|----------------------|---------|---------------|---------|-------------------|
|               |                 |                     |               |              |         |                     |       |           |               |                      |         |               |         |                   |
| (             | Groupes d'hôtes | taper ici pour rech | iercher       |              | Sélecti | ionner              | État  | Tous      | Activé Dés    | activé               |         |               |         |                   |
|               | Modèles         | taper ici pour rech | ercher        |              | Sélecti | ionner Surveill     | é par | Tous      | Serveur Pr    | DXY                  |         |               |         |                   |
|               | Nom             |                     |               |              |         | ţ                   | roxy  |           |               |                      |         | onner         |         |                   |
|               | DNS             |                     |               |              |         |                     | Tags  | Et/Ou     | Ou            |                      |         |               |         |                   |
|               | IP              |                     |               |              |         |                     |       | tag       |               | Contient             | ✓ valeu | r             |         | Supprimer         |
|               | Port            |                     |               |              |         |                     |       | Ajouter   |               |                      |         |               |         |                   |
|               |                 |                     |               |              |         | Appliquer           | Réin  | itialiser |               |                      |         |               |         |                   |
| Nom 🔺         | Éléments        | Déclencheurs        | Graphiques    | Découverte   | Web     | Interface           | Pro   | xy Modèle | S             |                      | État    | Disponibilité | Chiffre | ement sur l'agent |
| PROXMOX       | Éléments 3      | Déclencheurs 1      | Graphiques    | Découverte 5 | Web     | 192.168.1.100:10050 |       | Proxmo    | x VE by HTTP  |                      | Activé  | ZBX           | Aucu    | 1                 |
| SRV-LLDAP     | Éléments 58     | Déclencheurs 25     | Graphiques 10 | Découverte 3 | Web     | 10.16.1.1:10050     |       | Linux by  | y Zabbix agen | active               | Activé  | ZBX           | Aucu    | n                 |
| Zabbix server | Éléments 128    | Déclencheurs 69     | Graphiques 24 | Découverte 5 | Web     | 127.0.0.1:10050     |       | Linux b   | y Zabbix agen | Zabbix server health | Activé  | ZBX           | Aucu    | n                 |

### 4. Découvertes $\rightarrow$ je sélectionne les sources $\rightarrow$ exécuté maintenant.

| ~     | Hōte          | Nom                                                                                | Éléments                   | Déclencheurs                    | Graphiques                    | Hôtes                 | Clé                            | Intervalle | Туре                           | État       | Info |
|-------|---------------|------------------------------------------------------------------------------------|----------------------------|---------------------------------|-------------------------------|-----------------------|--------------------------------|------------|--------------------------------|------------|------|
| ~     | SRV-<br>LLDAP | Linux by Zabbix agent active: Block devices discovery                              | Prototypes<br>d'éléments 9 | Prototypes de<br>déclencheurs 1 | Prototypes de<br>graphiques 3 | Prototypes<br>d'hôtes | vfs.dev.discovery              | 1h         | agent Zabbix<br>(actif)        | Activé     |      |
| ~     | SRV-<br>LLDAP | Linux by Zabbix agent active: Linux: Get filesystems: Mounted filesystem discovery | Prototypes<br>d'éléments 6 | Prototypes de<br>déclencheurs 5 | Prototypes de<br>graphiques 1 | Prototypes<br>d'hôtes | vfs.fs.dependent.dis<br>covery |            | Élément<br>dépendant           | Activé     |      |
| ~     | SRV-<br>LLDAP | Linux by Zabbix agent active: Network interface discovery                          | Prototypes<br>d'éléments 9 | Prototypes de<br>déclencheurs 4 | Prototypes de<br>graphiques 1 | Prototypes<br>d'hôtes | net.if.discovery               | 1h         | agent Zabbix<br>(actif)        | Activé     |      |
|       |               |                                                                                    |                            |                                 |                               |                       |                                |            | Affic <mark>hage de 3</mark> s | sur 3 trou | ivés |
| 3 sél | ectionné      | Activer Désactiver Exécuter maintenant Supprim                                     | er                         |                                 |                               |                       |                                |            |                                |            |      |

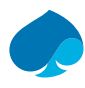

in Os

# 7.3 SRV-DNS

## 7.3.1 Installation dépôt Zabbix.

5. Je me connecte sur le Serveur DNS et je me connecte superutilisateurs.

#### Commandes :

Su –

6. Je télécharge le dépôt Zabbix.

#### Commandes :

```
wget https://repo.zabbix.com/zabbix/6.4/debian/pool/main/z/zabbix-release/zabbix-
release_6.4-1+debian11_all.deb
```

2024-04-18 08:29:12 (124 MB/s) - 'zabbix-release 6.4-1+debian11 all.deb' saved [3740/3740]

7. J'active le dépôt zabbix.

### Commandes :

```
dpkg - i zabbix-release_6.4-1+debian11_all.deb
```

```
root@SRV-DNS:~# dpkg -i zabbix-release_6.4-1+debian11_all.deb
Selecting previously unselected package zabbix-release.
(Reading database ... 19319 files and directories currently installed.)
Preparing to unpack zabbix-release_6.4-1+debian11_all.deb ...
Unpacking zabbix-release (1:6.4-1+debian11) ...
Setting up zabbix-release (1:6.4-1+debian11) ...
```

8. Je mets à jour les dépôts.

#### Commande :

apt update

root@SRV-DNS:-# apt update Get:1 https://repo.zabbix.com/zabbix/6.4/debian bullseye InRelease [2874 B] Get:2 https://repo.zabbix.com/zabbix/6.4/debian bullseye/main Sources [14.8 kB] Get:3 https://repo.zabbix.com/zabbix/6.4/debian bullseye/main all Packages [9204 B] Get:4 https://repo.zabbix.com/zabbix/6.4/debian bullseye/main amd64 Packages [43.6 kB] Get:5 http://security.debian.org bullseye-security InRelease [48.4 kB] Hit:6 http://deb.debian.org/debian bullseye-updates InRelease Get:7 http://deb.debian.org bullseye-security/main amd64 Packages [271 kB] Fetched 434 kB in 10s (42.0 kB/s) Reading package lists... Done Building dependency tree... Done Reading state information... Done All packages are up to date.

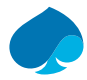

# 7.3.2 Installation et configuration agent Zabbix.

### 9. J'installe l'agent Zabbix.

### Commande :

apt install Zabbix-agent

```
root@SRV-DNS:~# apt install zabbix-agent
Reading package lists... Done
Building dependency tree... Done
Reading state information... Done
The following additional packages will be installed:
libcurl4 libmodbus5
The following NEW packages will be installed:
libcurl4 libmodbus5 zabbix-agent
0 upgraded, 3 newly installed, 0 to remove and 0 not upgraded.
Need to get 1063 kB of archives
After this operation, 1990 kB of additional disk space will be used. Do you want to continue? [Y/n]\ y
Get:1 https://repo.zabbix.com/zabbix/6.4/debian bullseye/main amd64 zabbix-agent amd64 1:6.4.13-1+debian11 [683 kB]
Get:2 http://deb.debian.org/debian bullseye/main amd64 libcurl4 amd64 7.74.0-1.3+deb11u11 [347 kB]
Get:3 http://deb.debian.org/debian bullseye/main amd64 libmodbus5 amd64 3.1.6-2 [32.8 kB]
Fetched 1063 kB in 5s (206 kB/s)
Selecting previously unselected package libcurl4:amd64.
(Reading database ... )0325 files and directories currently installed.)
Preparing to unpack .../libcurl4_7.74.0-1.3+deb1lu11_amd64.deb ...
Unpacking libcurl4:amd64 (7.74.0-1.3+deb11u11)
Selecting previously unselected package libmodbus5:amd64.
Preparing to unpack .../libmodbus5_3.1.6-2_amd64.deb ...
Unpacking libmodbus5:amd64 (3.1.6-2) ...
Selecting previously unselected package zabbix-agent.
Preparing to unpack .../zabbix-agent_1%3a6.4.13-1+debian11_amd64.deb ...
Unpacking zabbix-agent (1:6.4.13-1+debian11) ...
Setting up libmodbus5:amd64 (3.1.6-2) ...
Setting up libcurl4:amd64 (7.74.0-1.3+deb11u11) ...
Setting up zabbix-agent (1:6.4.13-1+debian11)
Created symlink /etc/systemd/system/multi-user.target.wants/zabbix-agent.service -> /lib/systemd/system/zabbix-agent.service.
Processing triggers for man-db (2.9.4-2) ...
Processing triggers for libc-bin (2.31-13+deb11u8) ...
```

#### 10. Modification dossier configuration « /etc/zabbix/zabbix\_agentd.conf ».

### Configuration: Server= @IP-SRV-SUPERVISION ListenPort=10050 ListenIP=0.0.0.0 ServerActive=@IP-SRV-SUPERVISION Hostname= SRV-DNS

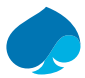

Comme le serveur DNS est un containeur LXC (héberger sur proxmox) nous devons ajouter un fichier de configuration.

11. Je créer le fichier de configuration « zabbix\_container.conf » dans le répertoire « zabbix\_agentd.d ».

### Commandes :

nano /etc/zabbix/zabbix\_agentd.d/zabbix\_container.conf

### **Configuration :**

```
UserParameter=ct.memory.size[*],free -b | awk 'NR==2 {total=$ 2; used=($ 3+$ 5); pused=(($ 3+$
5)*100/$ 2); free=$ 4; pfree=($ 4*100/$ 2); shared=$ 5; buffers=$ 6; cached=$ 6; available=$
7; pavailable=($ 7*100/$ 2); if("$1" == "") {printf("%.0f", total )} else {printf("%.0f", $1
"" )} } »
UserParameter=ct.swap.size[*],free - b | awk 'NR==3 {total=$ 2; used=$ 3; free=$ 4; pfree=($
4*100/$ 2); pused=($ 3*100/$ 2); if("$1" == "") {printf("%.0f", free )} else {printf("%.0f", $1
"" )} }'
```

```
UserParameter=ct.cpu.load[*],cut -d" " -f1-3 /proc/loadavg | awk -F'[, ]+' '{avg1=$(NF-2);
avg5=$(NF-1); avg15=$(NF)}{print $2/'$(nproc)'}'
```

UserParameter=ct.uptime,cut -d"." -f1 /proc/uptime

12. Je redémarre et j'active l'agent zabbix.

#### Commande :

```
systemctl restart zabbix-agent
systemctl enable zabbix-agent
```

```
root@SRV-DNS:~# systemctl restart zabbix-agent
root@SRV-DNS:~# systemctl enable zabbix-agent
Synchronizing state of zabbix-agent.service with SysV service script with /lib/systemd/systemd-sysv-install.
Executing: /lib/systemd/systemd-sysv-install enable zabbix-agent
root@SRV-DNS:~# systemctl status zabbix-agent.service
  zabbix-agent.service - Zabbix Agent
     Loaded: loaded (/lib/system/system/zabbix-agent.service; enabled; vendor preset: enabled)
     Active: acti
                       unning) since Thu 2024-04-18 08:52:19 UTC; 17s ago
   Main PID: 968 (zabbix agentd)
      Tasks: 6 (limit: 18983)
     Memory: 3.7M
        CPU: 23ms
     CGroup: /system.slice/zabbix-agent.service
              |-968 /usr/sbin/zabbix agentd -c /etc/zabbix/zabbix agentd.conf
              |-969 /usr/sbin/zabbix_agentd: collector [idle 1 sc]
|-970 /usr/sbin/zabbix_agentd: listener #1 [waiting for connection]
              -971 /usr/sbin/zabbix agentd: listener #2 [waiting for connection]
              -972 /usr/sbin/zabbix agentd: listener #3 [waiting for connection]
               -973 /usr/sbin/zabbix agentd: active checks #1 [idle 1 sec]
Apr 18 08:52:19 SRV-DNS systemd[1]: Starting Zabbix Agent...
Apr 18 08:52:19 SRV-DNS systemd[1]: Started Zabbix Agent.
```

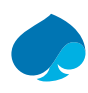

# 7.3.3 Ajout de l'hôte à Zabbix.

### 1. Je me connecte à Zabbix.

| $\leftarrow \   \rightarrow \   \mathbf{G}$ | ○ 👌 10.16.1.4/zabbix/zabbix.php?action=dashboard.vie |                   | ☆                                                          | ල : ෙ දු ≡                       |   |  |  |  |  |  |  |  |  |
|---------------------------------------------|------------------------------------------------------|-------------------|------------------------------------------------------------|----------------------------------|---|--|--|--|--|--|--|--|--|
| 🗾 PFSENSE 📑 Apache Guac                     | amole 🕀 LLDAP 🔁 ZABBIX                               |                   |                                                            |                                  |   |  |  |  |  |  |  |  |  |
| ZABBIX « 🗈                                  | Mettre à jour l'événement                            |                   |                                                            |                                  | × |  |  |  |  |  |  |  |  |
| ٩                                           | Tous les tableaux de bord / Global view              |                   |                                                            |                                  |   |  |  |  |  |  |  |  |  |
| 🖽 Tableaux de bord                          | Top hosts by CPU utilization                         |                   | Information système                                        |                                  |   |  |  |  |  |  |  |  |  |
| © Surveillance -                            | Utilization 1m avg 5m avg 15m avg Processes          | 2 26              | Paramètre                                                  | Valeur Détails                   |   |  |  |  |  |  |  |  |  |
| A Services                                  | SRV-LLDAP 29.83 % 1.52 1.58 1.52 21                  | Zabbix server     | Nombre de modèles                                          | 303                              |   |  |  |  |  |  |  |  |  |
|                                             | Zabbix server 0.94 % 0.00 0.00 0.00 131              | Values per second | Nombre d'éléments (activés/désactivés/non supportés)       | 189 178/0/11                     |   |  |  |  |  |  |  |  |  |
| := Inventaire v                             |                                                      |                   | Nombre de déclencheurs (activés/désactivés [problème/ok])  | 95 95 / 0 [ <mark>2</mark> / 93] |   |  |  |  |  |  |  |  |  |
| 🖬 Rapports 🗸 🗸                              |                                                      |                   | Nombre d'utilisateurs (en ligne)                           | 2 1                              |   |  |  |  |  |  |  |  |  |
| 🛃 Collecte de données 🗸                     |                                                      |                   | Performance serveur requise, nouvelles valeurs par seconde | 2.23                             |   |  |  |  |  |  |  |  |  |
| 🖂 Alertes 🗸                                 |                                                      |                   | Cluster haute disponibilité                                | Désactivé                        |   |  |  |  |  |  |  |  |  |
| 岩 Utilisateurs 、                            | Disponibilité de l'hôte                              |                   | Problems by severity                                       |                                  |   |  |  |  |  |  |  |  |  |
| lo Administration -                         | 1 0 2<br>Disponible Incomu                           | 3<br>Total        | 0 1 1 0<br>Désatre Haut Moyen Avertissement                | 0 0<br>Information Non classé    |   |  |  |  |  |  |  |  |  |
| O Support                                   |                                                      | Iotal             | Desitive mark moyen Averussement                           | Non classe                       |   |  |  |  |  |  |  |  |  |

### 2. Surveillance → Hôtes → créer un hôte.

| Nouvel hôte       |                            |                                     |                                   |              |       |           |         | ? X     |
|-------------------|----------------------------|-------------------------------------|-----------------------------------|--------------|-------|-----------|---------|---------|
| Hôte IPMI Tags    | Macros                     | Inventaire C                        | iffrement Table de correspondance |              |       |           |         |         |
| * Nom de l'hôte   | SRV-DNS                    |                                     |                                   | ]            |       |           |         |         |
| Nom visible       | SRV-DNS                    |                                     |                                   | ]            |       |           |         |         |
| Modèles           | Linux by Z                 | abbix agent $	imes$                 |                                   | Sélectionner |       |           |         |         |
|                   | taper ici po               | our rechercher                      |                                   |              |       |           |         |         |
| * Groupes d'hôtes | Linux serv<br>taper ici po | vers × Virtual ma<br>our rechercher | chines ×                          | Sélectionner |       |           |         |         |
| Interfaces        | Туре                       | adresse IP                          | Nom DNS                           | Connexion à  | Port  | Défaut    |         |         |
|                   | Agent                      | 10.16.1.2                           |                                   | IP DNS       | 10050 | Supprimer |         |         |
| n                 | Ajouter                    |                                     |                                   |              |       |           |         |         |
| C                 |                            |                                     |                                   | _            |       |           | Ajouter | Annuler |

3. Collectes → Hôtes → [SRV-DNS] — Découverte → je sélectionne toutes les sondes → exécuté maintenant.

|       | Höte        | Nom 🔺                                                                       | Éléments                   | Déclencheurs                    | Graphiques                    | Hötes                 | Clé                            | Intervalle | Туре                 | État      | Info |
|-------|-------------|-----------------------------------------------------------------------------|----------------------------|---------------------------------|-------------------------------|-----------------------|--------------------------------|------------|----------------------|-----------|------|
| •     | SRV-<br>DNS | Linux by Zabbix agent: Block devices discovery                              | Prototypes<br>d'éléments 9 | Prototypes de<br>déclencheurs 1 | Prototypes de<br>graphiques 3 | Prototypes<br>d'hôtes | vfs.dev.discovery              | 1h         | agent Zabbix         | Activé    |      |
| ~     | SRV-<br>DNS | Linux by Zabbix agent: Linux: Get filesystems: Mounted filesystem discovery | Prototypes<br>d'éléments 6 | Prototypes de<br>déclencheurs 5 | Prototypes de<br>graphiques 1 | Prototypes<br>d'hôtes | vfs.fs.dependent.disc<br>overy |            | Élément<br>dépendant | Activé    |      |
| •     | SRV-<br>DNS | Linux by Zabbix agent: Network interface discovery                          | Prototypes<br>d'éléments 9 | Prototypes de<br>déclencheurs 4 | Prototypes de<br>graphiques 1 | Prototypes<br>d'hôtes | net.if.discovery               | 1h         | agent Zabbix         | Activé    |      |
|       |             |                                                                             |                            |                                 |                               |                       |                                |            | Affichage de 3 s     | ur 3 trou | ivés |
| 3 sél | ectionné    | Activer Désactiver Exécuter maintenant Supp                                 | rimer                      |                                 |                               |                       |                                |            |                      |           |      |

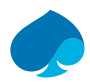

| 4  | Sur le Dashboard | ie neux | voir a | ue l'hôte | est hien | nris en  | compte  |
|----|------------------|---------|--------|-----------|----------|----------|---------|
| т. |                  | je peuz | von y  | ue i note | C3C DICH | pris cir | compte. |

| Global vie      | ew                       |            |                |        |         |           |                                    |                                                            |                   |                  | ? 荐                | + Ajouter        | Sauvegarder     |
|-----------------|--------------------------|------------|----------------|--------|---------|-----------|------------------------------------|------------------------------------------------------------|-------------------|------------------|--------------------|------------------|-----------------|
| Tous les tablea | ux de bord /             | Global vie | W              |        |         |           |                                    |                                                            |                   |                  |                    |                  |                 |
| Page 1 ***      |                          |            |                |        |         |           |                                    |                                                            |                   |                  |                    |                  |                 |
| Top hosts b     | by CPU util              | ization    |                |        |         | * …       |                                    | Information                                                | système           |                  |                    |                  | <b>*</b> ···    |
|                 | Utilization              |            | 1m avg         | 5m avg | 15m avg | Processes | 2                                  | Paramètre                                                  |                   |                  |                    | Valeur           | Détails         |
| SRV-DNS         |                          | 23.85 %    | 1.42           | 1.50   | 1.45    | 21        | 2.99                               | Nombre de mo                                               | viàloc            | ,                |                    | 202              |                 |
| SRV-LLDAP       |                          | 23.14 %    | 1.44           | 1.51   | 1.45    | 21        | Zabbix server<br>Values per second | Nombre d'élém                                              | nents (activés/dé | sactivés/non sun | nortés)            | 247              | 236/0/11        |
| Zabbix server   | abbix server 1.93 % 0.40 |            | 0.40           | 0.08   | 0.03    | 132       |                                    | Nombre de dé                                               | clencheurs (activ | roblème/ok])     | 119                | 119/0[3/116]     |                 |
|                 |                          |            |                |        |         |           |                                    | Nombre d'utilis                                            | ateurs (en ligne) |                  |                    | 2                | 1               |
|                 |                          |            |                |        |         |           |                                    | Performance serveur requise, nouvelles valeurs par seconde |                   |                  |                    |                  |                 |
|                 |                          |            |                |        |         |           |                                    | Cluster haute of                                           | disponibilité     |                  |                    | Désactivé        |                 |
| Disponibilit    | té de l'hôte             |            |                |        |         |           | * …                                | Problems by                                                | y severity        |                  |                    |                  | * …             |
| 2<br>Disponi    | ible                     | Non d      | 0<br>isponible |        | Inco    | 2<br>xnnu | 4<br>Total                         | 0<br>Désastre                                              | 1<br>Haut         | 2<br>Moyen       | 0<br>Avertissement | 0<br>Information | 0<br>Non classé |

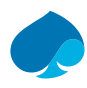

# 7.4 SRV-GUACAMOLE

# 7.4.1 Installation depot Zabbix.

1. Installation du dépôt Zabbix.

### Commandes :

wget https://repo.zabbix.com/zabbix/6.4/debian/pool/main/z/zabbix-release/zabbixrelease 6.4-1+debian11 all.deb

2. Activation dépôt Zabbix.

### Commandes :

```
dpkg - i zabbix-release_6.4-1+debian11_all.deb
```

```
root@srv-guacamole:~# dpkg -i zabbix-release_6.4-1+debian11_all.deb
Sélection du paquet zabbix-release précédemment désélectionné.
(Lecture de la base de données... 48266 fichiers et répertoires déjà installés.)
Préparation du dépaquetage de zabbix-release_6.4-1+debian11_all.deb ...
Dépaquetage de zabbix-release (1:6.4-1+debian11) ...
Paramétrage de zabbix-release (1:6.4-1+debian11) ...
```

3. Mise à jour des dépôts.

#### Commande :

apt update

| root@srv-guacamole:~# apt update                                                                          |
|----------------------------------------------------------------------------------------------------|
| Réception de :1 https://repo.zabbix.com/zabbix/6.4/debian bullseye InRelease [2 874 B]                    |
| Réception de :2 https://repo.zabbix.com/zabbix/6.4/debian bullseye/main Sources [14,8 kB]                 |
| Réception de :3 https://repo.zabbix.com/zabbix/6.4/debian bullseye/main all Packages [9 204 B]            |
| Réception de :4 https://repo.zabbix.com/zabbix/6.4/debian bullseye/main amd64 Packages [43,6 kB]          |
| Réception de :5 http://security.debian.org/debian-security bullseye-security InRelease [48,4 kB]          |
| Atteint :6 http://deb.debian.org/debian bullseye InRelease                                                |
| Réception de :7 http://deb.debian.org/debian bullseye-updates InRelease [44,1 kB]                         |
| Réception de :8 http://security.debian.org/debian-security bullseye-security/main Sources [170 kB]        |
| Réception de :9 http://security.debian.org/debian-security bullseye-security/main amd64 Packages [271 kB] |
| 604 ko réceptionnés en 8s (77,2 ko/s)                                                                     |
| Lecture des listes de paquets Fait                                                                        |
| Construction de l'arbre des dépendances Fait                                                              |
| Lecture des informations d'état Fait                                                                      |
| Tous les paquets sont à jour.                                                                             |
|                                                                                                    |

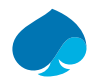

# 7.4.2 Installation & Configuration Agent Zabbix.

### 7.4.2.1 Installation.

4. J'installe l'agent Zabbix.

### Commande :

```
apt install zabbix-agent
```

```
root@srv-guacamole:~# apt install zabbix-agent
Lecture des listes de paquets... Fait
Construction de l'arbre des dépendances... Fait
Lecture des informations d'état... Fait
Les paquets supplémentaires suivants seront installés :
    libcurl4 libmodbus5
Les NOUVEAUX paquets suivants seront installés :
    libcurl4 libmodbus5 zabbix-agent
0 mis à jour, 3 nouvellement installés, 0 à enlever et 0 non mis à jour.
Il est nécessaire de prendre 1 063 ko dans les archives.
Après cette opération, 1 990 ko d'espace disque supplémentaires seront utilisés.
```

### 7.4.2.2 Configuration.

5. Modification du fichier de configuration « /etc/zabbix/zabbix\_agentd.conf ».

```
Commandes:
nano /etc/zabbix/zabbix_agentd.conf
Configuration:
Server= @IP-SRV-SUPERVISION
ListenPort=10050
ListenIP=0.0.0.0
```

ServerActive=@IP-SRV-SUPERVISION

Hostname= SRV-DNS

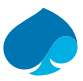

6. J'active et je redémarre l'agent zabbix.

Commandes :

Systemctl restart zabbix-agent

Systemctl enable zabbix-agent

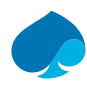

# 7.4.3 Ajout de l'hôte sur Zabbix.

### 1. Je me connecte à Zabbix.

| Global vie      | ew                             |            |                |        |              |            |                                                         |                    |                     |                   |                    |                  | ? Editer le ta                  |
|-----------------|--------------------------------|------------|----------------|--------|--------------|------------|---------------------------------------------------------|--------------------|---------------------|-------------------|--------------------|------------------|---------------------------------|
| Tous les tablea | ux de bord /                   | Global vie | ew             |        |              |            |                                                         |                    |                     |                   |                    |                  |                                 |
| Top hosts b     | y CPU utili                    | zation     |                |        |              |            |                                                         | Information        | système             |                   |                    |                  |                                 |
|                 | Utilization                    |            | 1m avg         | 5m avg | 15m avg      | Processes  | 2 11 1                                                  | 2 11 1 Paramètre   |                     |                   |                    |                  |                                 |
| SRV-LLDAP       |                                | 9.62 %     | 0.26           | 0.80   | 1.05         | 21         | Calification Le serveur Zabbix est en cours d'exécution |                    |                     |                   |                    | Oui              | localhost:10051                 |
| SRV-DNS         |                                | 9.21 %     | 0.22           | 0.76   | 1.03         | 21         | Values per second                                       | Nombre d'hôte      | es (activé/désactiv | /é)               |                    | 4                | 4/0                             |
| Zabbix server   | server 1.53 % 0.00 0.00 0.00 1 |            | 131            |        | Nombre de mo | odèles     |                                                         | 303                |                     |                   |                    |                  |                                 |
|                 |                                |            |                |        |              |            | Nombre d'élén                                           | nents (activés/dés | sactivés/non sup    | portés)           | 247                | 236/0/11         |                                 |
|                 |                                |            |                |        |              |            |                                                         | Nombre de dé       | clencheurs (active  | és/désactivés [pr | oblème/ok])        | 119              | 119 / 0 [ <mark>3</mark> / 116] |
|                 |                                |            |                |        |              |            |                                                         | Nombre d'utilis    | sateurs (en ligne)  |                   |                    |                  | 1                               |
|                 |                                |            |                |        |              |            |                                                         | Performance s      | erveur requise, n   | ouvelles valeurs  | par seconde        | 2.8              |                                 |
| Disponibilit    | é de l'hôte                    |            |                |        |              |            | _                                                       | Problems b         | y severity          |                   |                    |                  |                                 |
| 2<br>Disponi    | ble                            | Non        | 0<br>disponibl | e      | Inc          | 2<br>connu | 4<br>Total                                              | 0<br>Désastre      | 1<br>Haut           | 2<br>Moyen        | 0<br>Avertissement | 0<br>Information | 0<br>Non classé                 |

### 2. Surveillance → Hôtes → créer un hôte.

| ite IPMI Tags     | Macros Inventaire Chiffrement Ta                     | able de correspondance |              |       |           |  |
|-------------------|------------------------------------------------------|------------------------|--------------|-------|-----------|--|
| * Nom de l'hôte   | SRV-GUACAMOLE                                        |                        |              |       |           |  |
| Nom visible       | SRV-GUACAMOLE                                        |                        |              |       |           |  |
| Modèles           | Linux by Zabbix agent ×<br>taper ici pour rechercher |                        | Sélectionner |       |           |  |
| * Groupes d'hôtes | Linux servers ×<br>taper ici pour rechercher         |                        | Sélectionner |       |           |  |
| Interfaces        | Type adresse IP                                      | Nom DNS                | Connexion à  | Port  | Défaut    |  |
|                   | Agent 10.16.1.3                                      |                        | IP DNS       | 10050 | Supprimer |  |
|                   | Ajouter                                              |                        |              |       |           |  |
|                   |                                                      |                        |              |       |           |  |

3. Collecte de données → Hôtes → [SRV-GUACAMOLE] — découverte → je sélectionne les sondes et je clique sur exécuter maintenant.

|       | Hôte                                                         | Nom 🔺                                                                       | Éléments                   | Déclencheurs                    | Graphiques                    | Hôtes                 | Clé                            | Intervalle | Туре                 | État      | Info |  |  |
|-------|--------------------------------------------------------------|-----------------------------------------------------------------------------|----------------------------|---------------------------------|-------------------------------|-----------------------|--------------------------------|------------|----------------------|-----------|------|--|--|
| ~     | SRV-<br>GUACAMOLE                                            | Linux by Zabbix agent: Block devices discovery                              | Prototypes<br>d'éléments 9 | Prototypes de<br>déclencheurs 1 | Prototypes de<br>graphiques 3 | Prototypes<br>d'hôtes | vfs.dev.discovery              | 1h         | agent Zabbix         | Activé    |      |  |  |
| •     | SRV-<br>GUACAMOLE                                            | Linux by Zabbix agent: Linux: Get filesystems: Mounted filesystem discovery | Prototypes<br>d'éléments 6 | Prototypes de<br>déclencheurs 5 | Prototypes de<br>graphiques 1 | Prototypes<br>d'hôtes | vfs.fs.dependent.dis<br>covery |            | Élément<br>dépendant | Activé    |      |  |  |
| ~     | SRV-<br>GUACAMOLE                                            | Linux by Zabbix agent: Network interface discovery                          | Prototypes<br>d'éléments 9 | Prototypes de<br>déclencheurs 4 | Prototypes de<br>graphiques 1 | Prototypes<br>d'hôtes | net.if.discovery               | 1h         | agent Zabbix         | Activé    |      |  |  |
|       |                                                              |                                                                             |                            |                                 |                               |                       |                                |            | Affichage de 3 s     | ur 3 trou | vés  |  |  |
| 3 sél | sélectionné Activer Désactiver Exécuter maintenant Supprimer |                                                                             |                            |                                 |                               |                       |                                |            |                      |           |      |  |  |

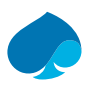

### 4. Je vais sur le dashboard.

| Top hosts by CF  | PU utilizatio | on              |        |        | 4            | ••••  |                   | Information     | système            |                   |                    |                 | ÷                               |
|------------------|---------------|-----------------|--------|--------|--------------|-------|-------------------|-----------------|--------------------|-------------------|--------------------|-----------------|---------------------------------|
|                  | Utilization   |                 | 1m avg | 5m avg | 15m avg      | Proce | 4 10              | Paramètre       |                    |                   |                    | Valeur          | Détails                         |
| SRV-DNS          |               | 6.56 %          | 0.85   | 0.57   | 0.63         | 2     | 4.18              | Le serveur Zat  | obix est en cours  | d'exécution       |                    | Oui             | localhost:10051                 |
| SRV-LLDAP        |               | 6.21 %          | 0.64   | 0.52   | 0.62         | 2     | Values per second | Nombre d'hôte   | s (activé/désactiv | ré)               |                    | 5               | 5/ <mark>0</mark>               |
| SRV-GUACAMOLE    |               | 3.03 %          | 0.09   | 0.05   | 0.01         | 8     |                   | Nombre de mo    | dèles              |                   |                    | 303             |                                 |
| Zabbix server    |               | 0.95 %          | 0.00   | 0.00   | 0.00         | 13    |                   | Nombre d'élén   | nents (activés/dés | activés/non supp  | portés)            | 338             | 327/0/11                        |
|                  |               |                 |        |        |              |       |                   | Nombre de dé    | clencheurs (active | és/désactivés [pr | oblème/ok])        | 154             | 154 / 0 [ <mark>3</mark> / 151] |
|                  |               |                 |        |        |              |       |                   | Nombre d'utilis | ateurs (en ligne)  |                   |                    | 2               | 1                               |
|                  |               |                 |        |        |              |       |                   | Performance s   | erveur requise, n  | ouvelles valeurs  | par seconde        | 3.53            |                                 |
| Disponibilité de | l'hôte        |                 |        |        |              |       | ÷…                | Problems b      | y severity         |                   |                    |                 | * …                             |
| 3<br>Disponible  | ,             | 0<br>Non dispor | nible  |        | 2<br>Inconnu |       | 5<br>Total        | 0<br>Désastre   | 1<br>Häut          | 2<br>Moyen        | 0<br>Avertissement | 0<br>Informatio | 0<br>n Non classé               |

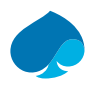

# 7.5 Host-Admin

# 7.5.1 Installation dépôt Zabbix.

- 1. Je me connecte à la machine virtuelle.
- 2. J'ouvre une terminale et je me donne les droits super utilisateurs.

Commande :

su –

<mark>sandbox@host-admin:~</mark>\$ su -Password:

3. Je télécharge le dépôt zabbix.

### Commandes :

wget https://repo.zabbix.com/zabbix/6.4/debian/pool/main/z/zabbix-release/zabbixrelease 6.4-1+debian11\_all.deb

root@host-admin:~# wget https://repo.zabbix.com/zabbix/6.4/debian/pool/main/z/za bbix-release/zabbix-release\_6.4-1+debian11\_all.deb --2024-05-27 14:05:11-- https://repo.zabbix.com/zabbix/6.4/debian/pool/main/z/z abbix-release/zabbix-release\_6.4-1+debian11\_all.deb Résolution de repo.zabbix.com (repo.zabbix.com)... 178.128.6.101, 2604:a880:2:d0:: 2062:d001 Connexion à repo.zabbix.com (repo.zabbix.com)|178.128.6.101|:443... connecté. requête HTTP transmise, en attente de la réponse... 200 OK Taille : 3740 (3,7K) [application/octet-stream] Sauvegarde en : « zabbix-release\_6.4-1+debian11\_all.deb » zabbix-release\_6.4- 100%[===========]] 3,65K --..-KB/s ds 0s 2024-05-27 14:05:11 (169 MB/s) - « zabbix-release\_6.4-1+debian11\_all.deb » sauve gardé [3740/3740]

4. J'active le dépôt zabbix.

### Commandes :

dpkg - i zabbix-release\_6.4-1+ubuntu22.04\_all.deb

```
root@host-admin:~# dpkg -i zabbix-release_6.4-1+debian11_all.deb
Sélection du paquet zabbix-release précédemment désélectionné.
(Lecture de la base de données... 103437 fichiers et répertoires déjà installés.)
Préparation du dépaquetage de zabbix-release_6.4-1+debian11_all.deb ...
Dépaquetage de zabbix-release (1:6.4-1+debian11) ...
Paramétrage de zabbix-release (1:6.4-1+debian11) ...
root@host-admin:~#
```

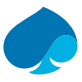

5. Je mets à jour les dépôts.

### <u>Commande :</u>

apt update

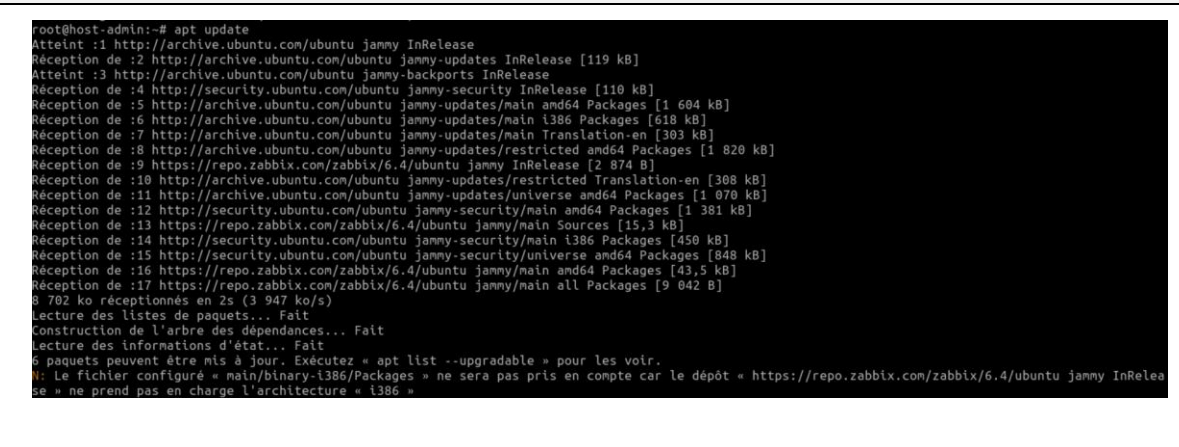

## 7.5.2 Installation & configuration agent Zabbix.

### 7.5.2.1 Installation agent Zabbix.

6. J'installe l'agent Zabbix.

#### Commande :

apt install zabbix-agent

```
root@host-admin:-# apt install zabbix-agent

Lecture des listes de paquets... Fait

Construction de l'arbre des dépendances... Fait

Lecture des informations d'état... Fait

Les paquets supplementaires suivants seront installés :

libmodbus5

Les NOUVEAUX paquets suivants seront installés :

libmodbus5

Les NOUVEAUX paquets suivants seront installés :

libmodbus5 zabbix-agent

Ø mis à jour, 2 nouvellement installés, 0 à enlever et 2 non mis à jour.

Il est nécessaire de prendre 288 ko dans les archives.

Après cette opération, 827 ko d'espace disque supplémentaires seront utilisés.

Souhaitez-vous continuer ? [O/n] o

Réception de :1 http://archive.ubuntu.com/ubuntu jammy/universe amd64 libmodbus5 amd64 3.1.6-2 [23,5 kB]

Réception de :2 https://repo.zabbix.com/zabbix/6.4/ubuntu jammy/main amd64 zabbix-agent amd64 1:6.4.14-1+ubuntu22.04 [265 kB]

288 ko réceptionnés en 1s (224 ko/s)

Sélection du paquet libmodbus5:amd64 précédemment désélectionné.

(Lecture de la base de données... 292103 fichiers et répertoires déjà installés.)

Préparation du dépaquetage de .../libmodbus5.amd64 (3.1.6-2) ...

Sélection du paquet zabbix-agent précédemment désélectionné.

Préparation du dépaquetage de .../zabbix-agent 1%36.4.14-1+ubuntu22.04_amd64.deb ...

Dépaquetage de zabbix-agent (1:6.4.14-1+ubuntu22.04) ...

Paramétrage de libmodbus5:amd64 (3.1.6-2) ...

Paramétrage de zabbix-agent (1:6.4.14-1+ubuntu22.04) ...

Created symlink /etc/systemd/system/multi-user.target.wants/zabbix-agent.service → /lib/systemd/system/zabbix-agent.service.

Traitement des actions différées (« triggers ») pour man-db (2.10.2-1) ...
```

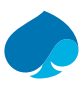

### 7.5.2.2 Configuration Agent Zabbix.

7. Modification du fichier de configuration « /etc/zabbix/zabbix\_agentd.conf ».

### Commandes :

nano /etc/zabbix/zabbix\_agentd.conf

### **Configuration :**

Server= @IP-SRV-SUPERVISION

ListenPort=10050

ListenIP=0.0.0.0

ServerActive=@IP-SRV-SUPERVISION

Hostname= HOST-ADMIN

8. J'active et je redémarre l'agent zabbix.

#### Commande :

systemctl restart zabbix-agent

systemctl enable zabbix-agent

### 

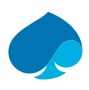

# 7.5.3 Ajout de l'hôte Zabbix.

1. Je me connecte sur zabbix.

| Tous les tableaux de l | oord / Global view            |        |           |              |             |                  |               |                     |                    |                 |                   |
|------------------------|-------------------------------|--------|-----------|--------------|-------------|------------------|---------------|---------------------|--------------------|-----------------|-------------------|
| Top hosts by CP        | U utilization                 |        |           |              |             | Disponibilité de | l'hôte        |                     |                    |                 |                   |
|                        | Utilization                   | 1m avg | 5m avg    | 15m avg      | Processes   |                  |               |                     |                    |                 |                   |
| SRV-DNS                | 7.07                          | % 0.60 | 0.40      | 0.46         | 21          | 3<br>Disponible  |               | 0<br>Non disponible | 2<br>Inconnu       |                 | 5<br>Total        |
| SRV-LLDAP              | 6.88                          | % 0.71 | 0.44      | 0.46         | 21          |                  |               |                     |                    |                 |                   |
| SRV-GUACAMOLE          | 1.01                          | % 0.07 | 0.06      | 0.05         | 81          | Problems by se   | verity        |                     |                    |                 |                   |
| Zabbix server          | 0.91                          | % 0.00 | 0.01      | 0.00         | 131         |                  | ,             |                     |                    |                 |                   |
|                        |                               |        |           |              |             | 0<br>Désastre    | 0<br>Haut     | 0<br>Moyen          | 1<br>Avertissement | 0<br>Informatio | 0<br>n Non classé |
| Current problem        | 5                             |        |           |              |             |                  |               |                     |                    |                 |                   |
| Temps                  | <ul> <li>Info Hôte</li> </ul> | Pr     | blème • S | évérité      |             | Durée Actua      | liser Action: | s Tags              |                    |                 |                   |
| 17/04/2024 13:55:0     | 9 PROXM                       | IOX Pr | oxmox: AP | I service no | t available | 5j 26m Actua     | liser + 1     | class: software     | component: system  | scope: availat  | oility •••        |

2. Surveillance  $\rightarrow$  Hôtes  $\rightarrow$  créer un hôte  $\rightarrow$  je rentre les informations  $\rightarrow$  ajouter.

| te IPMI Tags    | Macros       | Inventaire Chiffrer | ment Table de correspon | lance |              |       |           |  |
|-----------------|--------------|---------------------|-------------------------|-------|--------------|-------|-----------|--|
| * Nom de l'hôte | HOST-AD      | MIN                 |                         |       |              |       |           |  |
| Nom visible     | HOST-AD      | MIN                 |                         |       |              |       |           |  |
| Modèles         | Linux by Z   | abbix agent 🗙       |                         |       | Sélectionner |       |           |  |
|                 | taper ici po | our rechercher      |                         |       |              |       |           |  |
| Groupes d'hôtes | Virtual mad  | chines ×            |                         |       | Sélectionner |       |           |  |
| Interfaces      | Type         | adresse ID          | Nom Di                  | IS .  | Connexion à  | Port  | Défaut    |  |
| interfaces      | Agent        | 10.16.1.10          |                         |       | IP DNS       | 10050 | Supprimer |  |
|                 | Aiouter      |                     |                         |       |              |       |           |  |

3. Collecte de donnée  $\rightarrow$  Hôtes  $\rightarrow$  je sélectionne toutes les sondes  $\rightarrow$  exécuté maintenant.

| Hôte           | Nom 🛦                                                                       | Éléments                   | Déclencheurs                    | Graphiques                    | Hôtes                 | Clé                            | Intervalle | Туре                 | État      | Info  |
|----------------|-----------------------------------------------------------------------------|----------------------------|---------------------------------|-------------------------------|-----------------------|--------------------------------|------------|----------------------|-----------|-------|
| HOST-<br>ADMIN | Linux by Zabbix agent: Block devices discovery                              | Prototypes<br>d'éléments 9 | Prototypes de<br>déclencheurs 1 | Prototypes de<br>graphiques 3 | Prototypes<br>d'hôtes | vfs.dev.discovery              | 1h         | agent Zabbix         | Activé    | ž     |
| HOST-<br>ADMIN | Linux by Zabbix agent: Linux: Get filesystems: Mounted filesystem discovery | Prototypes<br>d'éléments 6 | Prototypes de<br>déclencheurs 5 | Prototypes de<br>graphiques 1 | Prototypes<br>d'hôtes | vfs.fs.dependent.dis<br>covery |            | Élément<br>dépendant | Activé    | 2     |
| HOST-<br>ADMIN | Linux by Zabbix agent: Network interface discovery                          | Prototypes<br>d'éléments 9 | Prototypes de<br>déclencheurs 4 | Prototypes de graphiques 1    | Prototypes<br>d'hôtes | net.if.discovery               | 1h         | agent Zabbix         | Activé    | ž     |
|                |                                                                             |                            |                                 |                               |                       |                                |            | Affichage de 3       | sur 3 tro | ouvés |

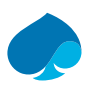

### 4. Je retourne sur le dashboard.

| Top hosts by CP    | U utilization |        |            |            | * …         | Disponibilité de | e l'hôte |                   |                    |                     |             |          | * …        |
|--------------------|---------------|--------|------------|------------|-------------|------------------|----------|-------------------|--------------------|---------------------|-------------|----------|------------|
|                    | Utilization   | 1m avg | 5m avg     | 15m avg    | Processes   |                  |          |                   |                    |                     |             |          |            |
| SRV-LLDAP          | 13.43 %       | 0.92   | 0.87       | 0.67       | 21          | 4<br>Disponible  |          | No                | 0<br>In disponible | 2<br>Inconnu        |             |          | 6<br>Total |
| SRV-DNS            | 10.55 %       | 0.83   | 0.90       | 0.66       | 21          | i i              |          |                   |                    |                     |             |          |            |
| HOST-ADMIN         | 8.45 %        | 0.40   | 0.24       | 0.15       | 175         | Problems by se   | verity   |                   |                    |                     |             |          | ÷ …        |
| SRV-GUACAMOLE      | 4.42 %        | 0.02   | 0.06       | 0.05       | 81          |                  | ,        |                   |                    |                     |             |          |            |
| Zabbix server      | 1.37 %        | 0.04   | 0.04       | 0.01       | 131         | 0                | C        | )                 | 0                  | 1                   | 0           |          | 0          |
|                    |               |        |            |            |             | Désastre         | Ha       | ut                | Moyen              | Avertissement       | Informa     | ation    | Non classé |
|                    |               |        |            |            |             |                  |          |                   |                    |                     |             |          |            |
| Current problem    | S             |        |            |            |             |                  |          |                   |                    |                     |             |          | * …        |
| Temps              | ▼ Info Hôte   | Prol   | blème • Se | évérité    |             | Durée Actua      | aliser   | Actions           | Tags               |                     |             |          |            |
| 17/04/2024 13:55:0 | PROXMO        | K Pro  | kmox: API  | service no | t available | 5j 34m Actua     | aliser   | <b>↓</b> 1<br>• → | class: software c  | component: system s | scope: avai | lability |            |

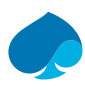

# 7.6 Firwall — Pfsense.

# 7.6.1 Installation agent Zabbix.

1. Je me connecte sur l'interface d'administration de mon PFsense.

|            | System → Interfaces → Firewall → Services → VP                                                                                                    | N → Status → Diagnostics → Help →                                                                                                    |
|------------|----------------------------------------------------------------------------------------------------|----------------------------------------------------------------------------------------------------|
| Status /   | Dashboard                                                                                                    | + 0                                                                                                    |
| System Int | formation 🧳 🗢 🕄                                                                                                    | Netgate Services And Support 🕞 😒                                                                                                    |
| Name       | BigFirewall.pk33prod.ovh                                                                                                    | Contract type Community Support                                                                                                    |
| User       | admin@10.16.1.10 (Local Database)                                                                                                    | Community Support Only                                                                                                    |
| System     | KVM Guest<br>Netgate Device ID: <b>d000b4b6eb74ae734a01</b>                                                                                                    | NETGATE AND pfSense COMMUNITY SUPPORT RESOURCES                                                                                                    |
| Version    | 2.7.2-RELEASE (amd64)<br>built on Wed Dec 6 21:10:00 CET 2023<br>FreeBSD 14.0-CURRENT<br>The system is on the latest version.<br>Version information updated at Mon Apr 22 14:42:52 CEST 2024<br>₽ | If you purchased your pfSense gateway firewall appliance from Netgate and elected <b>Community Support</b> at the point of sale or installed pfSense on your own hardware, you have access to various community support resources. This includes the <b>NETGATE RESOURCE LIBRARY</b> .<br>You also may upgrade to a Netgate Global Technical Assistance Center (TAC) |
| СРИ Туре   | Intel(R) Core(TM) i3-6100 CPU @ 3.70GHz<br>AES-NI CPU Crypto: Yes (inactive)<br>QAT Crypto: No                                                                                                    | Support subscription. We're always on! Our team is staffed 24x7x365 and<br>committed to delivering enterprise-class, worldwide support at a price point that is<br>more than competitive when compared to others in our space.                                                                                                    |

### 2. System → Package manager → Avaible Packages.

| System / Pack      | kage Mana     | ger / Available Packages                                                                     | 0         |
|--------------------|---------------|----------------------------------------------------------------------------------------------|-----------|
| Installed Packages | Available Pac | kages                                                                                        |           |
| Search             |               |                                                                                              | Θ         |
| Search term        |               | Both v Q Search 🕤 Clear                                                                      |           |
|                    | Enter a s     | search string or *nix regular expression to search package names and descriptions.           |           |
| Packages           |               |                                                                                              |           |
| Name               | Version       | Description                                                                                  |           |
| acme               | 0.7.5         | Automated Certificate Management Environment, for automated use of LetsEncrypt certificates. | + Install |
|                    |               | Package Dependencies:<br>Ø pccl-ssh2-1.3.1 Ø socat-1.7.4.4 Ø php82-8.2.11 Ø php82-ftp-8.2.11 |           |

### 3. Je cherche « Zabbix-Agent » et j'installe « Zabbix-Agent64 ».

| zabbix-<br>agent64 | 1.0.6 | Zabbix agent is deployed on a monitoring target to actively monitor local resources and applications (hard drives, memory, processor statistics etc). The agent gathers operational information locally and reports data to Zabbix server for further processing. In case of failures (such as a hard disk running full or a crashed service process), Zabbix server can actively alert the administrators of the particular machine that reported the failure. Zabbix is an enterprise-class open source distributed monitoring solution. | tall |
|--------------------|-------|----------------------------------------------------------------------------------------------------|------|
|                    |       | Package Dependencies:<br>Ø zabbix64-agent-6.4.7                                                                                                    |      |

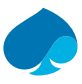

### 4. Install → Confirm installé.

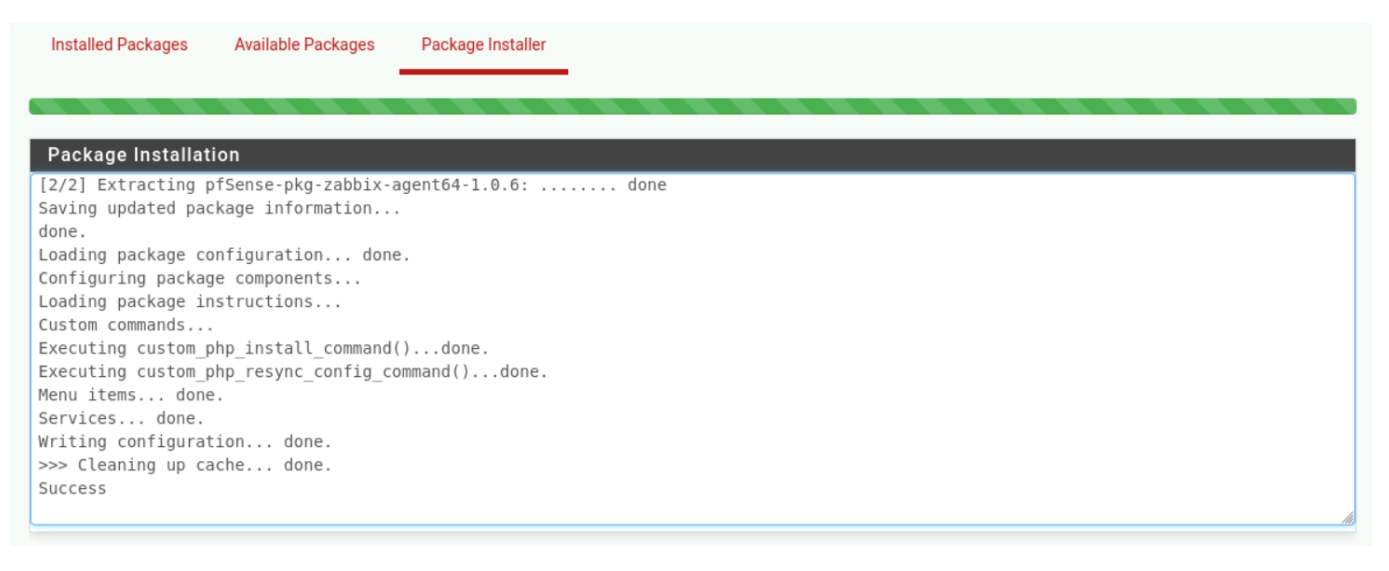

### 7.6.2 Configuration Agent-Zabbix.

5. Services  $\rightarrow$  Agent-Zabbix 6.4  $\rightarrow$  je rentre les informations  $\rightarrow$  Save.

### 7.6.3 Ajout de l'hôte sur Zabbix.

6. Je me connecte au Serveur Zabbix.

| Tous les tableaux de | bord / Global | view    |        |           |            |             |                 |          |            |                    |                   |           |               |            |
|----------------------|---------------|---------|--------|-----------|------------|-------------|-----------------|----------|------------|--------------------|-------------------|-----------|---------------|------------|
| Top hosts by CP      | U utilization |         |        |           |            |             | Disponibilité d | e l'hôte |            |                    |                   |           |               |            |
|                      | Utilization   |         | 1m avg | 5m avg    | 15m avg    | Processes   |                 |          |            |                    |                   |           |               |            |
| SRV-DNS              |               | 12.08 % | 0.59   | 0.56      | 0.55       | 21          | 4<br>Disponible |          | No         | 0<br>on disponible | 2<br>Inconnu      |           |               | 6<br>Total |
| SRV-LLDAP            |               | 7.41 %  | 0.53   | 0.55      | 0.54       | 21          |                 |          |            |                    |                   |           |               |            |
| HOST-ADMIN           |               | 3.93 %  | 0.01   | 0.12      | 0.13       | 176         | Problems by s   | everity  |            |                    |                   |           |               |            |
| Zabbix server        |               | 1.40 %  | 0.02   | 0.02      | 0.00       | 130         |                 | , i      |            |                    |                   |           |               |            |
| SRV-GUACAMOLE        |               | 1.32 %  | 0.03   | 0.06      | 0.02       | 81          | 0               | 0        |            | 0                  | 1                 | 0         | )             | 0          |
|                      |               |         |        |           |            |             | Desastre        | на       | ut         | Moyen              | Avertissement     | Inform    | lation        | Non classe |
| Current mehlem       | -             |         |        |           |            |             |                 |          |            |                    |                   |           |               |            |
| Current problem      | s             |         |        |           |            |             |                 |          |            |                    |                   |           |               |            |
| Temps                | ▼ Info H      | lôte    | Prob   | lème • Se | évérité    |             | Durée Actu      | aliser A | Actions    | Tags               |                   |           |               |            |
| 17/04/2024 13:55:0   | )9 F          | ROXMOX  | Prox   | mox: API  | service no | t available | 5j 56m Actu     | aliser   | + <u>1</u> | class: software d  | component: system | scope: av | ailability] • | •          |

7. Surveillance → Surveillance → Hôtes → créer un Hôte → je rentre les informations.

| ôte IPMI Tags     | Macros       | Inventaire Chiffr | ement Table de co | orrespondance |              |       |           |  |
|-------------------|--------------|-------------------|-------------------|---------------|--------------|-------|-----------|--|
| * Nom de l'hôte   | PFsense      |                   |                   |               |              |       |           |  |
| Nom visible       | PFsense      |                   |                   |               |              |       |           |  |
| Modèles           | Linux by Z   | abbix agent ×     |                   |               | Sélectionner |       |           |  |
| * Groupes d'hôtes | taper ici po | bur rechercher    |                   |               | Sélectionner |       |           |  |
| Interfaces        | Туре         | adresse IP        |                   | Nom DNS       | Connexion à  | Port  | Défaut    |  |
|                   | Agent        | 10.16.1.14        |                   |               | IP DNS       | 10050 | Supprimer |  |
|                   | Ajouter      |                   |                   |               |              |       |           |  |
| Description       |              |                   |                   |               |              |       |           |  |

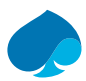

8. Collecte de donnée → Hôte → [Pfsense] — Découverte → je sélectionne toutes les sondes exécutées maintenant.

| ~      | Hôte    | Nom 🛦                                                                          | Éléments                   | Déclencheurs                    | Graphiques                    | Hötes                 | Clé                            | Intervalle | Туре                 | État      | Info |
|--------|---------|--------------------------------------------------------------------------------|----------------------------|---------------------------------|-------------------------------|-----------------------|--------------------------------|------------|----------------------|-----------|------|
| •      | PFsense | Linux by Zabbix agent: Block devices discovery                                 | Prototypes<br>d'éléments 9 | Prototypes de<br>déclencheurs 1 | Prototypes de<br>graphiques 3 | Prototypes<br>d'hôtes | vfs.dev.discovery              | 1h         | agent Zabbix         | Activé    |      |
| •      | PFsense | Linux by Zabbix agent: Linux: Get filesystems: Mounted<br>filesystem discovery | Prototypes<br>d'éléments 6 | Prototypes de<br>déclencheurs 5 | Prototypes de<br>graphiques 1 | Prototypes<br>d'hôtes | vfs.fs.dependent.disc<br>overy |            | Élément<br>dépendant | Activé    |      |
|        | PFsense | Linux by Zabbix agent: Network interface discovery                             | Prototypes<br>d'éléments 9 | Prototypes de<br>déclencheurs 4 | Prototypes de graphiques 1    | Prototypes<br>d'hôtes | net.if.discovery               | 1h         | agent Zabbix         | Activé    |      |
|        |         |                                                                                |                            |                                 |                               |                       |                                |            | Affichage de 3 s     | ur 3 trou | uvés |
| 3 séle | ctionné | Activer Désactiver Exécuter maintenant Supp                                    | rimer                      |                                 |                               |                       |                                |            |                      |           |      |

### 9. Je vais sur dashboard.

| Tous les tableaux de | bord / Global view |        |        |         |           |                  |          |                     |               |             |            |
|----------------------|--------------------|--------|--------|---------|-----------|------------------|----------|---------------------|---------------|-------------|------------|
| Top hosts by CP      | U utilization      |        |        |         |           | Disponibilité de | e l'hôte |                     |               |             |            |
|                      | Utilization        | 1m avg | 5m avg | 15m avg | Processes |                  |          |                     |               |             |            |
| HOST-ADMIN           | 17.08 %            | 0.10   | 0.08   | 0.02    | 175       | 5<br>Disponible  |          | 0<br>Non disponible | 2<br>Inconnu  |             | 7<br>Total |
| SRV-DNS              | 15.16 %            | 0.64   | 0.51   | 0.53    | 21        |                  |          |                     |               |             |            |
| SRV-LLDAP            | 13.80 %            | 0.48   | 0.48   | 0.52    | 21        | Problems by se   | everity  |                     |               |             |            |
| SRV-GUACAMOLE        | 5.31 %             | 0.00   | 0.00   | 0.00    | 80        |                  | -        |                     |               |             |            |
| Zabbix server        | 2.09 %             | 0.01   | 0.01   | 0.00    | 132       | 0                | 0        | 0                   | 0             | 3           | 0          |
|                      |                    |        |        |         |           | Desastre         | Haut     | Moyen               | Avertissement | Information | Non classe |

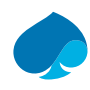

# 8 Configuration Hôte avec SNMPv3.

Cette partie aborde le monitoring avec l'utilisation du protocole SNMPv3.

# 8.1 SRV-LLDAP.

## 8.1.1 Installation agent SNMP.

- 1. Je me connecte sur le serveur LLDAP.
- 2. Installation agent SNMP.

### Commandes :

apt install snmp snmpd libsnmp-dev

# 8.1.2 Configuration SNMP.

3. J'arrête le service snmp.

#### Commande: systemctl stop snmpd.service systemctl status snmpd.service root@SRV-LLDAP:-# systemctl stop snmpd.service root@SRV-LLDAP:-# systemctl status snmpd.service root@SRV-LLDAP:-# systemctl status snmpd.service snmpd.service - Simple Network Management Protocol (SNMP) Daemon. Loaded: loaded (/lib/systemd/system/snmpd.service; enabled; vendor preset: enabled) Active: inactive (dead) since Wed 2024-04-24 07:50:41 UTC; 10s ago Process: 117 ExecStartFP-z/bin/kdfir - p/var/un/agentx (code=exited, status=0/SUCCESS) Process: 112 ExecStartF=/usr/sbin/snmpd -LOW - u Debian-snmp -I -smux.mteTrigger,mteTriggerConf -f -p /run/snmpd.pid (code=exited, status=0/SUCCESS) CPU: 393ms Apr 24 07:25:29 SRV-LLDAP systemd[1]: Starting Simple Network Management Protocol (SNMP) Daemon... Apr 24 07:25:29 SRV-LLDAP systemd[1]: Starting Simple Network Management Protocol (SNMP) Daemon... Apr 24 07:59:41 SRV-LLDAP systemd[1]: stopping Simple Network Management Protocol (SNMP) Daemon... Apr 24 07:59:41 SRV-LLDAP systemd[1]: stopping Simple Network Management Protocol (SNMP) Daemon... Apr 24 07:59:41 SRV-LLDAP systemd[1]: stopping Simple Network Management Protocol (SNMP) Daemon... Apr 24 07:59:41 SRV-LLDAP systemd[1]: stopping Simple Network Management Protocol (SNMP) Daemon... Apr 24 07:59:41 SRV-LLDAP systemd[1]: stopping Simple Network Management Protocol (SNMP) Daemon... Apr 24 07:59:41 SRV-LLDAP systemd[1]: stopping Simple Network Management Protocol (SNMP) Daemon... Apr 24 07:59:41 SRV-LLDAP systemd[1]: stopping Simple Network Management Protocol (SNMP) Daemon... Apr 24 07:59:41 SRV-LLDAP systemd[1]: stopping Simple Network Management Protocol (SNMP) Daemon... Apr 24 07:59:41 SRV-LLDAP systemd[1]: stopping Simple Network Management Protocol (SNMP) Daemon... Apr 24 07:59:41 SRV-LLDAP systemd[1]: stopping Simple Network Management Protocol (SNMP) Daemon... Apr 24 07:59:41 SRV-LLDAP systemd[1]: stopping Simple Network Management Protocol (SNMP) Daemon... Apr 24 07:59:41 SRV-LLDAP systemd[1]: stopping Simple Network Management Pr

4. Création de l'utilisateur.

### Commande :

net-snmp-config --create-snmpv3-user -A ZabbixSnmp -X ZabbixSnmpPassPhrase -x AES -a SHA-512

```
root@SRV-LLDAP:~# net-snmp-config --create-snmpv3-user -A ZabbixSnmp -X ZabbixSnmpPassPhrase -x AES -a SHA-512
Enter a SNMPv3 user name to create:
ZabbixSnmp
adding the following line to /var/lib/snmp/snmpd.conf:
createUser ZabbixSnmp SHA-512 "ZabbixSnmp" AES "ZabbixSnmpPassPhrase"
adding the following line to /snmp/snmpd.conf:
rwuser ZabbixSnmp
touch: cannot touch '/snmp/snmpd.conf': No such file or directory
/usr/bin/net-snmp-create-v3-user: 144: cannot create /snmp/snmpd.conf: Directory nonexistent
root@SRV-LLDAP:~#
```

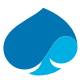

5. Je fais une sauvegarde du fichier de configuration.

### Commandes :

cp /etc/snmp/snmpd.conf /etc/snmp/snmpd.conf.save

root@SRV-LLDAP:~# cp /etc/snmp/snmpd.conf /etc/snmp/snmpd.conf.save root@SRV-LLDAP:~#

6. Je modifie le fichier de configuration.

#### Commandes :

Nano /etc/snmp/snmpd.conf

#### **Configuration :**

# Contact.

Syslocation Europe/France/VotreVille/VotreAdresse

Syscontact Prénom NOM <prenom.nom@nomdedomaine.tld>

#Agent address

Agent address 127.0.0.1, @IP-SRV-LLDAP.

# Connexion utilisateur.

rouser AuthPrivUser autpriv -V systemonly

rouser ZabbixSnmp

#### 7. Je démarre le service SNMP.

#### Commandes :

Systemctl start snmpd

Systemctl status snmpd.service

```
root@SRV-LLDAP:-# systemctl start snmpd
root@SRV-LLDAP:-# systemctl status snmpd.service
* snmpd.service - Simple Network Management Protocol (SNMP) Daemon.
Loaded: loaded (/lib/systemd/system/snmpd.service; enabled; vendor preset: enabled)
Active: active (running) since Wed 2024-04-24 08:58:13 UTC; 10s ago
Process: 5519 ExecStartPre=/bin/mkdir -p /var/run/agentx (code=exited, status=0/SUCCESS)
Main PID: 5520 (snmpd)
Tasks: 1 (limit: 18983)
Memory: 3.0M
CPU: 59ms
CGroup: /system.slice/snmpd.service
`-5520 /usr/sbin/snmpd -LOw -u Debian-snmp -g Debian-snmp -I -smux mteTrigger mteTriggerConf -f -p /run/snmpd.pid
Apr 24 08:58:13 SRV-LLDAP systemd[1]: Starting Simple Network Management Protocol (SNMP) Daemon...
Apr 24 08:58:13 SRV-LLDAP systemd[1]: Started Simple Network Management Protocol (SNMP) Daemon...
```

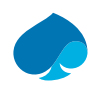

# 8.1.3 Création Hote SNMP — ZABBIX.

1. Je me connecte sur le serveur zabbix.

| Tous les tableaux de bord | Global view  |               |               |               |                 |                     |            |            |                                |                        |               |             |            |
|---------------------------|--------------|---------------|---------------|---------------|-----------------|---------------------|------------|------------|--------------------------------|------------------------|---------------|-------------|------------|
| Top hosts by CPU uti      | lization     |               |               |               |                 | Disponibilité de l' | hôte       |            |                                |                        |               |             |            |
|                           | Utilization  | 1m avg 5      | m avg         | 15m avg       | Processes       |                     |            |            |                                |                        |               |             |            |
| SRV-LLDAP-AZ              | 29.52 %      | 0.44          | 0.61          | 0.82          | 22              | 5<br>Disponib       | le         |            | 0<br>Ion disponible            | 1<br>Inconnu           |               |             | 6<br>Total |
| SRV-DNS                   | 28.28 %      | 0.29          | 0.59          | 0.82          | 21              |                     |            |            |                                |                        |               |             |            |
| HOST-ADMIN                | 21.98 %      | 0.51          | 0.41          | 0.63          | 170             | Problems by seve    | rity       |            |                                |                        |               |             |            |
| SRV-GUACAMOLE             | 12.91 %      | 0.20          | 0.18          | 0.11          | 80              | Troblemo by bere    | ,          |            |                                |                        |               |             |            |
| Zabbix server             | 2.16 %       | 0.01          | 0.05          | 0.01          | 131             | 0                   | O          |            | 0                              | 0                      | 3             |             | 0          |
|                           |              |               |               |               |                 | Désastre            | Ha         | ut         | Moyen                          | Avertissement          | Informa       | ation       | Non classé |
|                           |              |               |               |               |                 |                     |            |            |                                |                        |               |             |            |
| Current problems          |              |               |               |               |                 |                     |            |            |                                |                        |               |             |            |
| Temps 🔻                   | Info Hôte    | Problème • S  | évérité       |               |                 | I                   | Durée      | Actualiser | Actions                        | Tags                   |               |             |            |
| 09:26:33                  | SRV-LLDAP-AZ | Linux: Numbe  | er of install | ed packages   | has been change | <u>d</u>            | 1h 58m 37s | Actualiser | ✓ ↓ <sup>2</sup> <sub>0→</sub> | class: os component: o | s scope: noti | ice         |            |
| Aujourd'hui o             |              |               |               |               |                 |                     |            |            |                                |                        |               |             |            |
| 18/04/2024 11:58:54       | SRV-DNS      | Linux: High m | nemory util   | ization (>909 | 6 for 5m)       | 5                   | 5j 23h 26m | Actualiser | ✓ ∞ + "₃                       | class: os component: m | nemory scop   | e: capacity |            |
| 17/04/2024 13:28:39       | SRV-LLDAP-AZ | Linux: High m | nemory util   | ization (>909 | 6 for 5m)       | e                   | 6j 21h 56m | Actualiser | √⊗ + "≟                        | class: os component: m | nemory scop   | e: capacity | ••         |

2. Surveillance → Hôtes → je rentre les informations (Nom de l'hôte, Modèles, Groupes d'hôtes).

| Hôte | IPMI      | Tags   | Macros       | Inventaire    | Chiffrement | Table de correspondance                   |              |
|------|-----------|--------|--------------|---------------|-------------|-------------------------------------------|--------------|
| *    | Nom de I  | l'hôte | \$RV-LLDA    | P-SNMPv3      |             |                                           |              |
|      | Nom v     | isible | SRV-LLDA     | P-SNMPv3      |             |                                           |              |
|      | Mo        | dèles  | Nom          |               |             | Action                                    |              |
|      |           |        | Linux by SN  | MP            |             | Supprimer lien Supprimer lien et nettoyer |              |
|      |           |        | taper ici po | ur rechercher |             |                                           | Sélectionner |
| * Gr | oupes d'I | hôtes  | Linux serve  | ers ×         |             |                                           | Sélectionner |
|      |           |        | taper ici po | ur rechercher |             |                                           |              |

3. Je renseigne les informations de l'interface → créer l'hôte.

| Interfaces | Туре        | adresse IP               |                   | Nom DNS                 | Connexion à | Port | Défaut    |
|------------|-------------|--------------------------|-------------------|-------------------------|-------------|------|-----------|
|            | ∧ SNMP      | 10.16.1.1                |                   | SRV-LLDAP.sandbox.local | IP DNS      | 161  | Supprimer |
|            |             | * Version SNMP           | SNMPv3 ~          |                         |             |      |           |
|            | Nombre max  | kimal de répétitions 🕐   | 10                |                         |             |      |           |
|            |             | Nom de contexte          |                   |                         |             |      |           |
|            |             | Nom de la sécurité       |                   |                         |             |      |           |
|            |             | Niveau de sécurité       | authPriv          | $\sim$                  |             |      |           |
|            | Proto       | ocole d'authentification | SHA512 V          |                         |             |      |           |
|            | Př          | nrase d'authentification |                   |                         |             |      |           |
|            | Proto       | ocole de confidentialité | AES128 ~          | ]                       |             |      |           |
|            | Phrase de p | asse de confidentialité  |                   |                         |             |      |           |
|            |             |                          | ✓ Utiliser des re | quêtes combinées        |             |      |           |

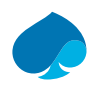

# 8.2 SRV-GUACAMOLE.

## 8.2.1 Installation agent SNMP.

- 1. Je me connecte et je me donne les droits super-utilisateurs sur le serveur Guacamole.
- 2. Installation agent snmp.

### Commandes :

Apt install snmp snmpd libsnmp-dev

```
root@srv-guacamole:~# apt install snmp snmpd libsnmp-dev
Lecture des listes de paquets... Fait
Construction de l'arbre des dépendances... Fait
Lecture des informations d'état... Fait
Les paquets supplémentaires suivants seront installés :
libnetsnmptrapd40 libpci-dev libsensors-dev libsnmp-base libsnmp40 libudev-dev libwrap0-dev
Paquets suggérés :
snmp-mibs-downloader snmptrapd
Les NOUVEAUX paquets suivants seront installés :
libnetsnmptrapd40 libpci-dev libsensors-dev libsnmp-base libsnmp-dev libsnmp40 libudev-dev libwrap0-dev snmp snmpd
0 mis à jour, 10 nouvellement installés, 0 à enlever et 0 non mis à jour.
Il est nécessaire de prendre 6 005 ko dans les archives.
Après cette opération, 19,5 Mo d'espace disque supplémentaires seront utilisés.
```

# 8.2.2 Configuration SNMP.

3. J'arrête le service snmp.

### Commande :

systemctl stop snmpd.service

```
systemctl status snmpd.service
```

```
root@srv-guacamole:~# systemctl stop snmpd.service
root@srv-guacamole:~# systmectl status snmpd.service
-bash: systmectl : commande introuvable
root@srv-guacamole:~# systemctl status snmpd.service
• snmpd.service - Simple Network Management Protocol (SNMP) Daemon.
Loaded: loaded (/lib/systemd/system/snmpd.service; enabled; vendor preset: enabled)
Active: inactive (dead) since Mon 2024-05-27 15:37:28 CEST; 16s ago
Process: 8177 ExecStartPre=/bin/mkdir -p /var/run/agentx (code=exited, status=0/SUCCESS)
Process: 8181 ExecStart=/usr/sbin/snmpd -LOw -u Debian-snmp -g Debian-snmp -I -smux,mteTrigger,mteTr
Main PID: 8181 (code=exited, status=0/SUCCESS)
CPU: 57ms
mai 27 15:36:05 srv-guacamole systemd[1]: Starting Simple Network Management Protocol (SNMP) Daemon...
mai 27 15:37:28 srv-guacamole systemd[1]: Stopping Simple Network Management Protocol (SNMP) Daemon...
mai 27 15:37:28 srv-guacamole systemd[1]: Stopping Simple Network Management Protocol (SNMP) Daemon...
mai 27 15:37:28 srv-guacamole systemd[1]: Stopping Simple Network Management Protocol (SNMP) Daemon...
mai 27 15:37:28 srv-guacamole systemd[1]: Stopping Simple Network Management Protocol (SNMP) Daemon...
mai 27 15:37:28 srv-guacamole systemd[1]: Stopping Simple Network Management Protocol (SNMP) Daemon...
mai 27 15:37:28 srv-guacamole systemd[1]: Stopping Simple Network Management Protocol (SNMP) Daemon...
mai 27 15:37:28 srv-guacamole systemd[1]: Stopping Simple Network Management Protocol (SNMP) Daemon...
mai 27 15:37:28 srv-guacamole systemd[1]: Stopping Simple Network Management Protocol (SNMP) Daemon...
mai 27 15:37:28 srv-guacamole systemd[1]: Stopping Simple Network Management Protocol (SNMP) Daemon...
mai 27 15:37:28 srv-guacamole systemd[1]: Stopped Simple Network Management Protocol (SNMP) Daemon...
root@srv-guacamole:~# ■
```

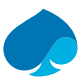

### 4. Création de l'utilisateur.

### Commande :

net-snmp-config –create-snmpv3-user -A ZabbixSnmp -X ZabbixSnmpPassPhrase -x AES -a SHA-512

```
root@srv-guacamole:~# net-snmp-config --create-snmpv3-user -A ZabbixSnmp -X ZabbixSnmpPassPhrase -x AES -a SHA-512
Enter a SNMPv3 user name to create:
ZabbixSnmp
adding the following line to /var/lib/snmp/snmpd.conf:
createUser ZabbixSnmp SHA-512 "ZabbixSnmp" AES "ZabbixSnmpPassPhrase"
adding the following line to /snmp/snmpd.conf:
rwuser ZabbixSnmp
touch: impossible de faire un touch '/snmp/snmpd.conf': Aucun fichier ou dossier de ce type
/usr/bin/net-snmp-create-v3-user: 144: cannot create /snmp/snmpd.conf: Directory nonexistent
root@srv-guacamole:~# ■
```

5. Je fais une sauvegarde du fichier de configuration.

#### Commandes :

cp /etc/snmp/snmpd.conf /etc/snmp/snmpd.conf.save

```
root@srv-guacamole:~# cp /etc/snmp/snmpd.conf /etc/snmp/snmp.conf.save
root@srv-guacamole:~#
```

6. Je modifie le fichier de configuration.

#### Commandes :

Nano /etc/snmp/snmpd.conf

#### **Configuration :**

# Contact.

Syslocation Europe/France/VotreVille/VotreAdresse

Syscontact Prénom NOM <prenom.nom@nomdedomaine.tld>

#Agent address

Agent address 127.0.0.1,@IP-SRV-SUPERVISION.

# Connexion utilisateur.

rouser AuthPrivUser autpriv -V systemonly

rouser ZabbixSnmp

7. Je démarre le service SNMP.

### Commandes :

Systemctl start snmpd

Systemctl status snmpd

```
root@srv-guacamole:~# systemctl start snmpd

root@srv-guacamole:~# systemctl status snmpd

• snmpd.service - Simple Network Management Protocol (SNMP) Daemon.

Loaded: Loaded (/lib/systemd/system/snmpd.service; enabled; vendor preset: enabled)

Active: active (running) since Mon 2024-05-27 15:54:18 CEST; 2min 10s ago

Process: 453 ExecStartPre=/bin/mkdir -p /var/run/agentx (code=exited, status=0/SUCCESS)

Main PID: 465 (snmpd)

Tasks: 1 (limit: 4661)

Memory: 10.7M

CPU: 90ms

CGroup: /system.slice/snmpd.service

↓465 /usr/sbin/snmpd -LOw -u Debian-snmp -g Debian-snmp -I -smux mteTrigger mteTriggerConf -f -p /run/snmpd.pid

mai 27 15:54:18 srv-guacamole systemd[1]: Starting Simple Network Management Protocol (SNMP) Daemon...

mai 27 15:54:18 srv-guacamole systemd[1]: Started Simple Network Management Protocol (SNMP) Daemon...
```

#### On peut aussi activer au démarrage nativement avec la commande « Systemctl enable snmpd ».

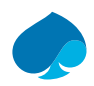

# 8.2.3 Création Hote SNMP — ZABBIX.

- 1. Je me connecte à zabbix.
- Surveillance → Hôtes → créer un hôte → je renseigne : « Le nom de l'hôte, modèle, groupes D'hôtes. »

| Hôte  | IPMI     | Tags    | Macros                      | Inventaire             | Chiffrement | Table de correspondance |              |
|-------|----------|---------|-----------------------------|------------------------|-------------|-------------------------|--------------|
| * 1   | Nom de   | l'hôte  | SRV-GUAC                    | CAMOLE-SNN             | /IPv3       |                         |              |
|       | Nom      | visible | SRV-GUAC                    | CAMOLE-SNN             | /IPv3       |                         |              |
|       | Mo       | dèles   | Linux by S<br>taper ici po  | NMP ×<br>ur rechercher |             |                         | Sélectionner |
| * Gro | oupes d' | hôtes   | Linux serve<br>taper ici po | ers ×<br>ur rechercher |             |                         | Sélectionner |

3. Interfaces → je renseigne le type de protocole, et les informations demandées.

| Interfaces | Т          | уре     | adresse IP               |          | Nom DNS                     | Connexi | on à | Port | Déf | aut       |
|------------|------------|---------|--------------------------|----------|-----------------------------|---------|------|------|-----|-----------|
|            | <b>^</b> s | SNMP    | 10.16.1.3                |          | srv-guacamole.sandbox.local | IP      | DNS  | 161  |     | Supprimer |
|            |            |         | * Version SNMP           | SNMPv3 ~ |                             |         |      |      |     |           |
|            | Nomb       | re max  | kimal de répétitions 🕜   | 10       |                             |         |      |      |     |           |
|            |            |         | Nom de contexte          |          |                             |         |      |      |     |           |
|            |            |         | Nom de la sécurité       |          |                             |         |      |      |     |           |
|            |            |         | Niveau de sécurité       | authPriv | $\sim$                      |         |      |      |     |           |
|            |            | Prote   | ocole d'authentification | SHA512 V |                             |         |      |      |     |           |
|            |            | Př      | nrase d'authentification |          |                             |         |      |      |     |           |
|            |            | Proto   | ocole de confidentialité | AES128 ~ |                             |         |      |      |     |           |
|            | Phras      | se de p | asse de confidentialité  |          |                             |         |      |      |     |           |

✓ Utiliser des requêtes combinées

4. Ajouter.

# 8.3 Host-ADMIN.

### 8.3.1 Installation agent SNMP.

- 1. Je me connecte sur la machine et je me donne les droits super utilisateurs.
- 2. Installation agent snmp.

### Commandes :

apt install snmp snmpd libsnmp-dev

## 8.3.2 Configuration SNMP.

3. J'arrête le service snmp.

### Commande :

systemctl stop snmpd.service

systemctl status snmpd.service

```
root@host-admin:~# systemctl stop snmpd.service
root@host-admin:~# systemctl status snmpd.service
snmpd.service - Simple Network Management Protocol (SNMP) Daemon.
Loaded: loaded (/lib/systemd/system/snmpd.service; enabled; vendor preset: enabled)
Active: inactive (dead) since Mon 2024-05-27 16:12:56 CEST; 5s ago
Process: 16195 ExecStartPre=/bin/mkdir -p /var/run/agentx (code=exited, status=0/SUCCESS)
Process: 16196 ExecStart=/usr/sbin/snmpd -LOw -u Debian-snmp -g Debian-snmp -I -smux,mteTrigger,r
Main PID: 16196 (code=exited, status=0/SUCCESS)
CPU: 60ms
```

4. Création de l'utilisateur.

#### Commande :

net-snmp-config --create-snmpv3-user -A ZabbixSnmp -X ZabbixSnmpPassPhrase -x AES -a SHA-512

root@host-admin:~# net-snmp-config --create-snmpv3-user -A ZabbixSnmp -X ZabbixSnmpPassPhrase -x AES -a SHA-512 Enter a SNMPv3 user name to create: ZabbixSnmp adding the following line to /var/lib/snmp/snmpd.conf: createUser ZabbixSnmp SHA-512 "ZabbixSnmp" AES "ZabbixSnmpPassPhrase" adding the following line to /snmp/snmpd.conf: rwuser ZabbixSnmp touch: impossible de faire un touch '/snmp/snmpd.conf': Aucun fichier ou dossier de ce type /usr/bin/net-snmp-create-v3-user: 144: cannot create /snmp/snmpd.conf: Directory nonexistent root@host-admin:~#

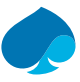

5. Je fais une sauvegarde du fichier de configuration.

### Commandes :

Cp /etc/snmp/snmpd.conf /etc/snmp/snmpd.conf.save

root@host-admin:~# cp /etc/snmp/snmpd.conf /etc/snmp/snmpd.conf.save root@host-admin:~#

6. Je modifie le fichier de configuration.

### Commandes :

nano /etc/snmp/snmpd.conf

#### **Configuration :**

# Contact.

Syslocation Europe/France/VotreVille/VotreAdresse

Syscontact Prénom NOM <prenom.nom@nomdedomaine.tld>

#Agent address

Agent address 127.0.0.1,@IP-HOST-ADMIN.

# Connexion utilisateur.

rouser AuthPrivUser autpriv -V systemonly

rouser ZabbixSnmp

7. Je démarre le service SNMP.

### Commandes :

Systemctl start snmpd

Systemctl status snmpd.service

| Toolenost admini # Systemett start simpa                                                                                                    |
|----------------------------------------------------------------------------------------------------|
| root@host-admin:~# systemctl status snmpd.service                                                                                                    |
| snmpd.service - Simple Network Management Protocol (SNMP) Daemon.                                                                                                    |
| Loaded: loaded (/lib/systemd/system/snmpd.service; enabled; vendor preset: enabled)                                                                                                    |
| Active: active (running) since Mon 2024-05-27 16:27:51 CEST; 3s ago                                                                                                    |
| Process: 1318 ExecStartPre=/bin/mkdir -p /var/run/agentx (code=exited, status=0/SUCCESS)                                                                                                    |
| Main PID: 1319 (snmpd)                                                                                                    |
| Tasks: 1 (limit: 2307)                                                                                                    |
| Memory: 4.7M                                                                                                    |
| CPU: 46ms                                                                                                    |
| CGroup: /system.slice/snmpd.service                                                                                                    |
| └─1319 /usr/sbin/snmpd -LOw -u Debian-snmp -g Debian-snmp -I -smux mteTrigger mteTriggerConf -f -p /run/snmpd.pid                                                                                   |
| mai 27 16:27:51 host-admin systemd[1]: Starting Simple Network Management Protocol (SNMP) Daemon<br>mai 27 16:27:51 host-admin systemd[1]: Started Simple Network Management Protocol (SNMP) Daemon |

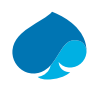

## 8.3.3 Création Hote SNMP — ZABBIX.

- 1. Je me connecte sur le serveur zabbix.
- 2. Surveillance  $\rightarrow$  Hôtes  $\rightarrow$  Créer un hôte  $\rightarrow$  je renseigne les informations de base.

| * Nom de l'hôte   | HOST-ADMIN-SNMPv3                               | ]            |
|-------------------|-------------------------------------------------|--------------|
| Nom visible       | HOST-ADMIN-SNMPv3                               | ]            |
| Modèles           | Linux by SNMP ×<br>taper ici pour rechercher    | Sélectionner |
| * Groupes d'hôtes | Virtual machines ×<br>taper ici pour rechercher | Sélectionner |

3. Interface → je renseigne les informations demandées.

| Interfaces Type adresse IP         | 1                                     | Nom DNS                  | Connexion à | Port | Défaut    |
|------------------------------------|---------------------------------------|--------------------------|-------------|------|-----------|
| ∧ SNMP 10.16.1.10                  |                                       | host-admin.sandbox.local | IP DNS      | 161  | Supprimer |
| * Version SNMP                     | SNMPv3 ~                              |                          |             |      |           |
| Nombre maximal de répétitions 🕗    | 10                                    |                          |             |      |           |
| Nom de contexte                    |                                       |                          |             |      |           |
| Nom de la sécurité                 |                                       |                          |             |      |           |
| Niveau de sécurité                 | authPriv                              | ~                        |             |      |           |
| Protocole d'authentification       | SHA512 V                              |                          |             |      |           |
| Phrase d'authentification          |                                       |                          |             |      |           |
| Protocole de confidentialité       | AES128 ~                              |                          |             |      |           |
| Phrase de passe de confidentialité |                                       |                          |             |      |           |
|                                    | <ul> <li>Utiliser des requ</li> </ul> | uêtes combinées          |             |      |           |

4. Ajouter.

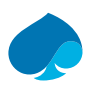

# 8.4 PFSENSE.

# 8.4.1 Installation Agent SNMP.

1. Je me connecte à l'interface d'administration de PFSENSE.

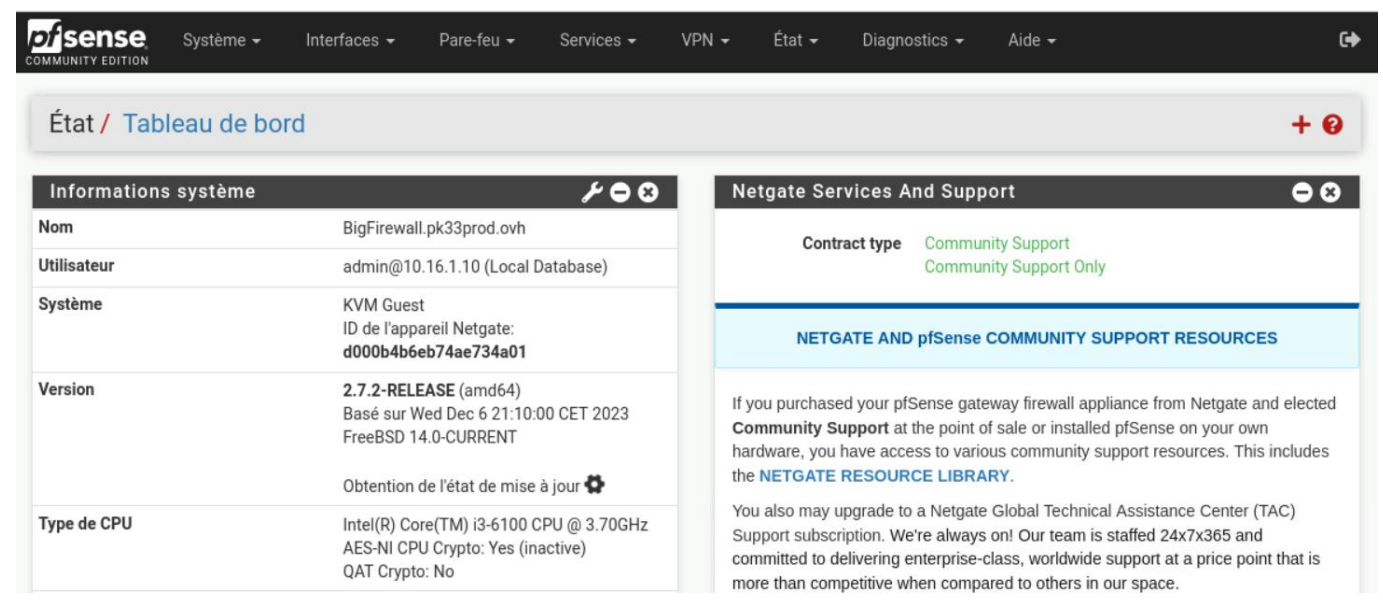

2. Service → SNMP. Je vérifie que le SNMP par défaut est bien désactivé.

|                      | Système <del>-</del>    | Interfaces 👻                                    | Pare-feu 🛨                          | Services -                           | VPN 🗸                          | État 👻                       | Diagnostics <del>-</del>              | Aide 🗸               | •                  |
|----------------------|-------------------------|-------------------------------------------------|-------------------------------------|--------------------------------------|--------------------------------|------------------------------|---------------------------------------|----------------------|--------------------|
| Services /           | SNMP                    |                                                 |                                     |                                      |                                |                              |                                       |                      | 0                  |
| Démon SNMF           | <b>)</b>                |                                                 |                                     |                                      |                                |                              |                                       |                      |                    |
|                      | Activer                 | Activer le démon S                              | NMP et ses cont                     | trôles                               |                                |                              |                                       |                      |                    |
| Paramètres d         | lu démon Sl             | IMP                                             |                                     |                                      |                                |                              |                                       |                      |                    |
| Port                 | de vote 1<br>En         | 61<br>trer le port accepta                      | nt r les événeme                    | nts de vote (par d                   | léfaut: 161).                  |                              |                                       |                      |                    |
| Emplacement du s     | système                 |                                                 |                                     |                                      |                                |                              |                                       |                      |                    |
| Contact du s         | système                 |                                                 |                                     |                                      |                                |                              |                                       |                      |                    |
| Chaîne de comn<br>en | nunauté p<br>lecture La | ublic<br>chaine de commur<br>mmunauté. Utiliser | nauté est compar<br>une valeur comp | able à un mot de<br>lexe pour une bo | passe, réduis<br>nne protectio | ant l'accès a<br>n des accès | aux requêtes SNMP<br>à l'information. | vers les hôtes faisa | nt partie de cette |

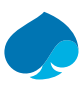

### 3. Système → Gestionnaire de paquets.

|            |                  | Système      | e 🕶 🛛 🛛    | Interfaces 👻                                                        | Pare-feu 👻                                                                    | Services <del>-</del>                                                               | VPN 🗸                                                                  | État <del>-</del>                                                | Diagnostics <del>-</del>                                                                      | Aide 🗸                                                                                                    | •       |
|------------|------------------|--------------|------------|---------------------------------------------------------------------|-------------------------------------------------------------------------------|-------------------------------------------------------------------------------------|------------------------------------------------------------------------|------------------------------------------------------------------|-----------------------------------------------------------------------------------------------|----------------------------------------------------------------------------------------------------|---------|
| Syst       | ème /            | / Gestic     | onnair     | e de paqu                                                           | ets / Paqu                                                                    | ets installe                                                                        | és                                                                     |                                                                  |                                                                                               |                                                                                                    | 0       |
| Paque      | ets instal       | lés Pa       | aquets dis | ponibles                                                            |                                                                               |                                                                                     |                                                                        |                                                                  |                                                                                               |                                                                                                    |         |
| Paqu       | ets ins          | stallés      |            |                                                                     |                                                                               |                                                                                     |                                                                        |                                                                  |                                                                                               |                                                                                                    |         |
| No         | m                | Catégorie    | Version    | Description                                                         |                                                                               |                                                                                     |                                                                        |                                                                  |                                                                                               |                                                                                                    | Actions |
| ✓ za<br>ag | abbix-<br>gent64 | net-<br>mgmt | 1.0.6      | Zabbix agent<br>statistics etc)<br>failures (such<br>particular mae | is deployed on a<br>. The agent gath<br>as a hard disk r<br>chine that report | monitoring targe<br>ers operational in<br>unning full or a cu<br>ed the failure. Za | et to actively r<br>nformation lo<br>rashed service<br>abbix is an ent | nonitor local<br>cally and rep<br>e process), Z<br>erprise-class | resources and appli<br>orts data to Zabbix s<br>abbix server can act<br>s open source distrib | ications (hard drives, memory, processor<br>server for further processing. In case of<br>tively alert the administrators of the<br>suted monitoring solution. | 亩口<br>i |
|            |                  |              |            | Dépendances<br>Øzabbix64-                                           | du paquet:<br>agent-6.4.7                                                     |                                                                                     |                                                                        |                                                                  |                                                                                               |                                                                                                    |         |
|            |                  |              |            |                                                                     |                                                                               | 🔁 = Mettre                                                                          | a jour 🗸 =                                                             | Actuelle                                                         |                                                                                               |                                                                                                    |         |
|            |                  |              |            |                                                                     | <b>m</b> =                                                                    | Supprimer 🚦 = li                                                                    | nformation 1                                                           | 🞝 = Réinsta                                                      | llation                                                                                       |                                                                                                    |         |
|            |                  |              |            |                                                                     |                                                                               | Nouvelle                                                                            | e version disp                                                         |                                                                  |                                                                                               |                                                                                                    |         |
|            |                  |              |            |                                                                     | Le paquet est o                                                               | configuré mais n'                                                                   | est pas (entiè                                                         | rement) inst                                                     | allé ou obsolète.                                                                             |                                                                                                    |         |
|            |                  |              |            |                                                                     |                                                                               |                                                                                     |                                                                        |                                                                  |                                                                                               |                                                                                                    |         |

4. Paquets disponibles  $\rightarrow$  je cherche le paquet net-snmp  $\rightarrow$  Install.

|            | Syst      | ème 👻 Interfaces 👻                             | Pare-feu 👻         | Services 🗸      | VPN 🗸 E         | État 👻     | Diagnostics <del>-</del> | Aide 🗸                 | •         |
|------------|-----------|------------------------------------------------|--------------------|-----------------|-----------------|------------|--------------------------|------------------------|-----------|
| Systèn     | ne / Ges  | stionnaire de paqu                             | ets / Paquet       | ts disponit     | oles            |            |                          |                        | 0         |
| Paquets ir | nstallés  | Paquets disponibles                            |                    |                 |                 |            |                          |                        |           |
| Recherc    | he        |                                                |                    |                 |                 |            |                          |                        | •         |
| Terme de   | recherche | net-snmp                                       |                    |                 |                 | Le         | s deux 🗸 🗸               | Q Recherche            |           |
|            |           | Entrer une phrase d                            | e recherche ou une | expression régu | lière *nix pour | rechercher | dans les noms et de      | escription de paquets. |           |
| Paquets    | ;         |                                                |                    |                 |                 |            |                          |                        |           |
| Nom        | Version   | Description                                    |                    |                 |                 |            |                          |                        |           |
| net-snmp   | 0.1.5_11  | A GUI for the NET-SNMP I                       | Daemon.            |                 |                 |            |                          |                        | + Install |
|            |           | Dépendances du paquet:<br>Ø net-snmp-5.9.1_4,1 |                    |                 |                 |            |                          |                        |           |

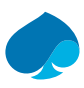

### 5. Services → SNMP (NET-SNMP).

|            | Système      | ← Interfaces <del>-</del>                  | Pare-feu 👻                                  | Services <del>-</del>                    | VPN <del>-</del>              | État 🛨                        | Diagnostics <del>-</del>                   | Aide <del>-</del>                     | •                              |
|------------|--------------|--------------------------------------------|---------------------------------------------|------------------------------------------|-------------------------------|-------------------------------|--------------------------------------------|---------------------------------------|--------------------------------|
| Paquet /   | NET-SNI      | MP / General                               |                                             |                                          |                               |                               |                                            |                                       | Θ                              |
| General    | Host Informa | tion Users                                 | Communities                                 | Trap Generatior                          | n [SNM                        | P Trap Daen                   | non]                                       |                                       |                                |
| Options gé | nérales      |                                            |                                             |                                          |                               |                               |                                            |                                       |                                |
|            |              | The NET-SNMP Dae<br>SNMPv2c, and SNN       | mon responds to S<br>IPv3 with user auth    | Simple Network Ma<br>norization and tran | anagement P<br>Isport securit | rotocol (SN<br>y.             | MP) requests from \$                       | SNMP clients. This                    | daemon supports SNMPv1,        |
|            |              | To get started, conf<br>password to make i | gure the settings on<br>nternal queries. Ch | on this tab and the<br>ange the passwor  | Host Inform<br>d for this def | ation tab. By<br>ault user on | default, the packag<br>the Users as soon a | je creates a "manaç<br>as possible. 🚺 | ger" user with a pseudo-random |
| Ena        | able snmpd   | Check to enable                            | snmpd.                                      |                                          |                               |                               |                                            |                                       |                                |
| Liaison    | d'interface  | UDP<br>Transport                           | ✓ □ □ □ □ □ □ □ □ □ □ □ □ □ □ □ □ □ □ □     | ress/Hostname                            |                               | Po                            | rt                                         |                                       |                                |
|            | Ajouter      | + Ajouter                                  |                                             |                                          |                               |                               |                                            |                                       |                                |

### 6. Activation du service SNMP $\rightarrow$ enregistrer.

| Options générales   |                                                                                                    |
|---------------------|----------------------------------------------------------------------------------------------------|
|                     | The NET-SNMP Daemon responds to Simple Network Management Protocol (SNMP) requests from SNMP clients. This daemon supports SNMPv1, SNMPv2c, and SNMPv3 with user authorization and transport security.                                                                  |
|                     | To get started, configure the settings on this tab and the Host Information tab. By default, the package creates a "manager" user with a pseudo-random password to make internal queries. Change the password for this default user on the Users as soon as possible.   |
| Enable snmpd        | Check to enable snmpd.                                                                                                    |
| Liaison d'interface | UDP     IP Address/Hostname     Port                                                                                                    |
| Ajouter             | + Ajouter                                                                                                    |
|                     | The Interface Binding controls define transports, addresses, and ports used to listen for SNMP client requests. Leave the IP Address/Hostname field blank to bind to all addresses with the chosen transport and port. The port number defaults to 161 when left blank. |

### 7. Host information $\rightarrow$ je remplis les informations générales $\rightarrow$ enregistrer.

| Informations Générales |                                                                                                    |  |
|------------------------|----------------------------------------------------------------------------------------------------|--|
| Localisation           | Europe\France\Vertou A description of this firewall's physical location. (optional)                                           |  |
| Contact                | Noah MAILLET <noah.maillet@sandbox.local><br/>Contact informationm for this firewall. (optional)</noah.maillet@sandbox.local> |  |
| Nom                    | BigFirewall This name of this firewall. (optional)                                                                            |  |
| Description            | A description of this firewall. (optional)                                                                                    |  |

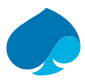

### 8. Users $\rightarrow$ add $\rightarrow$ SNMPv3 usé $\rightarrow$ je rentre les informations de l'utilisateur.

| SNMPv3 User       |                                                                                                    |
|-------------------|----------------------------------------------------------------------------------------------------|
|                   | SNMPv3 user entries define accounts that can query this SNMP agent. Entries can be for username and password authentication (USM), certificate-<br>based authentication (TSM), or both.                                                     |
| Nom d'utilisateur | ZabbixSnmp                                                                                                    |
|                   | SNMPv3 username, including any prefixes.                                                                                                    |
| Entry Type        | User Entry (USM)                                                                                                    |
|                   | The type of entry described by these settings.<br>In a User Entry, only the SNMPv3 USM User Configuration and Access Control sections will be used. With a Certificate Mapping entry, only the<br>Certificate Mapping section will be used. |
| Description       |                                                                                                    |
|                   | A description of this entry.                                                                                                    |

### 9. SNMPv3 Access Control $\rightarrow$ je laisse en read Only.

| SNMPv3 Access Control |                                                                                             |  |
|-----------------------|---------------------------------------------------------------------------------------------|--|
| Read/Write Access     | Read Only (GET, GETNEXT)  Select the type of access this user will have.                    |  |
| Base OID              | Restrict the user to part of the tree rooted at this OID. Leave blank to allow full access. |  |

### 10. SNMPV3 USM Configuration $\rightarrow$ je renseigne les informations d'authentification.

| SNMPv3 USM User Configuration |                                                                                                    |  |
|-------------------------------|----------------------------------------------------------------------------------------------------|--|
|                               | SNMPv3 USM user configuration is relatively easy for clients to use. The parameters can be supplied on the command line or stored in ~/.snmp /snmp.conf () |  |
| Authentication Type           | SHA                                                                                                    |  |
| Mot de passe                  | Enter the password here. Must be 8 characters or longer.                                                                                                   |  |
| Privacy Protocol              | AES   The privacy protocol (encryption) to use. AES is more secure, but may not be supported by all clients.                                               |  |
| Passphrase                    | Enter the privacy passphrase to use with the privacy protocol. Optional. If left blank, the password will be used. Must be at least 8 characters.          |  |
| Min USM Security Level        | Private (Encryption Required)                                                                                                    |  |

### 11. Enregistrer.
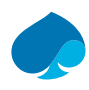

### 8.4.2 Création Hôte SNMP — ZABBIX

- 1. Je me connecte à l'interface d'administration de zabbix.
- 2. Je renseigne les informations de base de l'hôte.

| Hôte | IPMI    | Tags    | Macros       | Inventaire    | Chiffrement | Table de correspondance |              |
|------|---------|---------|--------------|---------------|-------------|-------------------------|--------------|
|      | Nom de  | l'hôte  | PFSENSE      | - SNMPv3      |             |                         |              |
|      | Nom     | /isible | PFSENSE      | - SNMPv3      |             |                         |              |
|      | Mo      | dèles   | PFSense b    | y SNMP 🗙      |             |                         | Sélectionner |
|      |         |         | taper ici po | ur rechercher |             |                         |              |
| * Gr | oupes d | hôtes   | Linux serve  | ers 🗙         |             |                         | Sélectionner |
|      |         |         | taper ici po | ur rechercher |             |                         |              |

#### 3. Je renseigne les informations de l'interface.

| Hôte IPMI Tags Macros Inventaire Chiffren | ent Table de correspondance |                  |           |
|-------------------------------------------|-----------------------------|------------------|-----------|
| Interfaces Type adresse IP                | Nom DNS                     | Connexion à Port | Défaut    |
| ∧ SNMP 10.16.1.14                         |                             | IP DNS 161       | Supprimer |
| * Version SNMP                            | SNMPv3 ~                    |                  |           |
| Nombre maximal de répétitions 🥥           | 10                          |                  |           |
| Nom de contexte                           |                             |                  |           |
| Nom de la sécurité                        |                             |                  |           |
| Niveau de sécurité                        | authPriv 🗸                  |                  |           |
| Protocole d'authentification              | SHA1 ~                      |                  |           |
| Phrase d'authentification                 |                             |                  |           |
| Protocole de confidentialité              | AES128 ~                    |                  |           |
| Phrase de passe de confidentialité        |                             |                  |           |

#### 4. Ajouter.

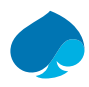

## 9 Répartition des hôtes.

## 9.1 Création des groupes.

- 1. Je me connecte à l'interface d'administration de zabbix.
- Collecte de données → Groupes d'hôtes → créer un groupe d'hôtes → je nomme mon groupe → ajouter.

| Nouveau groupe d | 'hôtes          |         | ? X     | ¢ |
|------------------|-----------------|---------|---------|---|
| * Nom du groupe  | Server - SNMPv3 | ]       |         |   |
|                  |                 | Ajouter | Annuler | ] |

## 9.2 Répartition des hôtes dans les groupes.

3. Surveillance → Hôtes → je sélectionne un hôte.

| Hôte | IPMI      | Tags   | Macros       | Inventaire    | Chiffrement | Table de correspondance                   |              |
|------|-----------|--------|--------------|---------------|-------------|-------------------------------------------|--------------|
| *    | Nom de I  | 'hôte  | HOST-ADI     | /IN           |             |                                           |              |
|      | Nom vi    | isible | HOST-ADI     | AIN           |             |                                           |              |
|      | Mod       | dèles  | Nom          |               |             | Action                                    |              |
|      |           |        | Linux by Zal | bbix agent    |             | Supprimer lien Supprimer lien et nettoyer |              |
|      |           |        | taper ici po | ur rechercher |             |                                           | Sélectionner |
| * Gr | oupes d'h | nôtes  | Virtual mad  | chines ×      |             |                                           | Sélectionner |
|      |           |        | taper ici po | ur rechercher |             |                                           |              |

4. Groupes d'hôtes → sélectionner → je sélectionne le groupe adapté → actualiser.

| Hôte | IPMI       | Tags   | Macros       | Inventaire    | Chiffrement | Table de correspondance                   |              |
|------|------------|--------|--------------|---------------|-------------|-------------------------------------------|--------------|
| *    | Nom de I   | l'hôte | HOST-ADM     | 1IN           |             |                                           |              |
|      | Nom v      | isible | HOST-ADN     | 1IN           |             |                                           |              |
|      | Mo         | dèles  | Nom          |               |             | Action                                    |              |
|      |            |        | Linux by Zat | bix agent     |             | Supprimer lien Supprimer lien et nettoyer |              |
|      |            |        | taper ici po | ur rechercher |             |                                           | Sélectionner |
| * Gr | roupes d'I | nôtes  | Client - Age | ent Zabbix 🗙  |             |                                           | Sélectionner |
|      |            |        | taper ici po | ur rechercher | -           |                                           |              |

5. Je répète cette étape pour toutes mes Hôtes.

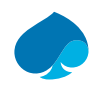

# 10 Configuration carte réseau local.

1. Je me connecte sur le serveur Zabbix.

| Tous les tableaux de l       | bus les tableaux de bord / Global view |        |        |         |           |                         |           |                     |                    |       |                  |
|------------------------------|----------------------------------------|--------|--------|---------|-----------|-------------------------|-----------|---------------------|--------------------|-------|------------------|
| Top hosts by CPU utilization |                                        |        |        |         |           | Disponibilité de l'hôte |           |                     |                    |       |                  |
|                              | Utilization                            | 1m avg | 5m avg | 15m avg | Processes |                         |           |                     |                    |       |                  |
| SRV-LLDAP                    | 9.03 %                                 | 0.65   | 0.51   | 0.89    | 21        | 5<br>Disponible         |           | 0<br>Ion disponible | 2<br>Inconnu       |       | 7<br>Total       |
| SRV-DNS                      | 7.40 %                                 | 0.62   | 0.53   | 0.89    | 21        |                         |           |                     |                    |       |                  |
| HOST-ADMIN                   | 1.83 %                                 | 0.24   | 0.09   | 0.04    | 115       | Problems by se          | everity   |                     |                    |       |                  |
| Zabbix server                | 0.89 %                                 | 0.00   | 0.00   | 0.00    | 130       |                         | -         |                     |                    |       |                  |
| SRV-GUACAMOLE                | 0.10 %                                 | 0.00   | 0.00   | 0.00    | 80        | 0<br>Décestro           | 0<br>Haut | 0                   | 0<br>Avertissoment | 3     | 0<br>Non classá  |
|                              |                                        |        |        |         |           | Desastre                | Haut      | woyen               | Averussement       | morma | auon ryon classe |

2. Surveillance → Cartes → créer une carte → Carte.

| Carte Partage •                                                  |                                                                        |                          |
|------------------------------------------------------------------|------------------------------------------------------------------------|--------------------------|
| * Propriétaire                                                   | Admin (Zabbix Administrator) ×                                         | Sélectionner             |
| * Nom                                                            | Carte Réseau local                                                     |                          |
| * Largeur                                                        | 800                                                                    |                          |
| * Hauteur                                                        | 600                                                                    |                          |
| Image de fond                                                    | Aucune image V                                                         |                          |
| Correspondance d'icône automatique                               | <manuel> afficher les correspondances d'icônes</manuel>                |                          |
| Icône surlignée                                                  |                                                                        |                          |
| Marquer les éléments lors de changement de l'état du déclencheur |                                                                        |                          |
| Afficher les problèmes                                           | Détailler problème unique Nombre de problèmes Nombre de problèmes et d | étailler le plus critiqu |
| Étiquettes avancées                                              |                                                                        |                          |
| Type d'étiquette de l'élément de carte                           | Nom de l'élément V                                                     |                          |
| Emplacement de l'étiquette de l'élément de carte                 | Bas ~                                                                  |                          |
| Affichage des problèmes                                          | Non acquittés uniquement                                               |                          |

- Partage → je sélectionne le groupe d'utilisateur « Zabbix administrator » et l'utilisateur « Admin » et je leur donne les droits d'écrit et de lecture. → Ajouter.
- 4. Je clique sur la carte que je viens de créer.

| Nom 🔺              | Largeur | Hauteur | Actions                  |
|--------------------|---------|---------|--------------------------|
| Carte Réseau local | 800     | 600     | Propriétés Constructeur  |
| Local network      | 680     | 200     | Propriétés Constructeur  |
|                    |         |         | Affichage de 2 sur 2 tro |

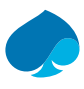

5. Éditer la carte → j'ajouter les éléments sur la carte. → Actualiser.

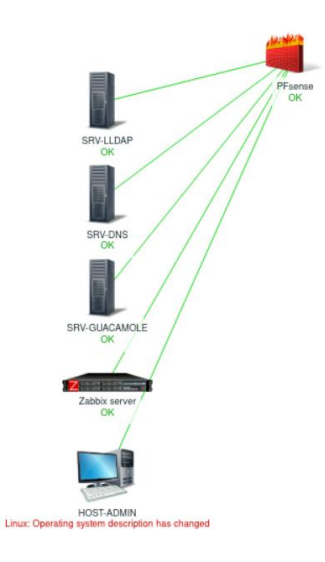

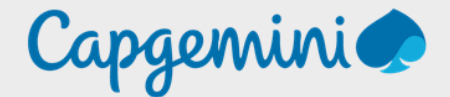

#### About Capgemini

Capgemini is a global leader in partnering with companies to transform and manage their business by harnessing the power of technology. The Group is guided everyday by its purpose of unleashing human energy through technology for an inclusive and sustainable future. It is a responsible and diverse organization of over 360,000 team members in more than 50 countries. With its strong 55-year heritage and deep industry expertise, Capgemini is trusted by its clients to address the entire breadth of their business needs, from strategy and design to operations, fueled by the fast evolving and innovative world of cloud, data, AI, connectivity, software, digital engineering and platforms. The Group reported in 2022 global revenues of €22 billion.

Get the Future You Want | www.capgemini.com

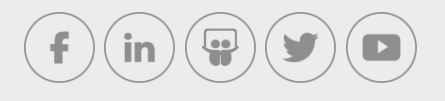

This document contains information that may be privileged or confidential and is the property of the Capgemini Group.

Company Confidential. Copyright © 2023 Capgemini. All rights reserved.